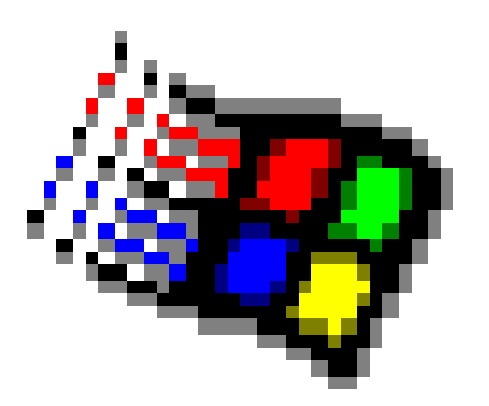

# СИСТЕМАИ ОПЕРАТСИОНИИ WINDOWS

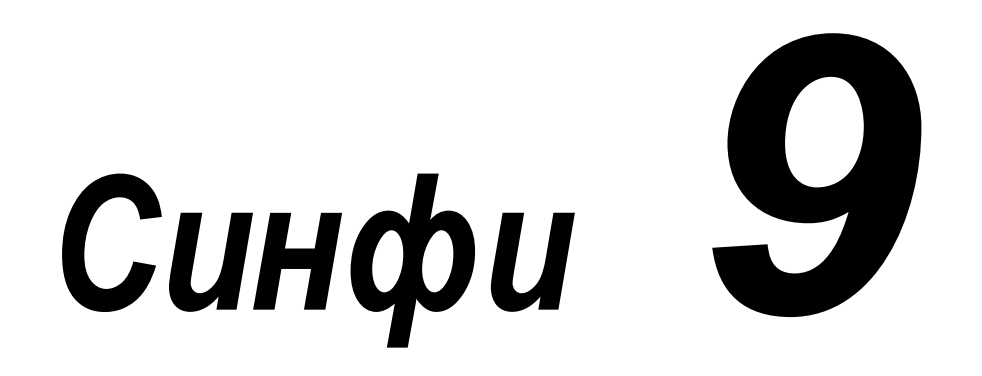

1

## Мундарица

## СИНФИ 9

- 1. Имкониятхои системаи оператсионии Windows
- 2. Файлхо ва папкахо
- 3. Нишонахо ва ярликхо
- 4. Муш элементи идоракунии Windows
- <u>5. Огоз ва анчоми кори системаи оператсионии</u> <u>Windows</u>
- <u>6. Мизи корй</u>
- <u>7. Нишонахои папкахо ва программахо дар</u> <u>Windows</u>
- 8. Равзанахои Windows
- 9. Сохтори равзанахои папкахо
- 10. Батартиборй ва инъикоси нишонахои равзана
- 11. Тағйирдихии шакл ва андозаи равзанахо
- 12. Менюи acocии Windows
- 13. Бандхои менюи асосй ва таъиноти онхо
- 14. Илова ва ихтисоркунии бандхои Менюи асосй
- 15. Панели масъалахо
- 16. Программаи системавии «Компютери ман»
- 17. Программаи системавии «Рохбалад»
- 18. Менюи равзанаи программаи «Рохбалад»
- <u>19. Панели асбобхои равзанаи программаи</u> «Рохбалад»
- 20. Тарзи гузаронидани амалиёт бо ёрии равзанаи программаи «Рохбалад»

- 21. Тарзхои бакордарории программахо дар Windows
- 22. Бакордарории программахои MS DOS дар Windows
- 23. Системаи маълумотдихандаи Windows
- 24. Программаи системавии «Сабад»
- 25. Программахои системавии «Кофтуков» ва «Азназаргузаронии фаврй»
- 26. Программаи системавии «Портфел»
- <u>27. Программахои стандартии Windows. Тахриргари</u> <u>матнии Блокнот</u>
- 28. Программаи «Калкулятор»
- 29. Протсессори матнии WordPad
- <u>30. Тахриргари графикии Paint</u>
- 31. Ба танзимории мухити кории Windows
- 32. Ба танзимории хосиятхои клавиатура ва муш
- 33. Ба танзимории хосиятхои экрани монитор

## <u>1. Имкониятхои системаи оператсионии</u> <u>Windows</u>

Доир ба имкониятҳои системаи оператсионии MS DOS ва функсияҳои он дар синфи 8 муфассал суҳан ронда будем. Ҳоло мо ба омӯзиши системаи оператсионии графикии Windows шурӯъ менамоем, ки он барои компютерҳои ҳозиразамони IBM PC системаи стандартӣ ба ҳисоб меравад.

Калимаи Windows (Виндовз) дар забони точикӣ тарчумаи тирезахо, равзанахоро дорад. Барои чӣ ин системаро Windows номидаанд? Гап дар он аст, ки дар ин система хар як программа дар экран дар дохили равзанаи худ тасвир карда мешавад. Бо ёрии элементхои равзанахо бошад, программахо идора ва ичро карда мешаванд.

Windows то имруз аз вариантхои аввалаи худ хеле мукаммалтар гардонида шудааст. Вариантхои Windows 3.1 ва Windows 3.11-ро *қабатхои оператсионии графикй* ном мебаранд. Чаро ин программахоро на системахои оператсиони, балки қабатхои программавй мегуянд? Барои он ки пеш аз омодаи кор гаштани онхо, бояд системаи оператсионии MS DOS ба кор шуруъ намояд ва баъд онхоро ин система ба хотира чеғ занад.

Вариантҳои баъдинаи Windows, яъне Windows 95, Windows 98, Windows NT, Windows 2000, Windows XP бошанд, системаҳои оператсионии графикии мустақил ба ҳисоб мераванд, чунки ҳангоми компютерро ба қувваи барқ пайваст намудан, онҳо ба кор оғоз менамоянд. Ҳар як варианти баъдинаи Windows аз вариантҳои пештарааш имкониятҳои зиёдтар дорад. Рақамҳои ин системаҳо соли пайдошавии онҳоро нишон медиҳанд. Масалан, Windows 98 соли 1998 ихтироъ карда шуда, ба ғайр аз функсияҳои системаи оператсионии MS DOS ва вариантҳои пештараи Windows-ро дар бар гирифтанаш, боз имкониятҳои алоқаи шабакавии компютериро таъмин менамояд.

Кор дар хар гуна варианти Windows аз системаи оператсионии MS DOS дида осонтар ва кулайтар аст. Чаро? Аввалан, барои ба воситаи DOS идора намудани компютер бо ёрии клавиатура командахои зиёди англисиро ба хотираи он дохил намудан зарур аст. Худи командахо, вазифахои онхо, параметрхояшон ва ғайраро аз ёд донистан лозим аст, вагарна барои ичро намудани ягон амалиёт хуччатхои техникии зиёдро доимо мутолиа намудан ва дар назди худ нигох доштан лозим меояд. Баъдан, хар як DOS-программа дар экран намуди зохирии ба худ хос ва мачмуи командахои хоси худро дорад, ки онхо аз командахои программахои дигар ба куллй фарқ мекунанд. Масалан, амалиёти якхелаи нусхабардорй ё несткунии фрагменти матни хуччат ва ё гирифтани маълумот оиди ин ё он чабхаи программа, ки кариб барои хамаи программахо хос мебошанд, дар хар як программа ба воситаи командахои гуногун ичро карда мешаванд. Барои хамин хам лозим меояд, ки омузиши хар як DOS-программа аз сифр сар карда шавад.

Чунин норасой ва камбудихо дар системаи оператсионии графикии Windows халли худро ёфтаанд. Windows барои хамаи программахои худ мухити ягонаи кориро (*интерфейс*) таъмин менамояд. Яъне амалиёти якхела дар хамаи программахо бо ёрии командахои якхела ичро карда меша-

ванд. Ҳатто командаҳои Windows ҳам аз командаҳои DOS ба куллӣ фарқ доранд. Дар Windows ҳар як команда аз рӯйҳати маҳсуси *меню* номидашаванда, бо ёрии муш интиҳоб ва ичро карда мешавад ва ҳамин тариқ, зарурати командаро аз ёд донистан аз байн меравад.

Аз тарафи дигар, ҳар як Windows-парограмма дар экран дар шакли нишонае инъикос карда мешавад ва барои онро ба кор даровардан танҳо ба ҳамон нишона таъсир расонидан кифоя аст. Азбаски нишонаҳо доимо дар экран намудоранд, бинобар ҳамин номи программаҳоро аз ёд донистан шарт нест.

Бартарии дигари системаи оператсионии Windows аз DOS дар он аст, ки дар ин чо якбора якчанд программаро ба кор дароварда, бо онхо кор кардан мумкин аст. Илова бар ин информатсияи як программаро дар программахои дигар истифода бурдан мумкин аст.

Хамин тарик, системаи оператсионии Windows:

- Интерфейси графикии байни компютер ва истифодабарандаро таъмин менамояд.
- Таъминоти программавии базавй ба шумор меравад, ки дар асоси он таҳриргарони матнй (масалан, Microsoft Word), таблитсаҳои электронй (масалан, Microsoft Excel), базаи маълумотҳо (масалан, Microsoft Access) ва дигар программаҳои амалй кор мекунанд.
- Идоракунии хотираи компютер ва амалиёти дохилкунӣ ва хоричкунии информатсияро ба ӯҳдаи худ мегирад.
- Программаҳои хидматии махсусро дар бар мегирад, ки онҳо доимо дурустии худи система, программаҳои он, файлҳо, каталогҳо ва дискҳоро месанҷанд ва ба онҳо хизмат мерасонанд.

#### 😕 Саволхо:

- 1. Windows чй гуна системаи оператсионй аст?
- 2. Кадом вариантхои системаи оператсионии Windows-ро медонед?
- 3. Системаи оператсионии Windows аз MS DOS чи бартари дорад?

# Супориш:

- 1. Матни мавзуъро бодиккат хонед ва онро накл кунед.
- 2. Мухтасар вазифахои системаи оператсионии Windows-ро дар дафтаратон нависед ва бартарихои онро дар мукоиса бо системаи оператсионии MS DOS номбар кунед.

Бозгашт ба МУНДАРИЦА

# 2. ФАЙЛХО ВА ПАПКАХО

Бо мафҳумҳои файлҳо ва каталогҳо мо аз системаи оператсионии MS DOS шинос ҳастем. Ҳамчунин ба мо маълум аст, ки файлҳо ва каталогҳо дар дискҳо чойгир карда мешаванд. Мафҳумҳои файл ва каталогро дар системаи Windows бештар **ҳуччат** ва **папка** ном мебаранд. Аниқтараш, ба ҳуччатҳо файлҳои матнӣ, графикӣ, мусиқӣ, садоӣ, тасвири видеоӣ ва ба инҳо монанд доҳил мешаванд. Ин гуна файлҳо бо ёрии программаҳое соҳта мешаванд, ки онҳоро **программа-таҳриргарҳо** меноманд. Масалан, ҳуччатҳои матнӣ бо ёрии таҳриргарҳои матнӣ (ба мисли Лексикон, Microsoft Word) соҳта мешаванд. Ҳуччатҳои графикӣ бошанд, бо ёрии таҳриргарони гарфикӣ (масалан, Paint) соҳта мешаванд.

Файлҳое, ки матни программаҳоро дар бар гирифтаанд, файлҳои программавӣ ё худ программа номида мешаванд. Ин гуна файлҳо одатан бо ёрии ягон забони алгоритмӣ сохта мешаванд. Ба ғайр аз ин, боз файлҳое мавчуданд, ки онҳо ахбороти махсусро дар бар мегиранд. Масалан, файлҳои *хуруфі* номидашаванда, ягон намуд хуруфро дар бар мегиранд.

Хамин тарик, дар системаи Windows мафхумхои нави аз фарқкунанда – папка, хуччат, MS DOS программатахриргар, файлхои хуруфи ва ғайра истифода бурда мешаванд. Фарқияти дигари системаи оператсионии Windows аз системаи MS DOS аз он иборат аст, ки дар MS DOS кисми асосии номи файлхо аз 8 аломат зиёд шуда наметавонист, вале дар Windows бошад, онхо то 255 аломатро дар бар гирифметавонанд. Ба сифати символхои номхо на та танхо харфхои алифбои лотини, балки харфхои калону хурди алифбои русй ва баъзе символхои махсусу ракамхоро низ истифода бурдан мумкин аст. Кисми иловагии номи файлхо чун дар MS DOS то се аломатро дар бар гирифта метавонад.

Хотиррасон менамоем, ки файл – ин ягон соҳаи номдори диск аст, ки дар он ягон микдори информатсия сабт ёфтааст.

Папкахо бошанд, барои ба танзим овардани файлхо истифода бурда мешаванд. Папкахо низ ба мисли файлхо номгузорӣ карда мешаванд, вале онхо дар номашон қисми иловагӣ надоранд. Папкахои Windows, дар навбати худ, метавонанд боз зерпапкахоро дар бар гиранд.

Тарзи нигоҳдории файлҳоро дар дискҳои компютер *системаи файлū* мегӯянд. Файлҳо одатан дар доҳили ягон папка нигоҳ дошта мешаванд. Папка дар навбати ҳуд метавонад объекти ягон папкаи дигар бошад ё дигар папкаро дар бар гирифта бошад. Тарзи чойгиршавии папкаҳоро дар доҳили ҳамдигар иерарҳияи папкаҳо мегӯянд. Соҳтори иерарҳии нигоҳдории файлу папкаҳоро дар дискҳо бошад, *соҳтори файлū* ном мебаранд. Ба мисли MS DOS дар Windows низ воситаҳои пуриқтидори идоракунии соҳтори файлū мавчуд аст. Амалиёти асосие, ки бо сохтори файлӣ мегузаронанд, инҳоянд:

- азназаргузаронии (навигатсия) сохтори файлі;
- бакордарории программахо ва кушодани хуччатхо;
- сохтани папкаҳо;
- нусхабардории файлу папкаҳо;
- чойивазкунии файлу папкаҳо;
- ✓ несткунии файлу папкаҳо;
- номивазкунии файлу папкаҳо.

Гарчанде файлу каталогҳои DOS ва ҳуччату папкаҳои Windows мазмунан як чиз бошанд ҳам, вале технологияи коркарди онҳо аз ҳамдигар фарқи чиддӣ доранд. Дар Windows ҳар гуна амалиёт ҳеле оддӣ ичро карда мешавад, ки бо онҳо дар мавзӯъҳои оянда шинос ҳоҳем шуд.

#### 🛞 Саволҳо:

- 1. Файлу каталогҳоро дар Windows бештар чӣ гуна ном мебаранд?
- 2. Номгузории файлхо ва папкахои Windows аз номгузории файлхо ва каталогхои MS DOS ягон фарке дорад?
- 3. Системаи файлй гуфта чиро мефахмед?
- 4. Сохтори файли чист ва бо он чи гуна амалиётро гузаронидан мумкин аст?

## Супориш:

- 1. Матни мавзуъро бодиккат хонед ва онро накл кунед.
- 2. Мафҳумҳои файлу папкаро чӣ хеле ки мефаҳмед, ҳамон тавр маънидод кунед.

9

Бозгашт ба МУНДАРИЦА

## 3. Нишонахо ва ярликхо

*Нишона* гуфта, тасвири графикии объекти Windows-ро меноманд. Объектҳои асосии Windows-ро программаҳо, файлҳо ва папкаҳо ташкил медиҳанд. Ҳар он амалиёте, ки гӯё бо нишонаи объект гузаронида мешавад, дар асл бо ҳуди объект ичро карда мешавад. Масалан, нусҳабардорӣ намудани нишона, дар асл нусҳабардории объект аст. Нишонаро нест намудан – ин объектро нобуд соҳтан аст.

Дар Windows объектҳо нишонаҳои худро доранд ва онҳо маҳз ба воситаи нишонаҳояшон идора ва коркард мешаванд. Нишонаҳои объектҳо шаклан хеле гуногунанд. Баъзе нишонаҳо ба программаҳои системавӣ, қисми дигарашон ба программаҳои амалӣ, қисми сеюмашон ба программаҳои хидматӣ, қисми чорумашон ба ҳуччатҳои корӣ ва ғайра тааллуқ доранд.

Ярлик низ як навъ нишона аст, яъне он низ гуё тасвири графикии ягон объекти Windows аст. Вале фарқи ярлик аз нишона дар он аст, ки агар нишона худи объектро тасвир кунад, он гох ярлик танхо сояи объект ё худ суроғаи онро тасвир мекунад. Ярликхоро асосан барои зуд кушодани папкаю хуччатхо ва ба кор даровардани программахо истифода мебаранд. Барои хар як объект, бо номхои гуногун, якчанд ярлик сохтан МУМКИН аст. Онхоро дар як равзана ё равзанахои гуногун чойгир кардан мумкин аст. Хамин тарик, ярликро нишондихандаи суроғаи объект низ номидан мумкин аст. Агар мо ярликро нест кунем, он гох дар асл на худи объект, балки нишондихандаи суроғаи он нест карда мешавад. Айнан хамин тавр, нусхабардории ярлик на нусхабардории объект, балки нусхабардории нишондиҳандаи суроғаи он аст. Аз ин нуқтаи назар, ярликҳо дар хотираи компютер (диск) чои бисёрро банд намекунанд ва истифодабарии онҳо дар папкаҳои гуногун, аз истифодабарии нишонаҳои объектҳо самараноктар аст.

Тарзи истифодабарии ярликхо аз тарзи истифодабарии нишонахо ягон фарке надорад. Хатто тасвири графикии онхо низ дар экран якхела аст. Барои ярликро аз нишонаи объект фарк кардан Windows дар кунчи чапи кисми поёнии ярлик аломати тирча - Смегузорад.

Аз нуқтаи назари программавӣ, ярлик дар асл файли идоракунандаи хурдест, ки бо ёрии он кушодани ҳуччатҳо ва ба кор даровардани программаҳо ҳеле осон гардонида шудааст.

## 😕 Саволхо:

- 1. Объектҳои acocии Windows кадомҳоянд?
- 2. Нишона гуфта чиро мефаҳмед?
- 3. Ярлик аз нишона ягон фарке дорад?

# 🕈 Супориш:

- 1. Матни мавзуъро бодиккат хонед ва онро накл кунед.
- 2. Мафҳумҳои нишонаву ярликро чӣ хеле ки мефаҳмед, ҳамон тавр маънидод кунед.

Бозгашт ба МУНДАРИЦА

#### 4. Муш – Элементи идоракунии Windows

Хангоми ба лоиҳагирии Windows пешбинӣ карда шуда буд, ки истифодабарандагони он ҳамаи амалиётро асосан ба ёрии муш анчом медиҳанд. Гарчанде қисми зиёди амалиётро ба воситаи клавиатура низ ичро кардан мумкин бошад ҳам, вале онҳо ба воситаи муш зудтар, осонтар ва қулайтар ичро карда мешаванд.

Хотиррасон менамоем, ки муш манипулятори графики буда, дар руи миз ё қолинчаи махсус бо ёрии даст ба ҳаракат дароварда мешавад. Хангоми харакати муш дар экран низ ба махсусе харакат медарояд, нишонаи КИ онро нишондихандаи муш мегуянд. Нишондихандаи муш вобаста аз программаи амалии чорй ва мавкеи чойгиршавии он дар кисмхои гуногуни экран, метавонад шаклхои гуногун дошта бошад. Нишондихандаи муш харакати мушро дар экран такрор менамояд. Агар барои интихоби ягон элементи экран харакати мушро дар болои колинча давом додан лозим бошаду вале он аллакай ба канори қолинча расида бошад, он гох кифоя аст, ки мушро бардошта ба чои нав гузорем ва харакаташро давом дихем.

Чойивазкунии нишондиҳандаи муш дар экран ба информатсияе, ки шумо дар айни ҳол онро мебинед, ягон таъсире намерасонад. Нишондиҳандаи муш дар экран танҳо мавқеъро нишон медиҳад. Ба воситаи муш амалиёти зиёдеро ичро кардан мумкин аст. Ба ин амалиёт – интиҳобкунии объектҳои экран, бекоркунии амали интиҳобкунӣ, кушодани файлҳои ҳуччатҳо, ба кор даровардани программаҳо, аз як мавқеъ ба дигар мавқеъ кӯчонидани объектҳои равзана, нусхабардорӣ намудани онҳо, нест намудани онҳо ва ғайра дохил мешаванд.

Мушҳо бо ду ё се тугма (баъзан зиёдтар) мучаҳҳаз гардонида мешаванд. Ҳар кадоми онҳо вазифаҳои муайяни ҳудро доранд. Дар Windows-программаҳо тугмаи мобайнии муш қариб истифода бурда намешавад. Тугмаи чапи муш тугмаи асосӣ ва тугмаи рости он тугмаи ёрирасон ҳисоб карда мешаванд.

Барои интихоб ё чудо намудани ягон объекти равзана кифоя аст, ки нишондихандаи мушро ба болои нишонаи он бурда, тугмаи чапашро як маротиба пахш карда сар дихем. Агар ин амалиётро бо ягон командаи меню гузаронем, он гох он ба ичрошавӣ шурӯъ менамояд.

Барои кушодани файли ягон ҳуҷҷат ё нишонаи ягон программа, нишондиҳандаи мушро ба болои нишонаи он гузошта, тугмаи чапи мушро зуд-зуд ду маротиба пахш карда, сар додан лозим аст.

Барои аз як мавқеъи равзана ба мавқеъи дигари он кӯчонидани нишона бошад, нишондиҳандаи мушро ба болои нишона гузошта, тугмаи чапи мушро паҳшкунон нишонаро ба чои нав кӯчонида, баъд тугмаро сар додан лозим аст.

Хангоми гузоштани нишондиҳандаи муш ба ягон мавқеъи равзана ё болои ягон нишонаи он ва пахш намудани тугмаи рости муш, дар экран равзанаи робитавии махсусе пайдо мешавад, ки он аз менюи командаҳои зарурӣ иборат аст. Истифодабаранда метавонад мувофиқи талаботи масъала ин ё он командаро интихоб ва тугмаи чапи мушро пахш намояд.

#### 🛞 Саволҳо:

- 1. Муш чй гуна тачҳизот аст ва барои ичрои кадом вазифаҳо пешбинй карда шудааст?
- 2. Нишондихандаи муш кадом функсияхоро ичро мекунад?
- 3. Тугмахои муш кадом вазифахоро ичро менамоянд?
- 4. Оё функсияхои тугмахои чап ва рости мушро иваз кардан мумкин аст?

#### Супориш:

- 1. Матни мавзуъро бодиккат хонед ва онро накл кунед.
- 2. Функсияхои тугмахои рост ва чапи мушро номбар кунед.
- Мушро дар болои қолинча ба ҳар тараф ба ҳаракат дароварда, аҳамият диҳед, ки дар экран нишондиҳандаи муш кадом шаклҳоро қабул менамояд.

Бозгашт ба МУНДАРИЦА

## 4. <u>Огоз ва анчоми кори системаи оператсионии</u> <u>Windows</u>

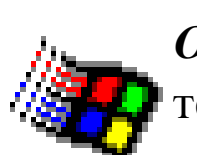

*Огози кори Windows.* Барои ба кор даровардани системаи оператсионии Windows кифоя аст, ки компю-

тер ба цараёни барк пайваст карда шуда, дар блоки системавй тугмаи POWER пахш карда шавад. Дар баъзе вариантҳои Windows пас аз пахши тугмаи POWER равзанаи диалогии махсус пайдо шуда, номи истифодабаранда ва пароли (калид) он пурсида мешавад. Дар ин маврид истифодабаранда бояд ин информатсияро дар майдончаҳои муайян дохил намояд ва тугмаи Ok -ро пахш намояд. Агар ба экран равзанаи робитавии Добро пожаловать (Марҳамат намоед -Welcome) барояд, он гоҳ тугмаи Зарыть (Пӯшида шавад -Close)-ро пахш кардан лозим аст. Пас аз он Windows ба таври автоматӣ ба кор шурӯъ менамояд. Оғози кори Windows – ин дар экран пайдошавии равзанаи асосии он – Мизи корӣ (Рабочий стол - Desktop) ба ҳисоб меравад. Дар вариантҳои ҳозираи Windows, пас аз муддати ками вақти кори BIOS якбора равзанаи Мизи корӣ ба экран мебарояд. Маҳз равзанаи Мизи корӣ имконият медиҳад, ки программаҳои зарурӣ ба экран чеғ зада шуда, бо онҳо амалиёт гузаронида шаванд.

Анцоми кори Windows. Пас аз бо системаи Windows ба охир расонидани хама гуна амалиёти лозимӣ, компютер бояд хомӯш карда шавад. Асосан ду тарзи анцомдихии кори система ва хомӯшгардонии компютер цой дорад:

| Завершение работы с Windows |                                                                                                    |  |  |  |
|-----------------------------|----------------------------------------------------------------------------------------------------|--|--|--|
| 2                           | Сейчас следует:<br><u>Выключить компьютер</u> <u>П</u> ерезагрузить компьютер      Перезагрузить компьютер в режиме <u>э</u> муляции MS-DOS |  |  |  |
|                             | <u>Д</u> а <u>Н</u> ет <u>С</u> правка                                                                                                    |  |  |  |

Расми 1. Равзанаи анчоми кори Windows

- 1) дар клавиатура тугмаҳои Alt ва F4 -ро якҷоя пахш намудан;
- 2) ба воситаи тугмаи <u>Пуск</u> ба менюи асосии Windows ворид гаштан ва дар он сатри **Завершение работы** (Анчоми кор)-ро интихоб намудан.

Дар ҳар ду ҳолат ҳам дар экран равзанаи махсуси дар расми 1 овардашуда, пайдо мешавад.

Чунон ки аз расм дида мешавад, дар дохили доирачаи та-

рафи чапи сатри **Выключить компьютер** (Компютер хомутш карда шавад) аломати нуқта гузошта шудааст. Дар ҳамин маврид, агар тугмаи **Да** (Ҳа) пахш карда шавад, он гоҳ пас аз гузаштани муддате дар экран информатсияи зерин пайдо мешавад:

# Microsoft WINDOWS Завершение работы Windows (Анчоми кори Windows)

Бо ин информатсия ситемаи Windows истифодабарандагонро огох месозад, ки дар хомуш гардонидани компютер ба саросемаги рох надиханд. Пас аз гузаштани муддати на он кадар зиёди вакт, дар экран информатсияи навбати пайдо мешавад:

# Теперь питание компьютера можно отключить

(Акнун компютерро хомутш кардан мумкин аст) Танхо дар сурати пайдо шудани хамин информатсия компютерро хомутш кардан мумкин аст.

Агар аломати нуқта дар дохили доирачаи сатри **Перезагрузить компьютер** (Компютер аз нав ба кор дароварда шавад) гузошта шуда бошад, он гоҳ пас аз пахши тугмаи Да (Ҳа) системаи Windows боз аз сари нав ба кор медарояд.

Агар аломати нуқта дар доирачаи сатри **Перезагрузить** компьютер в режиме эмуляции MS-DOS (Компютер дар речаи MS DOS ба кор дароварда шавад) гузошта шуда бошад, он гоҳ пас аз пахши тугмаи Да (Ҳа) системаи Windows аз хотираи компютер хорич карда мешавад ва ба чойи он системаи оператсионии MS DOS ба кор шурӯъ менамояд. Дар ин реча программаҳое, ки онҳо танҳо барои муҳити системаи MS DOS соҳта шудаанд, кор карда метавонанд. Ба ин программаҳо қабатҳои программавии Norton Commander, Volkov Commander, тахриргари матнии Лексикон, чадвали электронии Supercalc ва ғайра дохил мешаванд. Барои ба системаи Windows бозгаштан бошад, кифоя аст, ки дар сатри командавии MS DOS командаи **Exit** дохил карда шавад.

#### 🛞 Саволҳо:

- 1. Оғози кори Windows аз чӣ сар мешавад?
- 2. Аввалин равзанае, ки ҳангоми оғози кори Windows дар экран пайдо мешавад, чӣ ном дорад?
- 3. Барои анчомдихии кори Windows кадом амалиётро ичро намудан лозим аст?
- 4. Кадом вақт компютерро хомуш кардан мумкин аст?
- 5. Чй гуна ба речаи кори MS DOS гузаштан мумкин аст?

## Супориш:

- 1. Матни мавзуъро бодиккат хонед ва онро накл кунед.
- 2. Дар синфхонаи компютері бо навбат аввал компютерро ба кор дароред ва баъд онро хому намоед.
- 3. Компютерро барои дар речаи MS DOS кор кардан омода созед ва баъд аз нав ба речаи Windows баргардед.

Бозгашт ба МУНДАРИЦА

# <u>6. Мизи кор</u>й

Тавре ки қайд кардем, ҳангоми пахш намудани тугмаи POWER -и блоки системавии компютер, аз диски системавии винчестер ба таври автоматӣ системаи оператсионии Windows ба хотираи фаврии он дохил карда мешавад ва дар экран манзарае пайдо мегардад, ки онро *Мизи кории* (Desktop – Рабочий стол) система меноманд (Расми 2).

Мизи корӣ муҳити графикиест, ки дар он объектҳо ва элементҳои идоракунии Windows инъикос карда мешаванд. Умуман, ҳангоми кор бо ин система ҳар он чизе, ки истифода

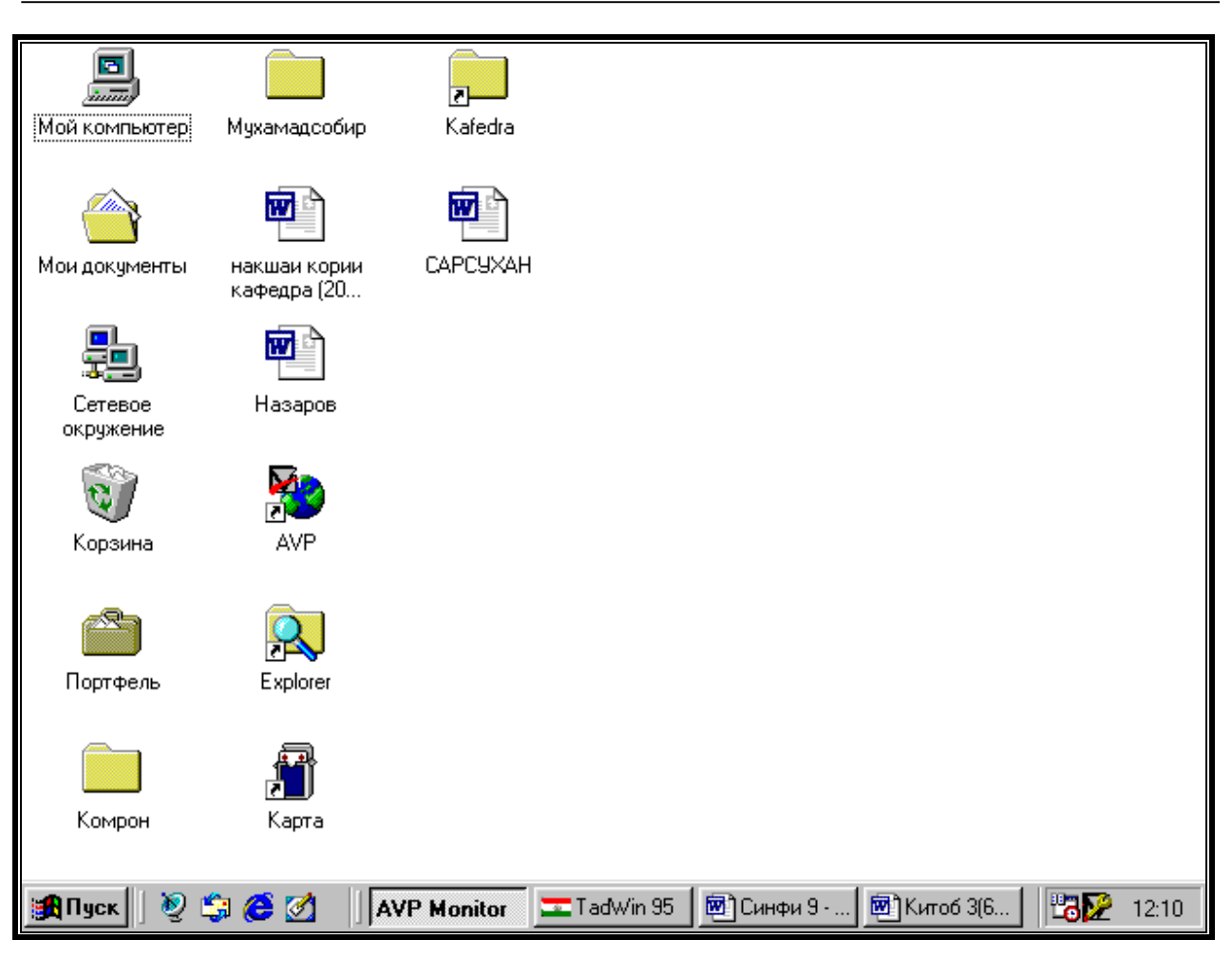

Расми 2. Мизи кории системаи Windows 98

бурда мешавад ё ба объект ё ба элементи идоракунии Windows тааллуқ дорад.

Мизи кориро *равзанаи асосии* Windows мегуянд. Он одатан бо расмхои предметхои гуногун пур карда мешавад. Дар кисми поёнии расмхо номашон оварда мешаванд. Ана хамин расмхо **нишонахои** (icons - значки) объектхо мебошанд.

Нишонахо, тавре ки медонем, тасвири графикии объектхои Windows мебошанд. Хамаи нишонахои Мизи кориро ба нишонахои *махсус* ва *корū* чудо кардан мумкин аст. Нишонахои махсус аз хамдигар шаклан фарк доранд, вале нишонахои корū якхелаанд. Аксарият нишонахои махсус

доимо дар Мизи корӣ мавчуданд, аммо нишонаҳои кориро ҳар як истифодабарандаи компютер мувофиқи таъбу завқи ҳуд ва аз рӯи зарурати истифодабариаш дар миз чой медиҳад ё аз он мебардорад.

Нишонае, ки дар он расми компютер тасвир ёфтааст ва номаш Мой компьютер (Компютери ман – My computer) мебошад, имконият медиҳад, ки аз дискҳо программаҳои лозимӣ кофта ёфта шуда, ба кор дароварда шаванд. Инчунин программаи Мой компьютер барои ба системаи умумӣ пайваст намудани ҳамаи қисмҳои асосӣ ва иловагии компютер хизмат мерасонад. Ин нишона ба гурӯҳи нишонаҳои маҳсус мансуб аст.

Нишонаи **Корзина** (Сабад – Recycle Bin)-и Мизи корӣ барои нигоҳ доштани папка ва ҳуччатҳое ҳизмат мерасонад, ки онҳо барои истифодабарӣ муваққатан лозим нестанд. Барои дар шакли корӣ барқарор намудани онҳо кифоя аст, ки Корзинаро кушоем ва аз рӯйҳати он папка ва ҳуччатҳои заруриро чудо намоем. Ин нишона низ нишонаи маҳсус аст.

Дар Мизи корā ҳамчунин нишонаи махсуси дигаре мавчуд аст, ки онро **Портфель** (Портфел – My briefcase) меноманд. Портфел асосан барои аз як компютер ба компютери дигар кӯчонидани информатсия хизмат мерасонад.

Дар Мизи корӣ ба ғайр аз нишонаҳои папкаҳои системавӣ, ки шаклашон аз ҳамдигар ба куллӣ фарқ доранд, боз нишонаҳои якранги папкаҳои кории гуногун ва нишонаҳои ярликҳоро дидан мумкин аст. Нишонаҳои ярликҳо аз дигар нишонаҳо бо аломати Рарқ мекунанд.

Дар қисми поёнии Мизи корӣ сатри тасмашакле мавчуд аст, ки дар он тугмаи **Пуск** (Оғоз – Start) чойгир шудааст. Ин

сатрро сатри Панели масъалахо (Taskbar - Панель задач) меноманд. Панели масъалахо яке аз элементхои идоракунии Windows ба шумор меравад.

Дар қисмҳои ҳудудии (канорӣ) Мизи корӣ панели Microsoft office-ро низ чойгир кардан мумкин аст. Дар ин панел нишонаҳои программаҳои ҳатмии оффис ва дигар программаҳои амалӣ нишон дода мешаванд.

#### 🛞 Саволҳо:

- 1. Мизи корй чист?
- 2. Барои чй Мизи кориро равзанаи асосии Windows меноманд?
- 3. Нишонахои Мизи кориро ба чанд гурух чудо мекунанд?
- 4. Нишонахои махсус аз нишонахои корй чй фарқ доранд?

#### Супориш:

- 1. Матни мавзуъро бодиккат хонед ва онро накл кунед.
- 2. Ба таври мухтасар дар бораи функсияхои нишонахои **Мой компьютер**, **Корзина** ва **Портфель** маълумот дихед.
- 3. Нишонахои Мизи кории Windows-ро бо навбат кушоед ва объектхои дохили онро маънидод намоед.

Бозгашт ба МУНДАРИЦА

# <u>7. Ημμομαχού παπκάχο βα προγραμμάχο μαρ</u> <u>Windows</u>

Хамаи папкахои Windows-ро ба ду гурух чудо кардан мумкин аст:

- 1) папкаҳои махсуси Мизи корӣ;
- папкаҳои системавӣ, программавӣ ва хусусии истифодабарандагони МЭҲ.

## Дар экран ба ҳар кадоми онҳо нишонае вобаста карда

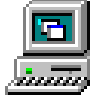

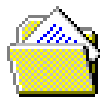

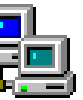

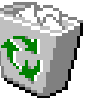

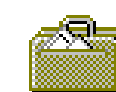

Мой компьютер Мои документы Сетевое Корзина окружение

Портфель

Расми 3. Нишонахои папкахои махсус

шудааст. Ба папкахои гурухи якум – папкахои Мой компьютер (Компютери ман), Портфель (Портфел), Корзина (Сабад), Мои документы (Хуччатхои ман), Сетевое окружение (Мухити шабакавй) ва аз қабили инхо дохил мешаванд. Нишонахои ин папкахо аз хамдигар фарқи чиддй доранд (Расми 3). Ба ғайр аз ин папкахо, дар Windows боз папкахои Рабочий стол (Мизи корй) ва Главное меню (Менюи асосй) амал мекунанд, ки барои онхо нишонаи махсус муайян карда нашудааст.

Шакли папкаҳои гурӯҳи дуюм якхела аст (Расми 4). Ба папкаҳои системавӣ ҳамаи папкаҳои файлҳои системаҳои оператсионӣ дохил мешаванд. Масалан, папкаи Windows ҳамаи файлҳои системаи оператсионии Windows-ро дар бар гирифтааст.

Ба папкаҳои программавӣ папкаҳои программаҳои амалӣ дохил мешаванд, ки ба воситаи онҳо ин ё он ҳуччат тайёр карда мешавад. Папкаи Excel, ки ҳамаи файлҳои программаи амалии таблитсаи электронии Excel-ро дар бар гирифтааст,

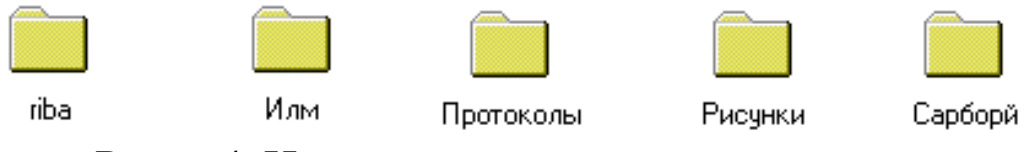

Расми 4. Нишонахои папкахои гурухи дуюм

аз қабили чунин папкахо ба хисоб меравад.

Ба папкахои хусусӣ, ҳамаи папкаҳои истифодабарандагони компютер дохил мешаванд. Дар чунин папкаҳо истифодабарандагони МЭҲ файлҳои худро чойгир менамоянд, ки онҳоро ба воситаи ягон программаи амалӣ тайёр намудаанд.

Хангоми кушодани папкаи дилхох дар экран равзанаи он пайдо мешавад, ки дар дохили он ягон микдори муайяни нишонахо мавчуд аст. Хар як нишона, дар навбати худ, боз ба ягон папкаи дигар (зерпапка) ё программае дахл дорад.

Нишонахои программахо ба мисли худи программахо хеле гуногунанд. Хамаи нишонахои программахоро низ шартан ба ду намуд чудо мекунанд:

- 1) программаҳое, ки бевосита дар муҳити системаи Windows кор мекунанд ва онҳо маҳз барои ҳамин система сохта шудаанд;
- 2) программаҳое, ки то пайдошавии системаи Windows сохта шудаанд.

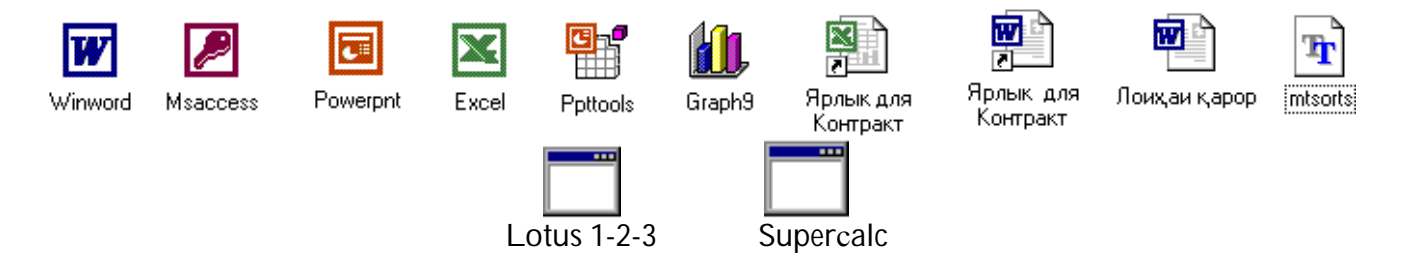

Расми 5. Нишонахои программахо ва ярликхои онхо

Ба программахои намуди якум программахои амалии Excel, Word, Paint ва ғайра марбутанд. Ба программахои намуди дуюм бошанд, программахо аз қабили Lotus 1-2-3, Supercalc, Chiwriter, Лексикон ва ғайра дохил мешаванд (Расми 5).

Чи тавре ки аз расм айён аст, ҳар як Windows-программа (Winword, Msaccess, Powerpnt, Excel ва дигарҳо) нишонаи ба худ хосро сохиб мебошад. Нишонахои хуччатхое, ки бо ёрии бо мешаванд, программахо сохта нишонахои ИН ИН программахо хамранганд. Ярликхои ин программахо низ ба мебошанд. Нишонахои нишонахояшон монанд Dosпрограммахо (Lotus1-2-3, Supercalc ва ғайра) ба хамдигар монанд буда, аз нишонахои Windows-программахо ба кулли фарқ мекунанд.

#### 🛞 Саволхо:

- 1. Чанд гурухи папкахо дар Windows истифода бурда мешаванд?
- 2. Шакли нишонаҳои папкаҳои Windows дар бораи чӣ маълумот медиҳанд?
- 3. Папкахои программавй чй гуна папкахоянд?
- 4. Оё дар дохили папка дигар папкахоро чойгир кардан мумкин аст?
- 5. Нишонахои программахои MS DOS аз Windows чи фарк доранд?

#### Супориш:

- 1. Матни мавзуъро бодиккат хонед ва онро накл кунед.
- 2. Нишонаи папкаи Мой компьютер-ро кушоед ва:

дар равзанаи папкаи **Мой компьютер** нишонаи папкаи диски **С:** - ро чудо намоед ва баъд онро фаъол гардонед;

дар равзанаи папкаи диски **С:** нишонаи папкаи **Windows**-ро фаъол гардонед;

бинед, ки дар дохили равзанаи пакаи Windows нишонаи чанд папка ва файлхои алохида мавчуданд;

бо навбат равзанахои папкахоро пушед.

Бозгашт ба МУНДАРИЦА

# **8.** РАВЗАНАХОИ WINDOWS

Яке аз мафҳуми асосии дигари системаи Windows равзана мебошад, ки он тарҷумаи калимаи англисии window (тиреза, равзана) аст. Номи системаи оператсионии Windows низ маҳз бо ҳамин мафҳум вобаста аст. Ҳамин тариқ, равзана, папка, ҳуҷҷат ва программа он мафҳумҳоеро ташкил медиҳанд, ки истифодабарандаи МЭҲ дар вақти кор бо системаи Windows доимо бо онҳо сару кор дорад. Ин мафҳумҳоро ҳамчун объектҳои кории Windows низ ном бурдан мумкин аст. Ёдовар мешавем, ки:

- равзана объекти графикии Windows буда, барои идоракунй ва коркарди информатсияи объектҳои дохилиаш хизмат мерасонад;
- папка барои нигоҳ доштани зерпапкаҳо, ҳуҷҷатҳо, программаҳо ва ярлики папкаю программаҳо истифода бурда мешавад;
- ҳуччат барои нигоҳ доштани информатсияи табиати гуногундошта, ба монанди матнҳо, расмҳо, таблитсаҳои электронӣ, сигналҳо, базаи ахборот ва ғайра истифода бурда мешавад;
- программа пеш аз ҳама барои сохтани ҳуччатҳо истифода бурда мешавад. Вале қайд кардан лозим аст, ки дар системаи Windows ҳамчунин программаҳое мавчуданд, ки бо ёрии онҳо ҳуччатҳо сохта намешаванд. Чунин программаҳо барои ичро намудани баъзе амалиёти характери ёрирасондошта хизмат мерасонанд.

Хангоми пахши дукаратаи муш ба нишонаи папка (Расми 6), дар экран чоркунчае намудор мегардад, ки онро равзанаи ин папка меноманд. Шакли он дар асл ҳам ба равзана монанд аст. Чунин равзанаҳо дар вақти кушодани папкаҳо ва ҳуччатҳои дилҳоҳ пайдо мешаванд. Дар равзанаи папка

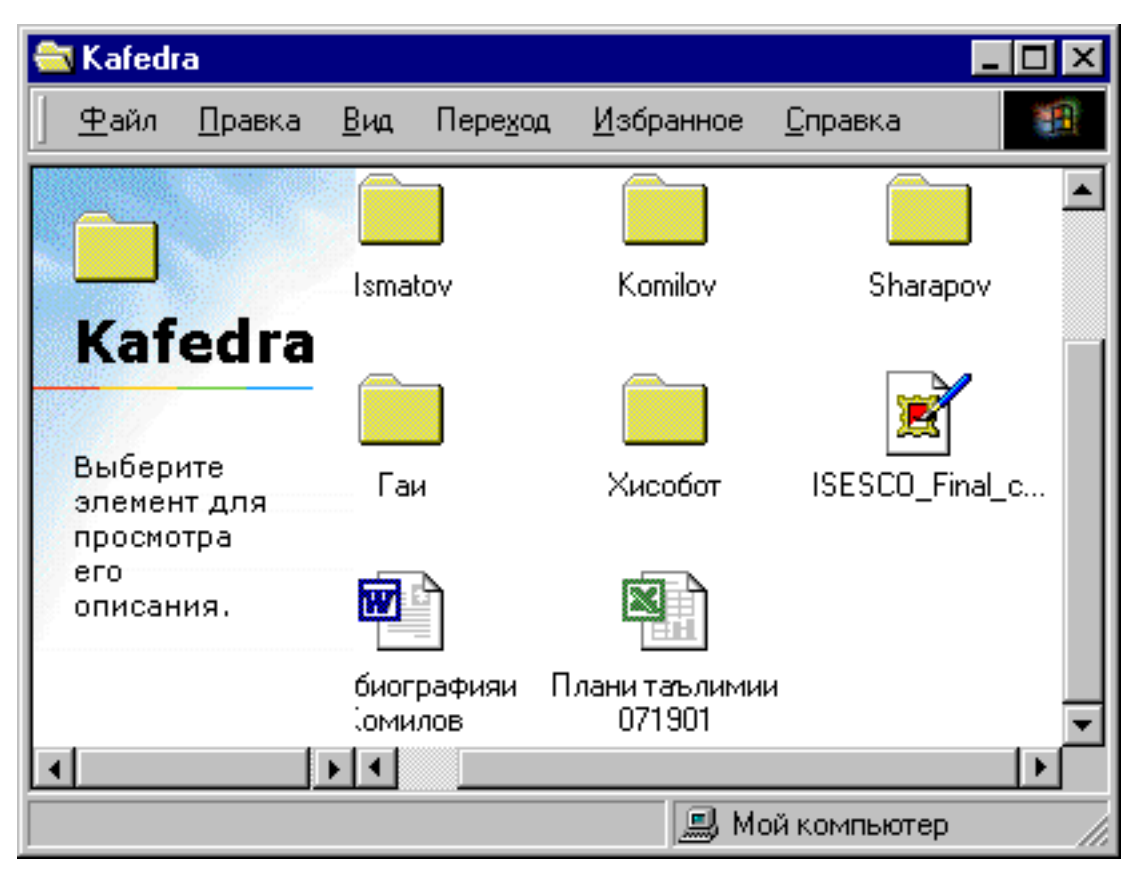

Расми 6. Равзанаи папка

дидан мумкин аст, ки дар дохили он кадом зерпапкаҳо, ҳуччатҳо ва программаҳо чойгир шудаанд. Бинобар ҳамин ҳам гуфтан метавон, ки равзанаи папка шакли кушодаи ҳуди папка аст. Ҳамаи равзанаҳои папкаҳо қариб аз элементҳои идоракунии якҳела иборатанд.

Хамин тарик, равзанаи папка контейнереро мемонад, ки мазмуну мундаричаи он тасвири графикии мазмуну мундаричаи папка аст. Хар гуна папкаи Windows маҳз дар равзанаи он кушода мешавад. Миқдори равзанаҳои дар як вақт кушодашуда метавонад хеле зиёд бошад. Ин миқдор аз параметрҳои намуди компютери мушаҳҳас вобаста аст. Ҳамаи амалиёте, ки бо объектҳои Windows гузаронида мешаванд, аслан дар равзанаи Мизи корӣ ё равзанаи ягон пап-

#### ка амали мегарданд.

| 🚔 Хисобот                                                           |                      |                            |                                                                    | _ 🗆 ×      |
|---------------------------------------------------------------------|----------------------|----------------------------|--------------------------------------------------------------------|------------|
|                                                                     | Пере <u>х</u> од     | <u>И</u> збранное <u>С</u> | правка                                                             | -          |
| ← • ⇒ • €   }                                                       | 608                  | n   X f                    | □<br>□<br>□<br>□<br>□<br>□<br>□<br>□<br>□<br>□<br>□<br>□<br>□<br>□ |            |
|                                                                     | Хисоболти<br>Комилов | Хисоболт<br>Шарапов        | и Хи                                                               | собот 2001 |
| ХИСОВОТ<br>Выберите<br>элемент для<br>просмотра<br>его<br>описания. | Хисобот              | Хисоботи<br>илми-200       | и<br>О                                                             |            |
|                                                                     |                      | 🛄 Мой к                    | компьютер                                                          |            |

Расми 7. Равзанаи папкаи Хисобот дар экран

## *Мисол*:

Дар равзанаи папкаи Kafedra (Расми 6) яке аз зерпапкаҳо номи Ҳисоботро дорад. Ҳангоми кушодани ин папка низ, дар экран равзанаи он пайдо мешавад (Расми 7). Дар дохили равзанаи папкаи Ҳисобот нишонаҳои панч ҳуччатро дидан мумкин аст, ки онҳо бо ёрии протсессори матнии Microsoft Word 2000 сохта шудаанд.

Ба ғайр аз равзанахои папкахо дар Windows намудхои хеле зиёди равзанахои дигар низ мавчуданд. Аз руи элементхои якхелаи идоракуни ва тарзи ороиши равзанахо онхоро ба намудхои зерин чудо намудан мумкин аст:

равзанахои папкахо;

равзанахои робитавй (диалогй);

равзанахои системахои маълумотдиханда;

- ✓ равзанахои кории замимахои Windows;
- 🗸 равзанахои хуччатхо.

Бо намудхои равзанахои Windows ва тарзхои истифодабарии онхо дар оянда шинос хохем шуд.

#### 🛞 Саволҳо:

- 1. Барои чй системаи оператсионй Windows ном гирифтааст?
- 2. Мафҳумҳои равзана ва папка дар Windows бо ҳамдигар чӣ алоқа доранд?
- 3. Оё хуччат объекти Windows шуда метавонад?
- 4. Равзанаи папка аз равзанаи хуччат ягон фарки чиддие дорад ё не?
- 5. Ба ғайр аз равзанахои папкахо ва хуччатхо боз кадом равзанахои Windows-ро номбар карда метавонед?

#### 🕈 Супориш:

- 1. Матни мавзуъро бодиккат хонед ва онро накл кунед.
- 2. Мафҳумҳои равзана, папка, ҳуҷҷат ва программаро маънидод намоед ва мухтасар таърифи онҳоро дар дафтаратон сабт намоед.
- 3. Бо ёрии муаллим дар Мизи кории Windows барои худ папка созед, ба он номи худро гузоред ва равзанаи онро кушода аз нав пушед.

Бозгашт ба МУНДАРИЦА

# 9. СОХТОРИ РАВЗАНАХОИ ПАПКАХО

Дар расми 8 равзанаи папкаи системавии Windows оварда шудааст. Равзанахои папкахои дигар низ ба ин равзана шабохат доранд, агар компютери шумо дар асоси системаи оператсионии Windows 98 кор кунад.

Равзанаи папка элементҳои ҳатмии зеринро дар бар мегирад: сатри сарлавҳа, нишонаи системавӣ, тугмаҳои идоракунии андозаи равзана, сатри меню, панели асбобҳо, сатри суроғавӣ, майдони корӣ, тасмаҳои тобдиҳии равзана ва сатри вазъи равзана.

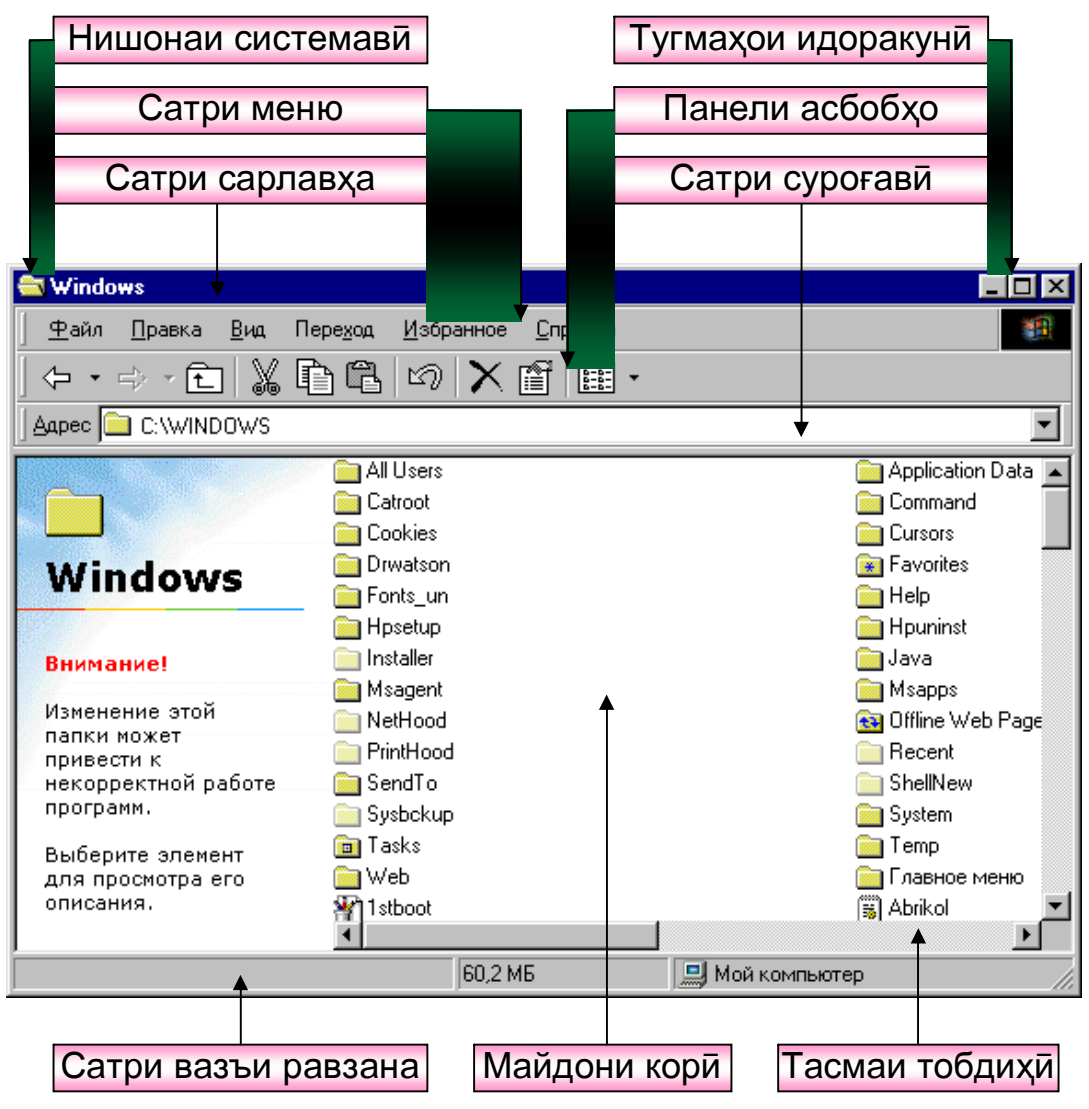

Расим 8. Равзанаи папкаи Windows

*Сатри сарлавҳа.* Дар ин сатр номи папка оварда мешавад. Аз усули лағжониши муш истифода бурда, равзанаи папкаро ба воситаи сатри сарлавҳа ба мавқеъҳои гуногуни Мизи корӣ кӯчонидан мумкин аст.

*Нишонаи системавй*. Ин нишона дар қисми чапи сатри сарлавҳа чойгир аст. Агар нишондиҳандаи мушро ба болои он гузорем ва тугмаи чапи мушро ду маротиба паҳш кунем, он гоҳ равзана пӯшида мешавад. Ҳангоми паҳши яккаратаи

тугмаи чап ё рости муш бошад, менюи хидматие кушода мешавад, ки ба воситаи командахои он андоза ва тарзи чойгиршавии равзанаро дар Мизи корӣ идора кардан мумкин аст. Аз ин меню бештар хангоми кор накардани муш истифода мебаранд.

*Тугмаҳои идоракунии андозаи равзана.* Ин тугмаҳо дар тарафи рости сатри сарлавҳа чойгир шуда, мувофиқан тугмаҳои маҳкамкунӣ, паҳнкунӣ ва ғункунӣ ном доранд. Тугмаҳои идоракунии андозаи равзана командаҳои менюи хидматиро такрор мекунанд. Агар муш кор кунад, он гоҳ истифодабарии ин тугмаҳо нисбат ба командаҳои менюи хидматӣ самараноктар мебошанд.

Сатри меню. Сатри дуюми равзанаи папка Менюи равзана номида мешавад. Дар меню номгу́и командахое нишон дода шудаанд, ки бо ёрии онхо бо объектхои равзана ин ё он амалиётро ичро кардан мумкин аст. Барои интихоб кардани бандхои меню аз нишондихандаи муш истифода мебаранд.

Масалан, агар мо банди Файли менюро интихоб карданй шавем, он гоҳ нишондиҳандаи мушро ба калимаи Файл гузошта тугмаи чапи мушро пахш мекунем. Дар экран рӯйҳати дигаре пайдо мешавад, ки онро зерменюи ин банди меню меноманд. Дар зерменю номгӯи ама-

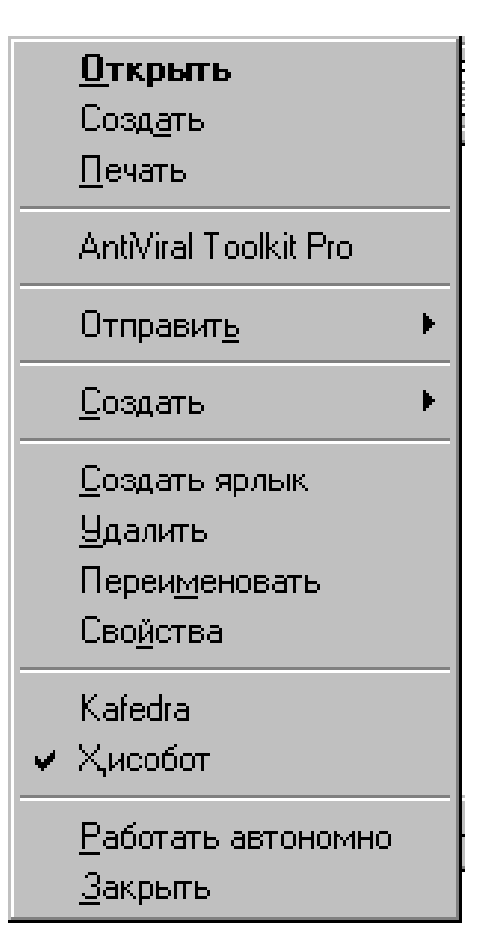

лиёте нишон дода мешаванд, ки онхо ба банди интихобкардашудаи меню тааллук доранд. Ҳар як банди зерменю дар навбати худ метавонад ба зербандхо тақсим шавад, агар пас аз номи он аломати • - секунча нишон дода шуда бошад.

Панели асбобхо. Дар ин панел тугмахои командавие чойгир шудаанд, ки онхо барои ичрои амалиёти зуд-зуд вохуранда хизмат мерасонанд. Истифодабарандаи компютер имконият дорад, ки микдори тугмахои ин панелро мувофики максадхои худ тагйир дихад.

*Сатри сурогав*а. Дар ин сатр рох ба папкаи чорӣ нишон дода мешавад. Аз тугмаи дар охири ин сатр овардашуда ▼ истифода бурда, ба таври фаврӣ ба дигар бандхои сохтори файлӣ гузаштан мумкин аст.

*Майдони корй.* Дар майдони кории равзанаи папка нишонахо ва ярликхои объектхои папка нигох дошта мешаванд. Тарзи инъикоси нишонахо ва ярликхоро дар майдони корй бо ёрии элементхои махсус идора намудан мумкин аст. Дар майдони кории равзанаи программа равзанахои хуччатхо ва панелхои корй инъикос карда мешаванд.

*Тасмахои тобдихū*. Агар андозаи равзана хеле хурд ё микдори нишонахои объектхои папка хеле зиёд бошанд, он гох аз тарафи рост ва кисми поёнии майдони корӣ тасмахои тобдихӣ пайдо мешаванд. Бо ёрии имкониятхои ин тасмахо тамоми мазмуну мундаричаи равзанаи папкаро аз назар гузаронидан мумкин аст.

*Сатри вазъи равзана.* Дар ин сатр маълумотҳои иловагӣ доир ба вазъи кунунии система ё объект хорич карда мешавад. Масалан, агар папка файлҳои системавӣ ё махфиро дар бар гирифта бошад, он гоҳ ҳангоми азназаргузаронии равзанаи папка нишонаҳои онҳо дар майдони корӣ инъикос намеёбанд, вале дар бораи мавчудияти онҳо дар сатри вазъи равзана информатсияи зарурй инъикос карда мешавад.

#### 🛞 Саволҳо:

- 1. Элементхои хатмии равзанаи папка кадомхоянд?
- 2. Функсияхои сатри сарлавхаи равзана аз чи иборат аст?
- 3. Нишонаи системавии сатри сарлавҳа кадом вазифаҳоро ичро менамояд?
- 4. Кадом тугмаҳои идоракунии андозаи равзанаро медонед?
- 5. Сатри менюи равзана барои ичрои кадом амалиёт пешбинй карда шудааст?
- 6. Тугмаҳои панели асбобҳои равзанаи папка чӣ гуна функсияҳоро ичро мекунанд?

# 🕈 Супориш:

- 1. Матни мавзуъро бодиккат хонед ва онро накл кунед.
- 2. Ба таври мухтасар вазифахои элементхои хатмии равзанаи папкахоро дар дафтаратон нависед.
- 3. Равзанаи папкаеро, ки дарси гузашта сохта будед, бо диққат аз назар гузаронед, элементҳои ҳатмии онро нишон диҳед ва бо ёрии муаллим амалиёти оддитарини идоракунии равзанаро ичро намоед.
- 4. Аз тугмаҳои идоракунии андозаи равзана истифода бурда, андозаи равзанаро дар экран тағйир диҳед.

Бозгашт ба МУНДАРИЦА

# 10. БАТАРТИБОРЙ ВА ИНЪИКОСИ НИШОНАХОИ РАВЗАНА

Дар Мизи кории Windows ва равзанахои папкахои система нишонахои объектхоро бо тарзхои гуногун ба танзим меоранд. Асосан чор усули батартибории нишонахои объектхои системаро дар равзанахо истифода мебаранд: аз руп ном, аз руп тип (намуд), аз руп андоза ва аз руп вакти сохта шуданашон.

Барои ичрои ама-ли батартибории нишо-нахо аз командаи менюи рав-Вид Упорядочить зана (Haзначки муд Батартибории нишонахо) истифода мебаранд. Айнан хамин амалро бо ёрии пахши рости муш тугмаи НИЗ ичро кардан мумкин аст. Барои ИН,

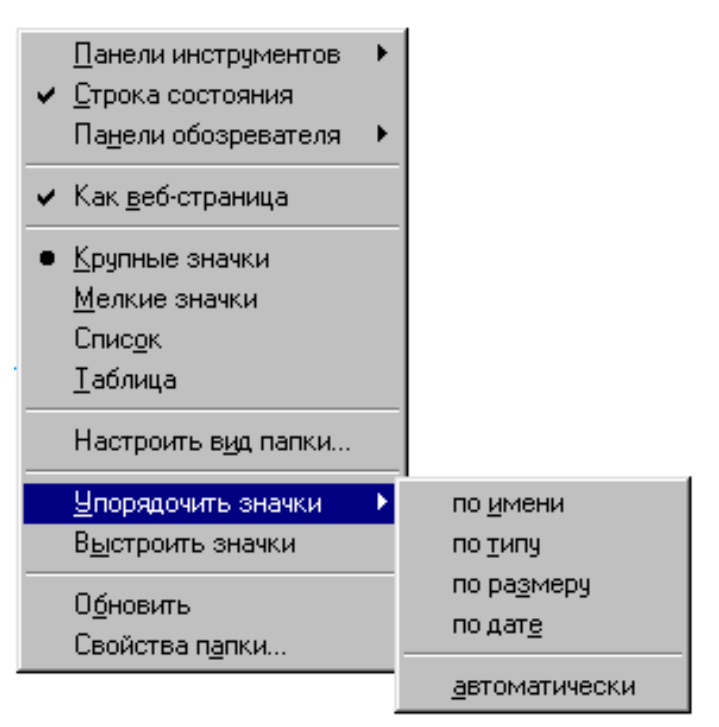

нишондиҳандаи мушро дар ягон чои холии дилхоҳи равзана гузошта тугмаи росташро пахш мекунем. Дар натича, дар экран равзанаи робитавие пайдо мегардад, ки дар он усулҳои батартибории нишонаҳо пешбинӣ карда шудаанд. Барои амалӣ гардидани яке аз ин усулҳо кифоя аст, ки нишондиҳандаи муш ба номи усул гузошта шавад ва тугмаи чапи муш пахш карда шавад.

Хангоми интихоби усули батартиборй аз руп ном, нишонахо дар равзана аз руп алифбо (аз А то Z ё аз А то Я) чо ба чо карда мешаванд. Дар ин чо ном гуфта, аслан кисми асосии номи файлхои ба нишонахо вобастаро дар назар доранд. Агар номи файлхо бо символхои махсус ва ракамхо сар шаванд, он гох аввал чунин номхо ва баъд номхое, ки бо харфхои алифбохои лотини ва руси сохта шудаанд, ба тартиб оварда мешаванд. Дар вақти интихоби усули батартиборӣ аз рӯи тип бошад, нишонаҳо дар равзана аз рӯи алифбо мувофиқи қисми иловагии номашон чо ба чо гузошта мешаванд.

Хангоми чобачокунии нишонахо аз рупи андозаи объектхои ба онхо мувофик, аввал объектхои хачман хурд ва баъд объектхои хачман калон дар равзана чойгир карда мешаванд. Аз ин усул асосан пеш аз гузаронидани амалиёти хидмати (масалан, холикунии кисми хачми диски винчестер ё дискетхо аз файлхои нисбатан калонхачм) истифода мебаранд.

Хангоми истифодабарии усули чоруми батартибории нишонахо, дар равзана аввал нишонахои объектхои нав сохташуда ва баъд нишонахои объектхои пеш сохташуда чо ба чо карда мешаванд. Ин усул барои кофтукови файлхои наву кӯҳна хеле қулай аст.

Нишонахои объектхоро дар равзана бо усули кучониш низ ба тартиб овардан мумкин аст. Барои ин лозим аст, ки нишона интихоб карда шавад ва бо пахши тугмаи чапи муш ба чои дилхохи равзана гузошта шавад.

Аз банди **Вид** (Намуд)-и менюи равзана истифода бурда, нишонахои объектхои равзанаро дар экран бо чор усул инъ-икос кардан мумкин аст:

- дар шакли Нишонахои хачман калон (Крупные значки);
- дар шакли Нишонаҳои ҳаҷман хурд (Мелкие значки);
- дар шакли Руйхати нишонахо (Список);
- дар шакли Таблитсаи нишонахо (Таблица).

#### 🛞 Саволхо:

- 1. Чанд усули батартибории нишонахои объектхои Windows-ро медонед?
- 2. Барои батартибории нишонаҳои равзана аз кадом команда истифода бурдан мумкин аст?
- 3. Оё ба воситаи пахши тугмаҳои муш низ нишонаҳои равзанаро ба тартиб овардан мумкин аст?
- 4. Фарқи батартибории нишонахои равзана аз руп ном ва тип дар чист?
- 5. Дар кадом холатхо истифодабарии батартибории нишонахои равзана аз рупи андоза ва дар кадом холатхо аз рупи вакт бештар кулай аст?
- 6. Нишонаҳои объектҳои равзанаро бо чанд усул инъикос намудан мум-кин аст?

#### Супориш:

- 1. Матни мавзуъро бодиккат хонед ва онро накл кунед.
- 2. Дар дафтаратон усулҳои батартибории нишонаҳои объектҳои равзанаҳо ва усулҳои инъикоскунии онҳоро номбар кунед.
- Папкаи хусусии худро, ки дарсҳои гузашта сохта будед, кушоед ва дар дохили он 5-то зерпапкаҳои нав сохта, ба онҳо номҳои гуногун гузоред.
- 4. Нишонахои зерпапкахои папкаи хусусии худро бо усулхои гуногун батартиб оред ва онхоро дар экран инъикос намоед.

Бозгашт ба МУНДАРИЦА

## 11. ТАҒЙИРДИХИИ ШАКЛ ВА АНДОЗАИ РАВЗАНАХО

Гарчанде дар Windows шакл ва андозаи на хамаи равзанахоро тағйир додан мумкин бошал хам. вале параметрхои равзанахои папкахоро истифодабарандагони компютер мувофики табъу завки худ ва аз рупи зарурат, метавонанд дигар созанд. Масалан, панели асбобхо, сатри суроғавӣ, сатри вазъи равзана ва дигар элементҳои онро дар вакти дилхох аз экран хорич ва аз нав ба он чо баркарор кардан мумкин аст. Барои илова ё хоричкунии элементхои равзана аз командахои менюи равзана Вид Панели инструментов (Намуд) Панелхои асбобхо) ва Сервис) Параметры (Сервис) Параметрхо) истифода мебаранд, ки бо онхо мо баъдтар шинос хохем шуд.

Шакл ва андозаи равзанаро бо усулҳои гуногун тағйир додан мумкин аст. Усули аз ҳама оддитарини тағйирдиҳии андозаи равзана истифодабарии менюи хидматии *Нишонаи системавии* сатри сарлавҳаи равзана ба ҳисоб меравад. *Тугмаҳои идоракунии андозаи равзана*, ки дар тарафи рости сатри сарлавҳа чойгир шудаанд, баъзе командаҳои менюи хидматиро такрор менамоянд. Таъиноти ин тугмаҳо чунин аст:

- ҳангоми бо ёрии нишондиҳандаи муш пахш кардани ин тугма, равзана пӯшида мешавад ва аз экран ғайб мезанад. Дар ин маврид раванди кор бо равзана пурра қатъ мегардад;
  - ҳангоми пахш кардани ин тугма, равзана пурра кушода мешавад ва тамоми экранро паноҳ мекунад. Дар ин маврид тугма шакли - ро мегирад, ки он тугмаи барқароркунӣ номида мешавад. Пахши дуюмбораи ин тугма шакли пештараи равзанаро барқарор менамояд ва худи он ба тугмаи - табдил меёбад ;
- ҳангоми пахш кардани ин тугма, равзана ба нишонаи хурдакак табдил дода мешавад ва аз экран ба Панели масъалаҳои Мизи корӣ кӯчонида мешавад. Гарчанде дар ин маврид равзанаи папка аз Мизи корӣ хорич карда шуда бошад ҳам, вале раванди кор бо равзана ба охир нарасидааст. Барои давом додани кор кифоя аст, ки дар Панели масъалаҳо ба номи нишонаи папка ба воситаи муш як маротиба таъсир расонем.

Усули дигари чойивазкунии равзана дар Мизи корӣ ва тағйирдиҳии андозаи он бо имкониятҳои муш вобаста аст. Масалан, нишондиҳандаи мушро ба сатри Сарлавҳаи равзана гузошта, тугмаи чапи мушро пахшкунон худи равзанаро ба мавкеъхои гуногуни Мизи корӣ кӯчонидан мумкин аст. Барои калон ё хурд кардани андозаи равзана бошад. нишондихандаи мушро ба яке аз канорхои равзана чунон гузоштан лозим аст, ки он бояд шакли ↓ ё ⇔-ро гирад. Масалан, агар нишондихандаи мушро ба канори поёнии равзана чунон гузорем, ки он шакли 1 -ро гирад, он гох тугмаи чапи мушро пахшкунон худи мушро ба тарафи боло ё поён мелағжонем. Дар ин маврид андозаи равзана мувофиқан ба самти амуди хурд ё калон мешавад. Айнан хамин амалиётро бо дигар канорахои равзана низ гузаронидан мумкин аст. Барои мутаносибан калон ё хурд кардани андозаи равзана бошад, нишондихандаи мушро ба яке аз кунчхои равзана чунон бояд гузошт, ки он яке аз шаклҳои 🖕 ё 🖉-ро гирад. Баъд бо усули лағжониши муш андозаи равзанаро тағйир додан мумкин аст.

#### 😕 Саволҳо:

- 1. Тағйирдиҳии шакл ва андозаи равзана гуфта чиро мефаҳмед?
- 2. Кадом командахои менюи равзанаи папка барои илова ё хоричкунии элементхои равзана хизмат мерасонанд?
- Оё ба воситаи имкониятҳои муш мавҳеи равзанаи папкаро дар Мизи корӣ тағйир додан мумкин аст?
- 4. Сатри сарлавҳаи равзанаи папка дар тағйирдиҳии мавқеи равзана дар Мизи корӣ ягон функсияеро ичро карда метавонад?

## Супориш:

- 1. Матни мавзуъро бодиккат хонед ва онро накл кунед.
- 2. Дар дафтар усулҳои тағйирдиҳии шакл ва андозаи равзанаҳоро нависед.
- 3. Папкаи хусусии худро кушоед ва ба воситаи Нишонаи системавии сатри сарлавҳаи равзана андозаи равзанаро тағйир диҳед.
- 4. Тағйирдиҳии андозаи равзанаро бо ёрии имкониятҳои муш ва тугмаҳои идоракунии андозаи равзана такрор намоед.
5. Аз командахои зарурии менюи равзана истифода бурда панели асбобхо, сатри суроғавӣ ва сатри вазъи равзанаро аввал аз экран хорич кунед ва баъд онхоро боз аз нав барқарор намоед.

Бозгашт ба МУНДАРИЦА

# **12.** МЕНЮИ АСОСИИ WINDOWS

Тавре ки қайд карда шуд, дар Панели масъалаҳои Мизи кории системаи Windows тугмаи Пуск мавчуд аст. Ҳангоми нишондиҳандаи мушро ба болои ин тугма гузоштан, информатсияи ёрирасони Начните работу с нажатии этой кнопки (Корро аз пахш кардани ин тугма шурӯъ намоед) пайдо мешавад. Пас аз пахш кардани тугмаи чапи муш дар экран пайдарпайии нишонаҳои номдоре пайдо мешавад, ки онро Менюи асосии системаи Windows меноманд (Расми 9). Ме-

нюи асосии Windows яке аз элементхои асоситарини идоракунии система ба хисоб меравад. Бо ёрии бандхои Менюи асосӣ тамоми амалиёти ба система вобастаро ичро намудан мумкин аст.

Дар меню пайдарпайии нишонахо ва бандхои ба онхо мувофик дар шакли сатрхои таг ба таг оварда шудаанд. Дар тарафи рости баъзе сатрхои менюи асосй аломати • - секунчаи тирчашакл гузошта шудааст. Ин аломат далели он аст, ки ин банди меню ба зербандхо таксим мешавад. Барои

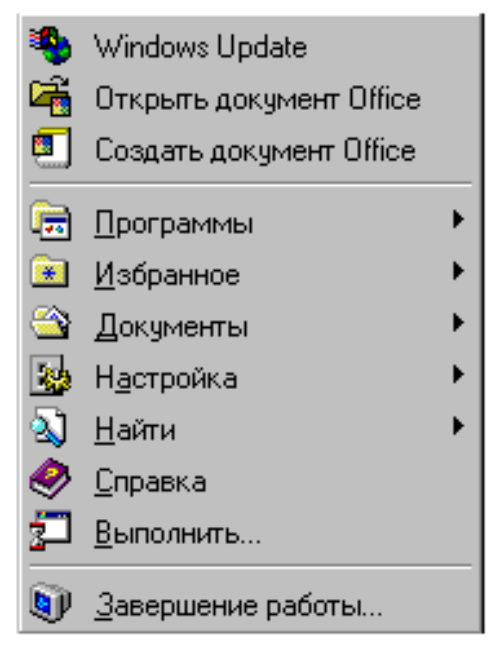

Расми 9. Менюи асосии системаи Windows

дидани руйхати зербандхо нишондихандаи мушро ба сатри тирчадор гузошта, лахзае интизор мешавем. Пас аз гузаштани муддати ками вакт руйхати зербандхои банди меню ба экран бароварда мешавад, ки онро зерменюи ин банди меню мегуянд.

Тартиби интихобкунии бандхои менюи асосй чунин аст:

- 1. нишондихандаи мушро ба сатри лозимии меню мегузорем;
- 2. агар сатри интихобшуда фақат аз як банд иборат бошад, он гоҳ тугмаи чапи мушро як маротиба пахш карда, зуд сар медиҳем;
- 3. агар дар сатри интихобшудаи меню аломати тирча мавчуд бошад, он гоҳ ба зерменюи он гузашта, банди лозимиро интихоб менамоем ва тугмаи чапи мушро як маротиба пахш менамоем.

# 🛞 Саволҳо:

- 1. Менюи асосии Windows чист ва он кадом вазифахоро ичро менамояд?
- 2. Бо кадом роҳ ба менюи асосии Windows дохил шудан мумкин аст?
- 3. Мавчуд будани аломати 🕨 дар ягон сатри менюи асосӣ далели чист?
- 4. Сатри менюи асосии Windows-ро чй гуна интихоб намудан мумкин аст?

# 🕈 Супориш:

- 1. Матни мавзуъро бодиккат хонед ва онро накл кунед.
- 2. Тартиби кушодани менюи acocии Windows ва интихобкунии сатрҳои онро дар дафтаратон номбар кунед.
- 3. Ба менюи асосии Windows дохил шавед ва банду зербандҳои онро аз назар гузаронед.
- 4. Аз менюи асосии Windows истифода бурда, бо ёрии муаллим равзанаи папкаи хусусии худро кушоед.

# 13. БАНДХОИ МЕНЮИ АСОСЙ ВА ТАЪИНОТИ ОНХО

# Программы

(Программахо). Хангоми интихоб намудани ИН сатр дар экран руйхати программахое пайдо мешавад, ки онхо дар системаи Windows ба кайд гирифта шудаанд. Барои ба кор даровардани ягон программа кифоя аст, ки номи он аз руйхат интихоб карда шуда, тугмаи МУШ пахш карда чапи Масалан, шавад. дар программаи 10 расми Microsoft Excel интихоб карда шудааст.

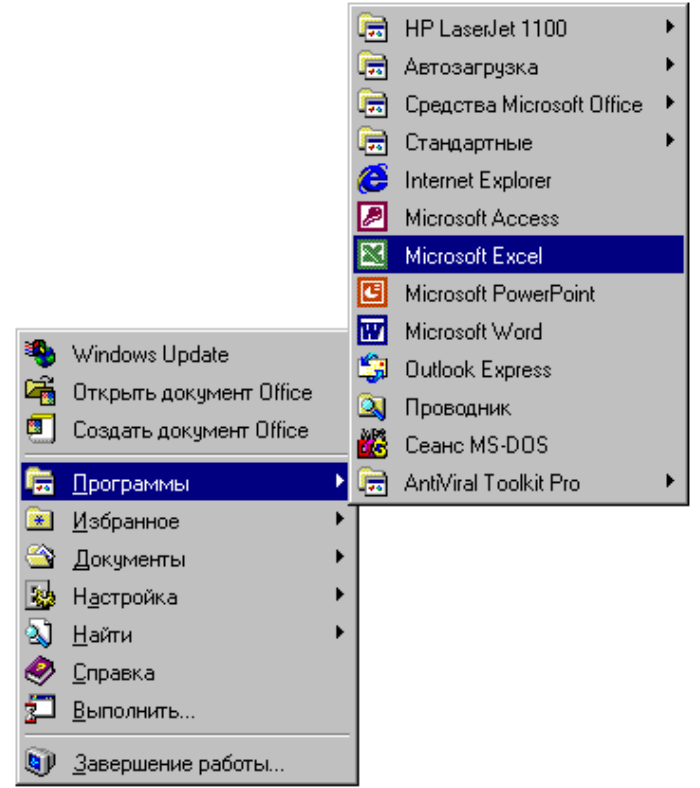

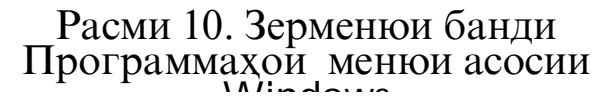

*Избранное* (Интихобшуда). Ҳангоми интихоби ин сатр зерменюи силсиладоре кушода мешавад, ки дар он истифодабарандагони компютер хуччатхои заруртарини худро чойгир карда метавонанд.

Документы (Ҳуҷатҳо). Дар мавриди интихоб намудани ин сатр, аз маҷмӯи ҳуҷҳатҳои дар хотираи компютер мавҷудбуда, ба экран танҳо рӯйҳати 15 ҳуҷҷате пешниҳод карда мешавад, ки истифодабарандагони компютер дар сеансҳои охирин маҳз бо онҳо кор кардаанд. Агар аз рӯйҳати пешниҳодкардашуда ягон ҳуҷҷат интиҳоб карда шавад, он гоҳ аввал программае ба кор медарояд, ки ин ҳуҷҷат ба воситаи он соҳта шудааст. Пас аз он дар равзанаи ин программа информатсияи дохили хуччати интихобкардашуда пайдо мешавад. Сипас, аз имкониятхои равзана истифода бурда

хуччатро тахрир ва аз нав ба диск сабт намудан мумкин аст.

Настройка (Танзимкунй). Пас аз интихоби ин сатр дар экран зерменюи зерин пайдо мешавад, ки ба воситаи он истифодабарандаи МЭХ

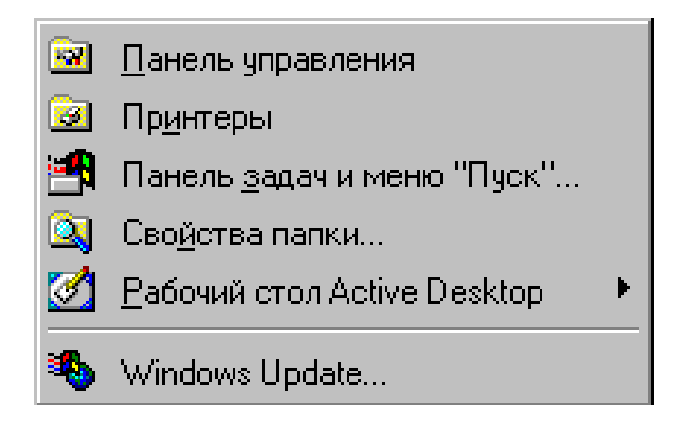

имкониятҳои мавчудаи компютерро бо талаботҳо ва завқи худ мувофиқ (танзим, чӯр) менамояд.

Сатри Панель управления (Панели идоракуни) яке аз калидхои асосии таъсиррасонӣ ба қисмҳои компютер ва имкониятҳои системаи Windows ба шумор меравад. Хангоми интихоби ин сатр равзанае кушода мешавад, ки дар дохили OH нишонахои гуногун чойгир шудаанд (Расми 11). Ба воситаи онхо ин ё он кисми компютерро ба система пайваст ё аз он ИМКОНИЯТХОИ чудо ва программавии кардан системаро мувофики завки худ идора кардан мумкин аст.

Сатри *Принтеры (Принтерҳо*) барои принтери навбатиро ба системаи Windows пайваст кардан ва ба параметрҳои он таъсир расонидан вобаста карда шудааст.

Сатри Панель задач (Панели масъалахо) барои бо ин панел дохил намудани тағйиротхо хизмат мерасонад.

*Найти* (Кофтуков). Азбаски дар дискхои магнитй микдори хеле зиёди информатсияи табиати гуногундошта сабт карда мешаванд, бинобар хамин хам ин сатри меню барои ба осонй ва зуд кофта ёфтани папка, хуччат ё программахо пешбинй карда шудааст.

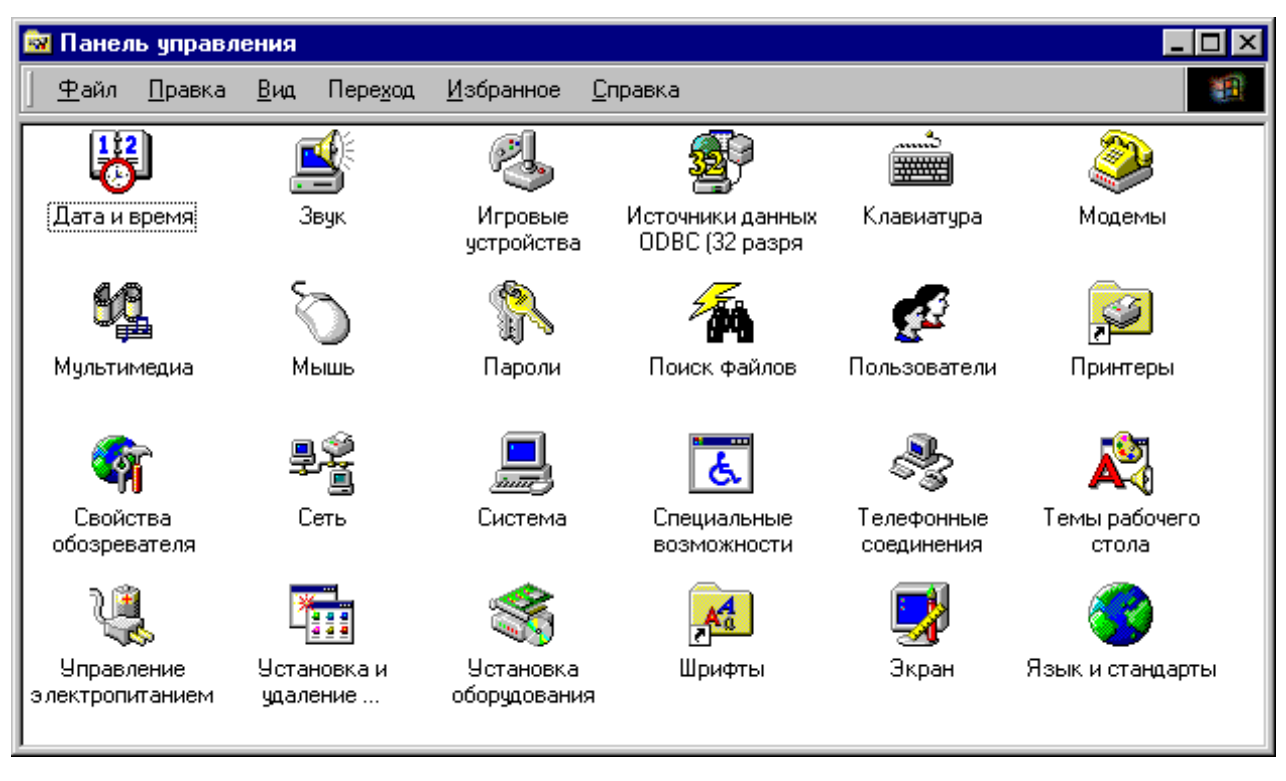

Расми 11. Равзанаи программаи Панели идоракунй

Справка (Маълумотнома). Бо ёрии ин сатри менюи асосӣ истифодабарандаи МЭҲ оиди паҳлӯҳои гуногуни системаи Windows маълумотҳои ёрирасонро дастрас менамояд.

**Выполнить** (Ичрокунӣ). Ин сатри меню имконият медихад, ки ба воситаи он программаи лозимӣ якбора барои ичро равона карда шавад.

Завершение работы (Анчоми кор). Имконияти ин сатри меню аз он иборат аст, ки ба воситаи он кори системаи Windows ба охир расонида шуда, компютер хомуш карда мешавад.

# 😕 Саволхо:

- 1. Бандхои менюи асосии Windows кадомхоянд?
- 2. Банди **Программы** (Программаҳо)-и менюи асосии Windows чӣ гуна функсия дорад?
- 3. Чй тавр ягон программаи заруриро ба воситаи менюи асосй ба кор да-

ровардан мумкин аст?

4. Бо ёрии кадом банди менюи асосии Windows ҳуҷҷати ба наздикӣ сохташуда ё истифодабурдашударо кушодан мумкин аст?

## 🖁 Супориш:

- 1. Матни мавзуъро бодиккат хонед ва онро накл кунед.
- 2. Ба менюи асосии Windows дохил шавед ва бандҳои онро бо навбат кушоед.
- 3. Аз менюи асосии Windows истифода бурда, равзанаи программаи Панели идоракуниро кушоед ва нишонахои онро муоина намоед.
- 4. Бо ёрии менюи асосй кори компютерро қатъ намоед ва пас аз 30 сония аз нав компютерро ба кор дароред.
- 5. Дар дафтар дар шакли таблитса номи бандхои менюи асосро биёред ва функсияхои онхоро мухтасар номбар кунед.

Бозгашт ба МУНДАРИЦА

## <u>14. Илова ва ихтисоркунии бандхои</u> <u>Менюи асос</u>

Менюи асосии системаи Windows метавонад аз ду қисм иборат бошад: *ҳатмӣ* ва *иловагӣ* (ихтиёрӣ). Бандҳои қисми ҳатмии меню доимӣ буда, қисми иловагиаш тағйирёбанда аст. Windows имконият медиҳад, ки ба қисми иловагии менюи асосии он сатрҳои нав илова ва сатрҳои дар айни ҳол аз диди истифодабарандаи МЭҲ нолозим, ихтисор (нест) карда шаванд.

Кисми ҳатмии Менюи асосӣ аз қисми иловагиаш бо ҳати уфуқӣ чудо карда шуда, дар поёни ҳат чойгир шудааст. Ҳамаи он бандҳои меню, ки дар мавзӯи гузашта мавриди омӯзиш қарор гирифта буданд, ба қисми ҳатмии меню даҳл доштанд.

Барои илова ё ихтисор кардани сатрхои менюи асосӣ тугмаи Пуск (Огоз)-ро пахш намуда, дар меню сатри На-

**стройка** (Танзимкунӣ)-ро интихоб кардан лозим аст. Ҳангоми дар зерменюи пайдошуда интихоб намудани банди **Панель задач** (Панели масъалаҳо), дар экран равзанаи дар расми 12 овардашуда, намудор мегардад.

Дар равзанаи робитавии Свойства: Панель задач (Хосиятхои панели масаълахо) тугмаи қабатии Настройка меню (Танзимкунии меню)-ро фаъол гардонидан лозим аст. Дар натича равзанаи навбатй (Расми 13) намудор мегардад. Добавить Тугмахои (Иловакуни) Улалить ва (Хоричкунй)-и равзана ИН имконият медиханд, ки дар руйхати программахои менюи асосй тағйиротхо ворид Хангоми шаванд. карда пахш кардани тугмаи Добавить (Иловакунй) программаи махсусе ба кор медарояд, ки онро Мастер создания

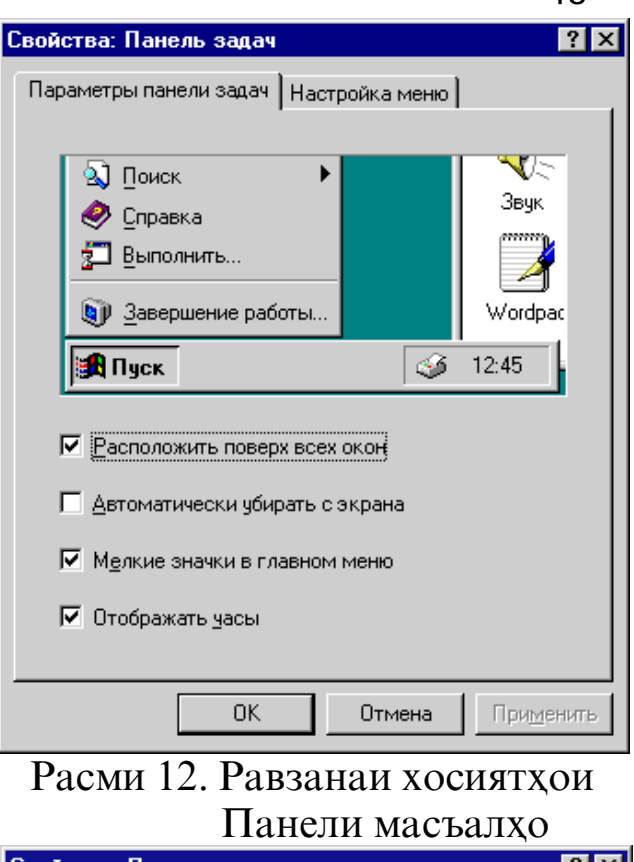

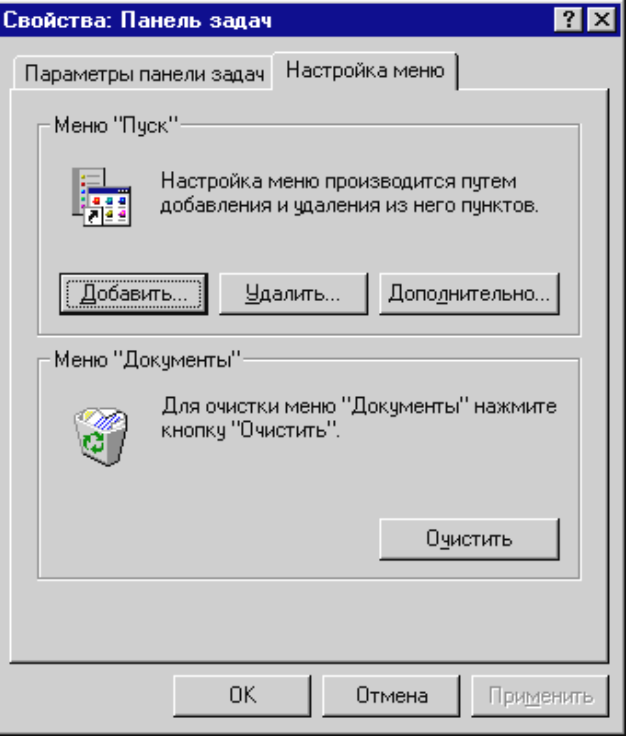

Расми 13. Равзанаи илова ва хоричкунии бандхои Менюи

ярлыков (Устои ярликсоз) мегуянд (Расми 14).

43

| Создание ярлыка                                                                                                    | ×                                                                                                    |
|----------------------------------------------------------------------------------------------------|----------------------------------------------------------------------------------------------------|
| <ul> <li>Accession</li> <li>Accession</li> <li>Acce</li></ul> | Введите путь и имя объекта, для которого следует<br>создать ярлык, либо найдите его с помощью<br>кнопки "Обзор".<br><u>К</u> омандная строка:<br>Об <u>з</u> ор |
|                                                                                                    | < <u>Н</u> азад Далее > <b>Отмена</b>                                                                                                    |

# Расми 14. Равзанаи устои ярликсоз

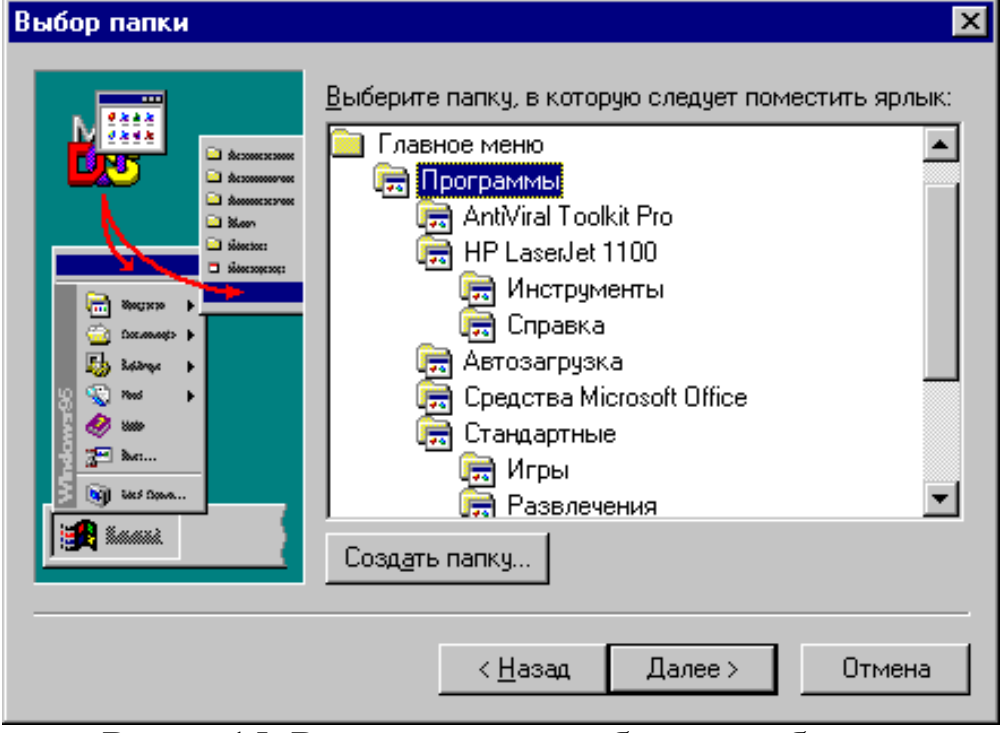

Расми 15. Равзанаи интихоби папка барои чойгиркунии ярлик дар Менюи асосӣ

Дар сатри командавии (Командная строка) равзанаи устои ярликсоз рохи пурраи файли программавиро нишон дода, тугмаи Enter -ро пахш кардан зарур аст. Дар натича устои ярликсоз барои программаи нишондодашуда ярлик месозад. Бо мақсади дар яке аз папкахои менюи асосй чойгир кардани ярлики сохташуда, тугмаи Далее (Давомдиҳй)-ро пахш кардан лозим аст. Пас аз ичрои ин амал, дар экран равзанаи навбатй (Расми 15) пайдо мешавад, ки он равзанаи Выбор папки (Интихоби папка) ном дорад

Пас аз интихоби папкаи муайяни менюи асосӣ, тугмаи Далее-ро такроран пахш бояд кард. Система дар ин маврид мепурсад, ки сатри нави ба меню илова мешудагӣ, бо кадом ном бояд ба қайд гирифта шавад. Номи сатри нави менюро аз клавиатура дохил карда, баъд тугмаи **Готово** (Тайёр)-ро пахш намудан лозим аст. Дар натича ба менюи асосӣ сатри нав илова мегардад.

Хамин тариқ, менюи асосӣ низ як намуд папка буда, номаш Главное меню аст. Барои кушодани ин папка кифоя аст, ки нишондиҳандаи мушро ба тугмаи Пуск гузошта, тугмаи рости мушро пахш намоем ва дар равзанаи робитавии пайдошуда сатри Открыть (Кушодан)-ро интихоб кунем (Расми 16).

Хангоми пахш кардани тугмаи Удалить (Хоричкунй)-и равзанаи робитавии Хосиятхои панели масъалахо, равзанаи навбатие пайдо мешавад (Расми 17), ки онро равзанаи Удаление ярлыков и папок (Несткунии ярликхо ва папкахо) меноманд. Дар ин равзана низ ба мисли равзанаи интихоби папкахо руйхати папкахои менюи асосй ба экран бароварда мешавад. Барои несткунии ягон банди менюи асосй онро аз руйхати бандхо интихоб намуда, тугмаи Удалить-ро пахш

намудан кифоя аст. Бо хамин, раванди несткунии банди менюи асосӣ ба итмом мерасад. Ҳангоми аз нав пахш намудани тугмаи Пуск ин банд дигар дар меню пайдо намегардад.

Дар равзанаи робитавии Танзимкунии (Настройка) Менюи асосй (Расми 13) туг-Дополнительно маи (Иловаги)-ро пахш карда, бо бандхои Менюи асосй баъзе амалиёти иловагиро гузаронидан мумкин аст. Дар вакти пахш кардани ин тугма дар экран равзанаи Обзор Главное меню (Шархи Менюи асося) пайдо мешавад, ки он дар расми 18 оварда шудааст. Ин равзана ба истифодабарандаи

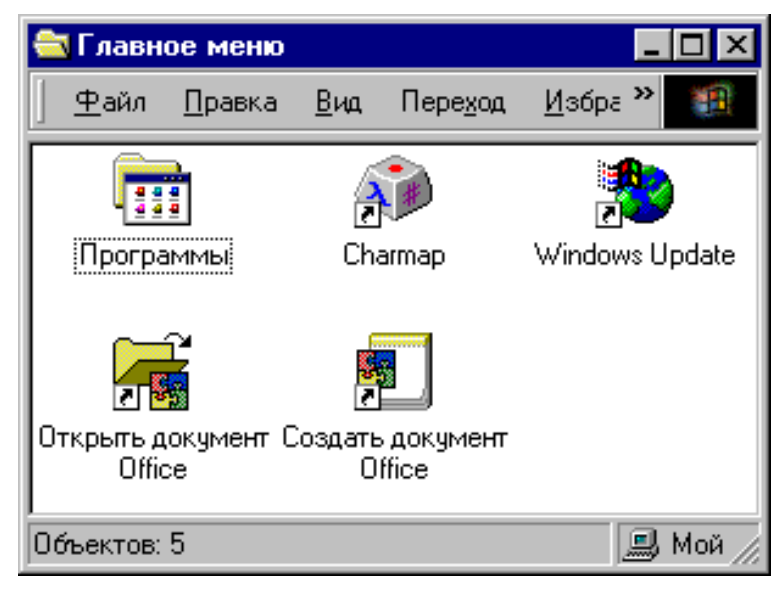

## Расми 16. Папкаи менюи асосй

| Удаление ярлыков и папок                                                                                                    | ? ×  |
|----------------------------------------------------------------------------------------------------|------|
| <u>В</u> ыберите удаляемый из главного меню пункт и<br>нажмите кнопку "Удалить".<br>r=                                                                                                    |      |
| <ul> <li>Главное меню</li> <li>         ■ Программы     </li> <li>         ■ AntiViral Toolkit Pro     </li> <li>         ■ HP LaserJet 1100     </li> <li>         ● E ABTOSALPYSKA     </li> <li>         ● E ABTOSALPYSKA             ● E ABTOSALPYSKA             ● E ABTOSALPYSKA             ● E ABTOSALPYSKA             ● E ABTOSALPYSKA             ● E ABTOSALPYSKA             ● E ABTOSALPYSKA             ● E ABTOSALPYSKA             ● E ABTOSALPYSKA</li></ul> |      |
| <u> </u>                                                                                                    | гь   |
| Расми 17 Равзанаи несткунии ярш                                                                                                    | икхо |

Расми 17. Равзанаи несткунии ярликхо ва папкахо

МЭҲ имконият медиҳад, ки ба рӯйҳати программаҳои папкаи менюи асосӣ, мувофиқи табъи ҳуд ин ё он тағйиротро доҳил намояд. Рӯйҳати мазкур дар қисми рости ин равзана нишон дода шудааст.

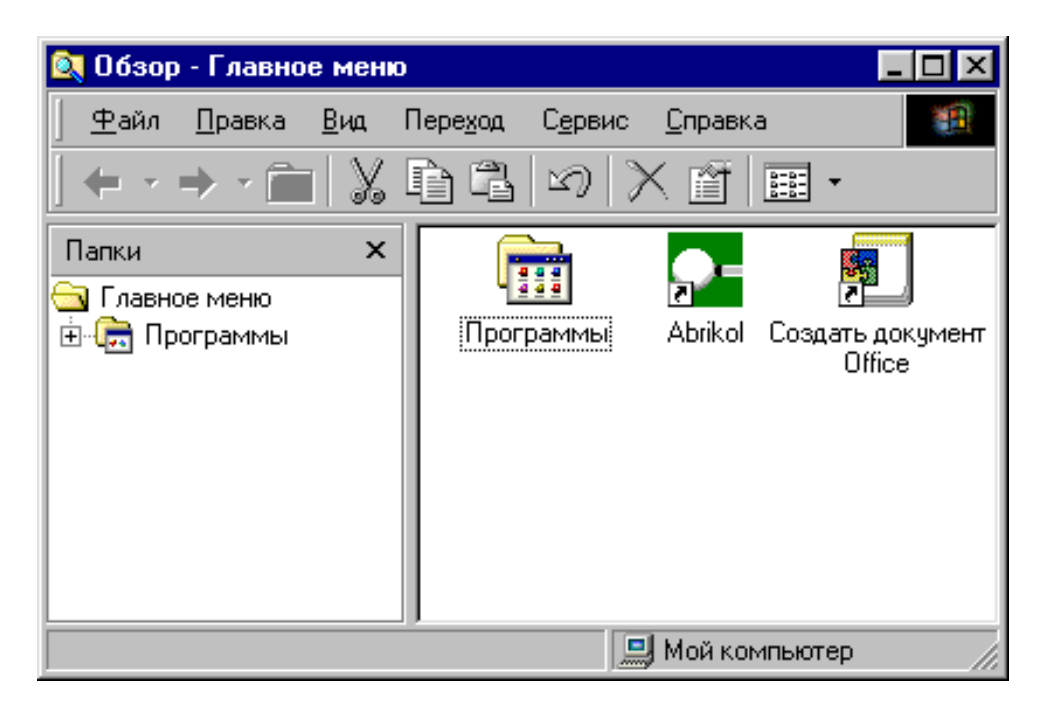

Расми 18. Равзанаи гузаронидани корхои иловагй бо Менюи асосй

## 🛞 Саволҳо:

- 1. Менюи асосии Windows аз чанд кисм иборат аст? Ин кисмхо чй ном доранд?
- 2. Дар кадом қисми менюи асосии Windows бандҳои навро илова ва бандҳои нолозимро ихтисор кардан мумкин аст?
- 3. Равзанаи илова ва хоричкунии бандхои менюи асосй чй ном дорад?
- 4. Чй тавр ягон банди навро ба менюи асосй илова кардан мумкин аст?
- 5. Оё менюи асосии Windows низ як намуд папка аст?
- 6. Тарзи несткунии папкахои менюи асосй чй гуна аст?
- 7. Равзанаи **Обзор Главное меню** (Шарҳи менюи асосӣ) барои ичрои кадом вазифаҳо хизмат мерасонад?

## 🕈 Супориш:

1. Матни мавзуъро бодиккат хонед ва онро накл кунед.

| 2. | Ба менюи  | асосии | Windows | дохил | шавед | ва | бори | дигар | қисмҳои | онро |
|----|-----------|--------|---------|-------|-------|----|------|-------|---------|------|
|    | муоина на | моед.  |         |       |       |    |      |       |         |      |

- 3. Усулҳои иловакунӣ ва хориҷкунии бандҳои менюи асосии Windows-ро мухтасар дар дафтаратон нависед.
- 4. Ба менюи асосй ду банди нав илова кунед, равзанахои онхоро кушоед ва аз нав пушед ва баъд ин бандхоро аз меню хорич намоед.

Бозгашт ба МУНДАРИЦА

#### 15. ПАНЕЛИ МАСЪАЛАХО

Taskbar) яке Панели (Панель масъалахо задач идоракунии системаи оператсионии элементхои асосии Windows ба шумор меравад. Ин панел дар қисми поёнии Мизи корй чойгир буда, дар он элементхои зиёди идоракунй ё информатсиони чой дода шудаанд. Яке аз элементхои хеле мухими Панели масъалахо тугмаи Пуск (Огоз – Start) ба хисоб меравад, ки бо ёрии он Менюи асосии система кушода мешавал.

Дар Панели масъалаҳо одатан нишонаҳои хурдкардашудаи папкаҳо ё программаҳои кушодашуда ва ҳуччатҳои муваққатан раванди корашон қатъгардонидашуда, нишон дода мешаванд. Барои корро бо онҳо давом додан, кифоя аст, ки нишонаи лозимиро аз панели масъалаҳо чудо намоем.

Дар Панели масъалаҳо ҳамчунин метавонад тугмае намудор бошад, ки он барои аз речаи алифбои русӣ (Ru) ба лотинӣ (En) ва баръакс, баргардонидани клавиатура хизмат расонад. Ба ғайр аз ин тугма, дар системаи Windows, барои клавиатураро аз речаи русӣ ба лотинӣ ва баръакс баргардонидан, аз пахши якчояи тугмаҳои Alt ва Shift истифода мебаранд. Агар ҳангоми пахши ин тугмаҳо речаи клавиатура

48

тағйир наёбад, он гоҳ тугмаҳои Ctrl ва Shift -ро санчидан лозим аст.

Хамин тарик, аз Панели масалахо дидан мумкин аст, ки чӣ миқдор объектҳои система кушода шудаанд. Баъзан нусҳаҳои зиёди як ҳуччат кушода мешаванд, ки ин албатта ба фоидаи кор нест. Ҳангоми кушодани шумораи зиёди ҳуччатҳо суръати кори компютер сусттар мешавад ва дар ҳотираи фаврии он фазои ҳолии корӣ камтар мемонад. Дар ин маврид информатсияи дар Панели масъалаҳо маҳфузбуда имконият медиҳад, ки ҳуччатҳои нолозим сари вақт пӯшида шаванд.

Дар Панели масъалахо хамчунин тугмахои индикатсионии программахои системавй чой дода мешаванд, ки онхо характери информатсионй доранд. Масалан, индикатори вакти чории компютерй аз чумлаи чунин тугмахо ба хисоб меравад.

Агар барои коркарди хуччатхо майдони кории васеътар масъалахоро бошад, Панели ГОХ зарур OH аз экран муваққатан бардоштан мумкин аст. Ин амалро бо ёрии командаи Менюи асосй Пуск > Настройка > Панель задач и меню «Пуск»... (Огоз ) Танзимкунй ) Панели масъалахо ва менюи «Оғоз»...) амалй гардонидан мумкин аст. Ҳангоми ичрои ин команда равзанаи робитавии Свойства: Панель Задач (Хосиятхои Панели масъалахо) кушода мешавад. Дар ин тугмаи кабатии Параметры равзана панель задач (Параметрхои панели масъалахо)-ро пахш намуда, дар квадратчаи сатри Автоматически убирать с экрана (Ба таври автомати аз экран бардошта шавад) аломати байрақча - 🗸

50

мегузорем. Пас аз пахши тугмаи Ok Панели масъалаҳо аз экран бардошта мешавад. Агар мо хоҳем, ки Панели масъалаҳои пинҳоншударо дар экран бинем, кифоя аст, ки нишондиҳандаи мушро ба хати ҳудудии поёнии Мизи корӣ гузорем. Ҳангоми ба дигар чо бурдани нишондиҳандаи муш, Панели масъалаҳо аз нав аз экран ғайб мезанад. Барои аз нав дар Мизи корӣ барқарор кардани Панели масъалаҳо зарур аст, ки командаи болоиро аз нав такрор намоем ва аз квад-ратча аломати ✓-ро бардорем.

Қайд намудан зарур аст, ки Панели масъалаҳо метавонад дар дигар қисмҳои ҳудудии Мизи корӣ (рост, чап, боло) низ чойгир шавад.

#### 🛞 Саволҳо:

- 1. Панели масъалахо объекти Windows аст ё элементи идоракунии он?
- 2. Панели масъалахо асосан дар кадом кисми Мизи кори чойгир карда мешавад?
- 3. Функсияхои Панели масъалахо аз чихо иборатанд?
- 4. Элементхои асосии Панели масъалахо кадомхоянд?
- 5. Бо кадом роҳ Панели масъалаҳоро аз экран муваққатан бардоштан мумкин аст?

## Супориш:

- 1. Матни мавзуъро бодиккат хонед ва онро накл кунед.
- 2. Дар экран Панели масъалаҳоро нишон диҳед ва элементҳои дар он чойгиршударо муоина намоед.
- Равзанахои папкаи хусусй ва зерпапкахои онро кушоед ва онхоро ба воситаи Панели масъалахо фаъол гардонед.
- 4. Панели масъалаҳоро аз экран муваққатан бардоред ва аз нав онро барқарор намоед.
- 5. Ба воситаи пахши дукаратаи индикатори соати компютер равзанаи Свойства: Дата и время (Хосиятҳо: Таърихи рӯз ва вақт)-ро фаъол гардонед, онро аз назар гузаронед ва баъд пӯшед.

# 16. ПРОГРАММАИ СИСТЕМАВИИ «КОМПЮТЕРИ МАН»

Чунон ки пештар дида баромадем, дар Мизи кории системаи Windows нишонаи папкаи Мой компютер (Компютери ман) чойгир шудааст (Расми 2). Вакте ки мо ин нишонаро интихоб менамоем ва ду маротиба пай дар пай тугмаи чапи мушро пахш мекунем, дар экран равзанаи он (Расми 19) кушода мешавад. Аз расм дида мешавад, ки дар дохили равзанаи папкаи Мой компютер (Компютери ман) нишонаҳои ҳашт папкаи дигар чойгир шудаанд. Аз онҳо чортояшон нишонаҳои дискҳо буда, чортои дигарашон ба папкаҳои махсус даҳл доранд. Бо ёрии нишонаҳои дискҳо, мо метавонем мундаричаи папкаҳо ва ҳуччатҳои дар онҳо сабтёфтаро ба экран барорем, информатсияи лозимиро коф-

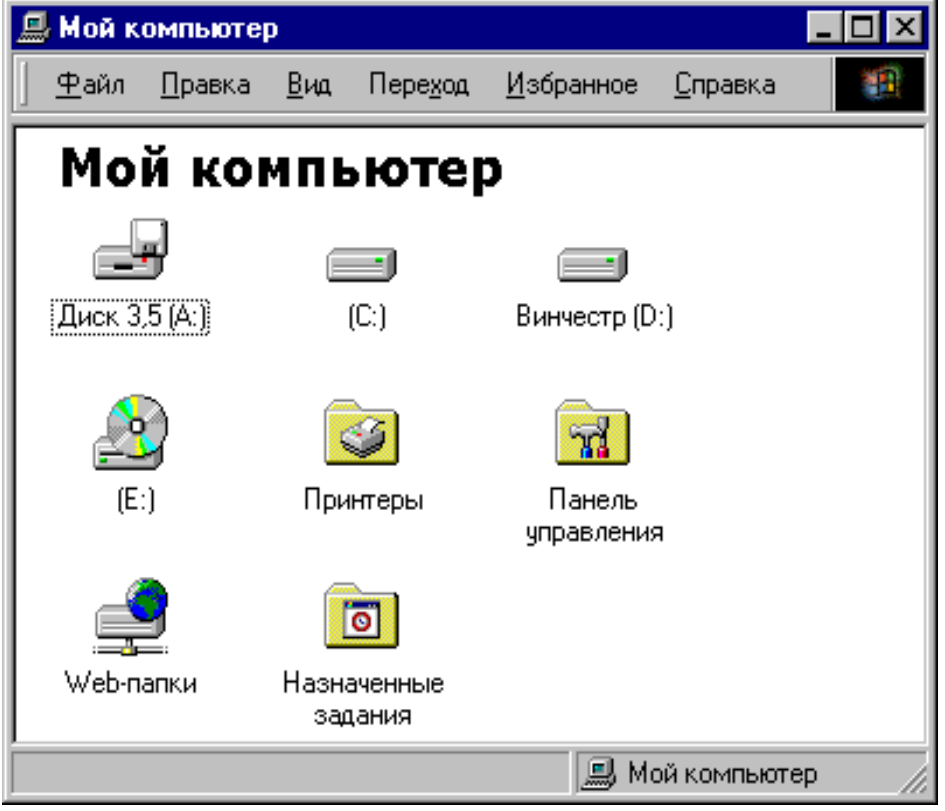

Расми 19. Равзанаи папкаи Мой компьютер

та ёбем ва программахои заруриро ба кор дарорем. Нишонаи **Панель управления** (Панели идоракунӣ) имконият медихад, ки баъзе параметрхои системаи Windows-ро тағйир дихем. Бо ёрии нишонаи **Принтеры** (Принтерхо) бошад, мо метавонем ба системаи Windows принтерхои навро пайваст намоем.

Менюи папкаи Мой компютер (Компютери ман) ба мисли менюи дигар папкахо истифода бурда мешавад. Бояд қайд

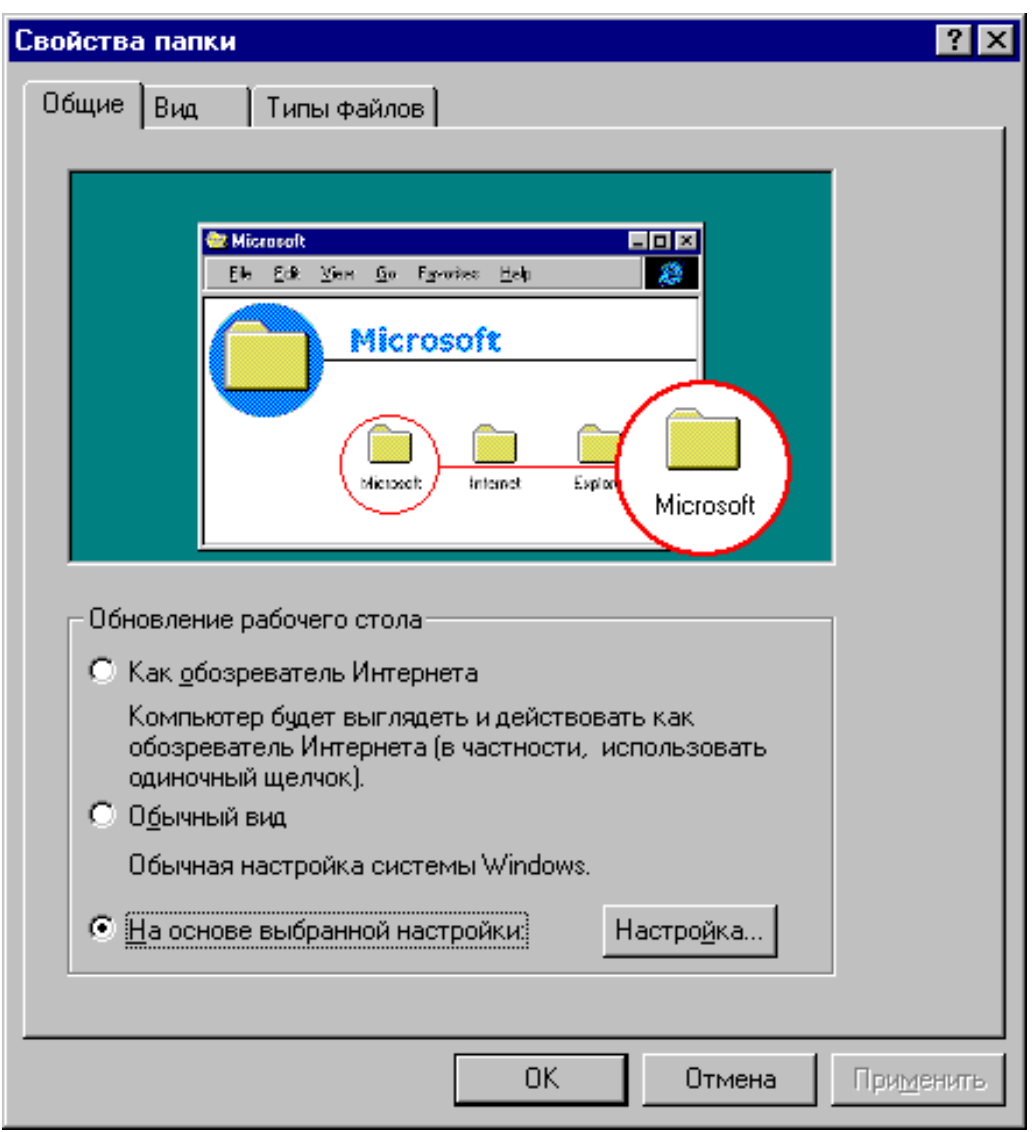

Расми 20. Равзанаи Свойства папки хангоми фаъол будани тугмаи кабатии Общие

кард, ки папкаи **Мой компютер** (Компютери ман) папкаи оддй набуда, балки программаи махсус мебошад. Ин программа метавонад информатсияи дохили хар як папкаро дар равзанаи алохида нишон дихад. Ичрои ин амал аз речаи кории программаи **Мой компютер** (Компютери ман) вобаста мебошад. Бо мақсади чорй намудани ин речаи корй, дар менюи **Мой компютер** (Компютери ман) банди **Ви**д (Намуд) ва дар зерменюи пайдошуда сатри **Свойства папки** (Хосиятҳои папка)-ро интихоб менамоем. Дар экран равзанае (Расми 20) пайдо мешавад, ки он **Свойства папки** (Хосиятҳои папка) ном дорад.

Чунонки аз расм дида мешавад, дар дохили доирачаи сатри На основе выбранной настройки (Дар асоси шакли танзими интихобкардашуда) аломати нуқта гузошта шудааст. Барои информатсияи папкахои кушодашавандаро дар равзанахои алохида нишон додан лозим аст, КИ нишондихандаи мушро ба доирачаи сатри Обычный вид (Намуди муқаррарӣ) гузошта, тугмаи чапро пахш кунем. Пас аз ин программаи Мой компютер (Компютери ман) информатсияи дохили хар як папкаеро, ки дар равзанаи он нишон дода мешавад, дар равзанахои хусусии алохида дар экран инъикос менамояд.

Равзанахои кушодашаванда дар Мизи кории системаи Windows чойгир мешаванд. Онхоро дар рупи миз бо тарзхои гуногун чойгир кардан мумкин аст. Бо мақсади интихоби тарзи чойгиркунии равзанахои кушодашуда, нишондихандаи мушро ба чойи дилхохи холии сатри Панели масъалахо гузошта, тугмаи рости онро пахш мекунем. Дар натича, дар

экран менюи равзанаи динамикии робитави (Расми 21) пайдо мешавад.

Сатри аввалаи ин меню, ки Панели инструментов (Панелҳои асбобҳо) ном дорад, барои идоракунии Панели масъалаҳо истифода бурда шуда, се сатри минбаъда бошанд, се тарзи цойгиркунии

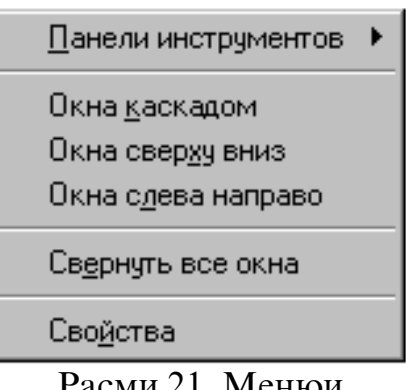

Расми 21. Менюи динамикии робитавии чойгиркунии равзанахо дар Мизи корӣ

равзанахоро дар Мизи корй муайян менамоянд: пай дар пай (дар шакли силсила), аз боло ба поён ва аз чап ба рост. Дар вакти интихоб кардани сатри Свернуть все окна (Хамаи равзанахо ғун карда шаванд) кулли равзанахои кушодашуда ба нишона табдил ёфта, ба Панели масъалахо кучонида мешаванд. Баръакс, барои аз нав хамаи равзанахоро кушодан, ба чойи нишондихандаи мушро ЯГОН холии Панели масъалахо гузошта, тугмаи рости онро пахш мекунем ва дар менюи равзанаи робитавии пайдошуда сатри Отменить свернуть все (Гункунй бекор карда шавад)-ро интихоб мекунем. Дар расми 22 равзанахо дар намуди силсила чойгир шудаанд.

Чунон ки аз расми 20 дида мешавад, дар қатори тугмаи қабатии Общие (Умумиҳо) боз ду тугмаи қабатии дигар чойгир шудаанд: Вид (Намуд) ва Типы файлов (Типи файлҳо). Ҳангоми пахш кардани тугмаи қабатии Вид (Намуд) дар экран равзанаи дар расми 23 овардашуда, пайдо мешавад, ки ба воситаи имкониятҳои он ба параметрҳои тарзҳои инъикоскунии объектҳои равзана тағйирот ворид намудан мумкин аст.

Масалан, агар дар доирачаи сатри **Отображать все файлы** (Ҳамаи файлҳо инъикос карда шаванд) аломати нуқта гузошта шавад, он гоҳ ҳамаи объектҳои доҳили папкаро ба экран баровардан мумкин аст. Агар лозим бошад, ки файлҳои маҳфӣ ва системавии доҳили папка нишон дода нашаванд, он гоҳ дар доирачаи сатри **Не показывать скрытые и системные файлы** гузоштани аломати нуқта кифоя аст.

Барои дар қисми болоии равзанахои системаи Windows ба мисли MS DOS нишон додани рохи пурраи ёфтани папкахо ё файлхо лозим аст, ки дар квадратчаи сатри Выводить полный путь в строке заголовка аломати байрақча гу-

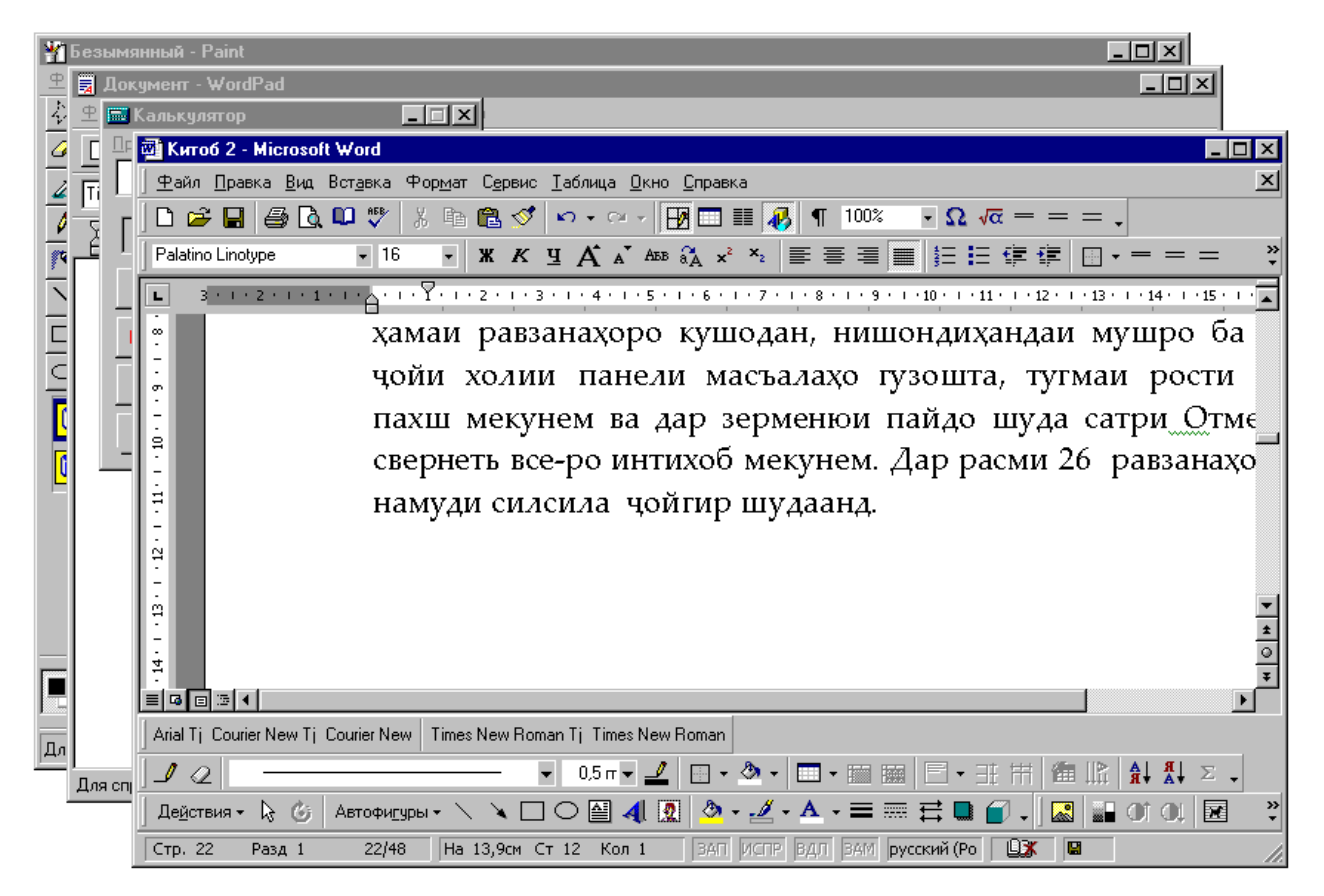

Расми 22. Тарзи чойгиркунии равзанахо дар намуди силсила

зошта шавад.

Пас аз пахш кардани тугмаи кабатии Типы файлов (Типхои файлхо) бошад, дар экран равзанаи дар расми 24 Дар мешавад. овардашуда, пайдо ИН равзана хамаи намудхои файлхое, ки дар системаи Windows ба кайд гирифта шудаанд, нишон дода мешаванд. Ба воситаи имкониятхои ин равзана аник кардан мумкин аст, ки кадом намуди файлхо бо кадом программахо алокаманданд. Барои муайянкунии алокамандии намуди файлхо ва программахо кифоя аст, ки нишондихандаи мушро ба нишонаи ягон намуди файл гузорем ва тугмаи чапи онро пахш намоем. Дар кисми поёнии

| Свойства папки ? 🗙                                                                                                    |  |  |  |  |  |  |  |
|----------------------------------------------------------------------------------------------------|--|--|--|--|--|--|--|
| Общие Вид Типы файлов                                                                                                    |  |  |  |  |  |  |  |
| Представление папок                                                                                                    |  |  |  |  |  |  |  |
| Можно отображать все папки в одинаковом виде.                                                                                                    |  |  |  |  |  |  |  |
| <u>Как у текущей папки</u> <u>С</u> бросить для всех папок                                                                                                    |  |  |  |  |  |  |  |
| Дополнительная настройка:                                                                                                    |  |  |  |  |  |  |  |
| <ul> <li>Параметры отображения</li> <li>Отображать содержимое окна при перетаскивании</li> <li>Прятать значки, когда рабочий стол представлен как веб-стран</li> <li>Сглаживать неровности экранных шрифтов</li> <li>Файлы и папки</li> <li>Выводить полный путь в строке заголовка</li> <li>Не показывать расширения для зарегистрированных типов фай-</li> <li>Отображение атрибутов файлов в режиме просмотра таблицы</li> <li>Отображение всплывающих описаний папок и элементов рабоч</li> <li>Отображение кнопки подключения сетевых устройств на панел</li> <li>Помнить установки вида для каждой папки</li> </ul> |  |  |  |  |  |  |  |
| Восстановить значения по умолчанию                                                                                                    |  |  |  |  |  |  |  |
| ОК Отмена Применить                                                                                                    |  |  |  |  |  |  |  |

равзана намуди объекти интихобкардашуда ва программаи ба OH алоқаманд НИШОН дода мешавад. Масалан, агар файли намуди XLC интихоб карда шавад, он гох ба сифати программаи ба он

алоқамандбуда, таблитсаи электронии Excel нишон дода мешавад.

Расми 23. Равзанаи Свойства папки хангоми фаъол будани тугмаи қабатии Вид

Дар равзанаи Свойства папки (Хосиятҳои папка) ҳангоми интихоби тугмаи қабатии Типы файлов (Типи файлҳо) се тугмаи ёрирасони дигар пайдо мешаванд. Тугмаи Новый тип... (Типи нав...) барои ба система илова намудани ягон намуди нави объектҳо (Расми 24) хизмат мерасонад. Бо ёрии

тугмаи Удалить (Хоричкуни) объектхои намуди дар айни хол нолозимро аз систе-Windows маи хорич намудан мумкин аст. Туг-Изменить маи (Тағйирдиҳӣ) бошад, ИМКОНИЯТ медихад, КИ алоқамандии намуди файл ва программа дигар карда шавад.

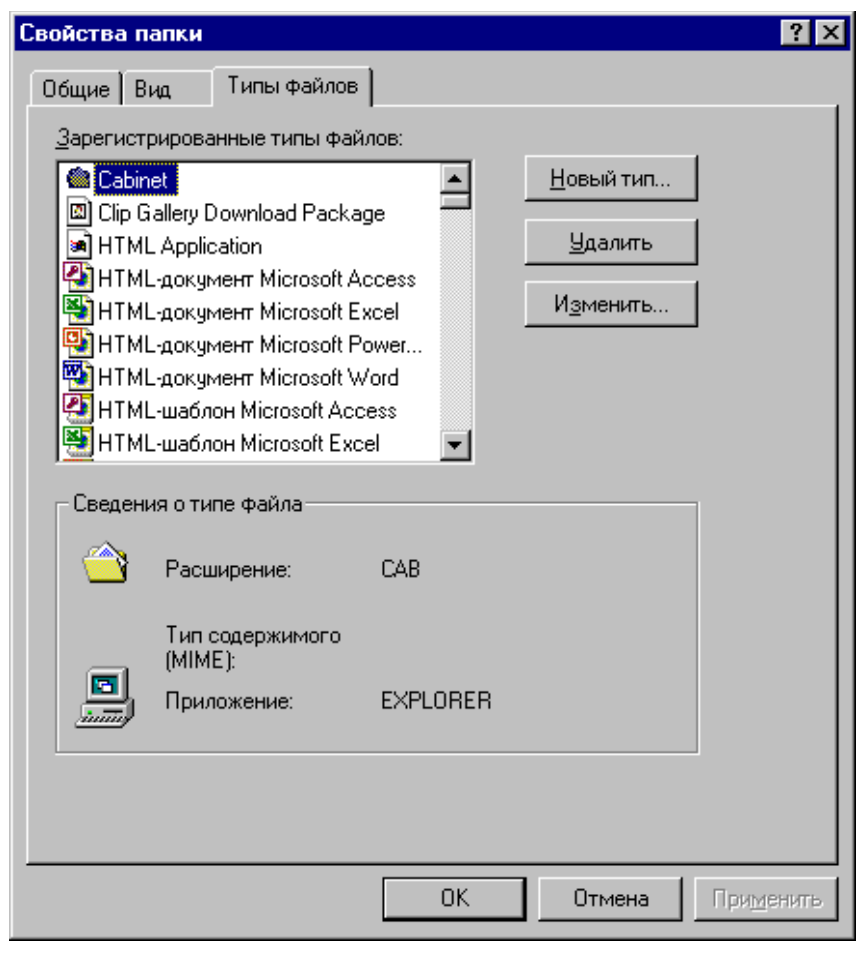

Расми 24. Равзанаи Свойства папки хангоми фаъол будани тугмаи кабатии Типы файлов

## 😕 Саволҳо:

- 1. Программаи системавии Компютери ман барои ичрои кадом амалиёт пешбинй карда шудааст?
- 2. Бо ёрии кадом нишонаи Мизи корӣ программаи системавии Компютери манро ба кор даровардан мумкин аст?
- 3. Дар равзанаи папкаи Компютери ман нишонахои кадом папкахо чойгир шудаанд?

- 4. Хосиятҳои равзанаҳои папкаҳоро бо ёрии имкониятҳои кадом равзана тағйир додан мумкин?
- 5. Равзанахои папкахоро дар Мизи корй бо чанд тарз чойгир кардан мум-кин аст?
- 6. Равзанаи Свойства папки (Хосиятҳои папка) аз чанд тугмаи қабатӣ иборат аст ва онҳо барои ичрои ҳалли кадом масъалаҳо пешбинӣ карда шудаанд?

## Супориш:

- 1. Матни мавзуъро бодиккат хонед, мазмуни мухтасари онро дар дафтар нависед ва онро накл кунед.
- 2. Равзанаи папкаи Компютери манро кушоед ва нишонахои папкахои дохили онро муоина намоед.
- 3. Ба воситаи равзанаи папкаи Компютери ман равзанахои якчанд папкахоро кушоед ва онхоро дар Мизи корӣ бо тарзхои гуногун чойгир намоед.
- 4. Тугмаҳои қабатии равзанаи Свойства папки-ро бо навбат пахш намуда бинед, ки ин равзана кадом шаклҳоро қабул менамояд ва дар онҳо кадом тугмаҳои идоракунй ё командавй пайдо мешаванд.
- 5. Тугмаи қабатии **Вид**-и равзанаи Свойства папки-ро пахш намоед ва бо ёрии имкониятҳои он равзанаҳои папкаҳоро аз нав танзим намоед.

#### Бозгашт ба МУНДАРИЦА

# 17. ПРОГРАММАИ СИСТЕМАВИИ «РОХБАЛАД»

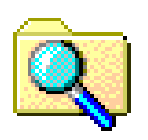

**Рохбалад** (Проводник – Explorer) яке аз программахои асосии хидматии системаи Windows ба шумор рафта, барои навигатсияи сохтори фай-

лии компютер ва хизматрасонии он пешбинӣ карда шудааст. Ба воситаи **Рохбалад** папкаҳо, ҳуччатҳо ва программаҳо бо ро[и хеле осон кофта ёфта мешаванд. Бо ёрии Роҳбалад ҳамчунин ҳамаи амалиётеро, ки бо ёрии программаи Компютери ман ичро карда мешуданд, амалӣ гардонидан мумкин аст. Ин программаро дар системаи оператсионии Windows 98 Обзор ҳам мегӯянд. Истифодабарандагони компютер бо программаи Роҳбалад доимо дар алоқаанд. Ҳангоми ичрокунии баъзе амалиёт, гарчанде дар экран равзанаи Роҳбалад ба таври ошкор дида нашавад ҳам, вале натичаи кор – маҳсули программаи Роҳбалад ба ҳисоб меравад. Ба мисли программаҳои дигари Windows, ҳангоми омодаи кор соҳтани Роҳбалад низ дар экран равзанаи он кушода мешавад (Расми 25).

Дар сарлавҳаи равзанаи Роҳбалад номи программа (**Обзор**) ва номи папкае, ки объектҳои доҳили он бояд инъикос ёбанд, нишон дода мешавад. Пас аз сарлавҳа, чун анъана дар сатри дуюми равзана менюи он ва дар сатри оянда панели асбобҳои система чойгир мешаванд. Майдони кории равзана

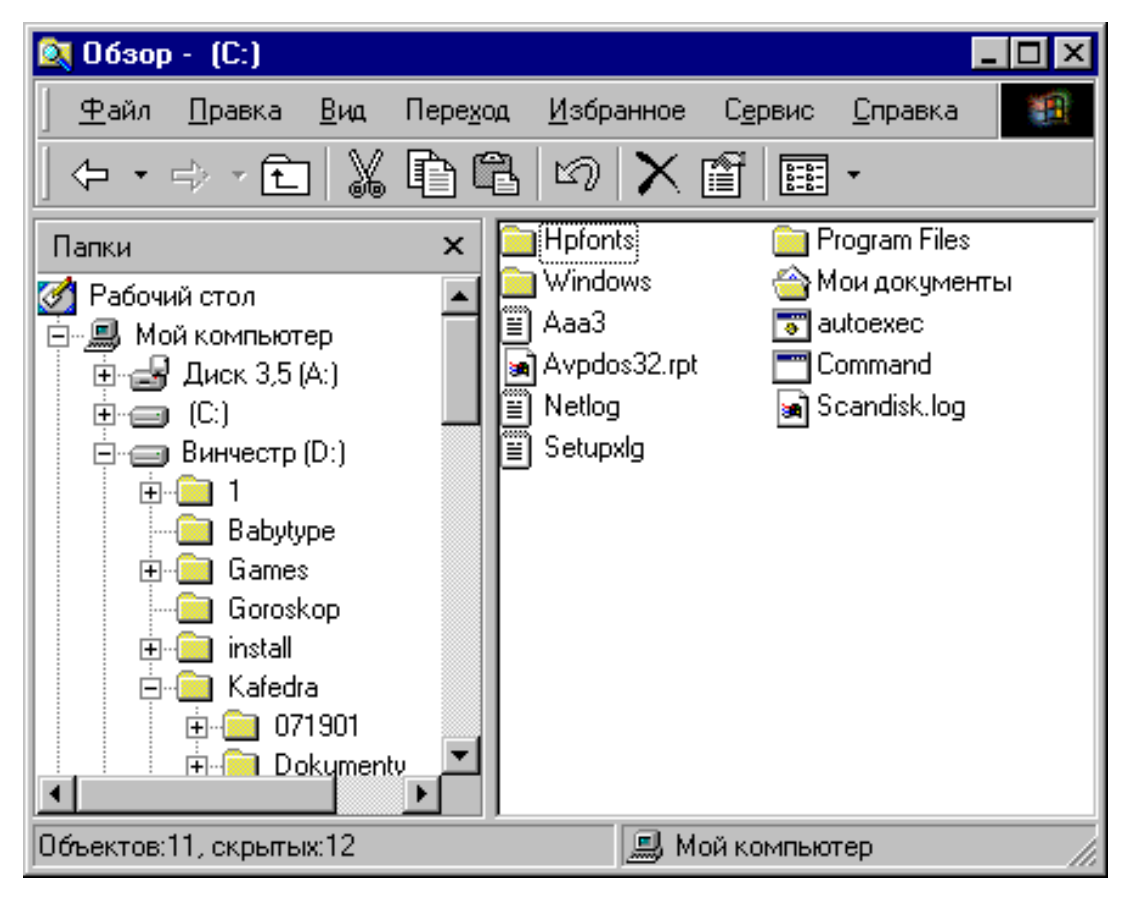

Расми 25. Дар равзанаи Рохбалад (Обзор) объектхои диски С: инъикос ёфтаанд

бо хати амуди ба ду кисм таксим карда мешавад, ки ин аломат равзанаи Рохбаладро аз дигар равзанахои Windows фарк мекунонад. Дар қисми чапи майдони кории он шакли дарахтмонанди папкахо нишон дода мешавад, ки ба воситаи он мо метавонем ягон папкаро интихоб намоем. Ин қисми майдонро панели папкахо мегуянд. Барои интихоб кардани папка, нишондихандаи мушро ба нишонаи он мегузорем ва тугмаи чапи мушро пахш менамоем. Дар ин маврид дар кисми рости майдони корй объектхои дохили папкаи интихобкардашуда Ин кисми майдонро нишон лола мешаванд. панели мундаричаи папкахо мегуянд.

Дарахти папкахо ном гирифтани панели чапи равзанаи Рохбалад бехуда нест. Папкаи аз хама васеътарин – Мизи корй, решаи дарахт ба хисоб меравад. Шохахои он бошанд, папкахо ва зерпапкахои ин папкахо шумурда мешаванд. Агар ба дарахти папкахо бодиккат нигох кунем, он гох мебинем, ки аз тарафи чапи баъзе папкахо аломати «+» гузошта шудааст. Чой доштани ин аломат гувохи он аст, ки дар дохили ин папка зерпапкахо чойгир шудаанд. Барои дар экран инъикос намудани зерпапкахо, нишондихандаи мушро ба аломати «+» гузошта, тугмаи чапи онро пахш мекунем. Он зерпапкахое, ки дар дохили ин папка чойгир шудаанд, ба дарахти папкахо илова карда мешаванд ва дар назди папкаи аввала аломати «-» пайдо мешавад. Ва баръакс, дар холати пахш кардани аломати «-» папкахои дохилй аз нав ғайб мезананд ва такроран дар назди папкаи аввала аломати «+» пайдо мегардад.

60

Пас аз дар дарахти папкахо интихоб намудани ягон папка ва дар кисми рости равзана инъикос шудани объектхои дохили он (зерпапкахо, программахо, ярликхо ва хуччатхо), мо метавонем як ё якчанд нишонахои он объектхоро интихоб намоем. Барои интихоб кардани танхо як нишона, чун анъана нишондихандаи мушро ба болои он гузошта тугмаи чапашро пахш мекунем. Барои интихоби якчанд нишонахои объектхои пай чойгиршуда бошад, пай дар аввал нишондихандаи мушро ба нишонаи объекти якум мегузорем ва тугмаи чапро пахш мекунем. Баъд дар клавиатура тугмаи Shift - ро пахш карда истода, нишонаи объекти охиронро интихоб менамоем. Дар расми 26 дидан мумкин аст, ки якчанд нишонахои объектхои папкаи Komilov интихоб карда шуда-

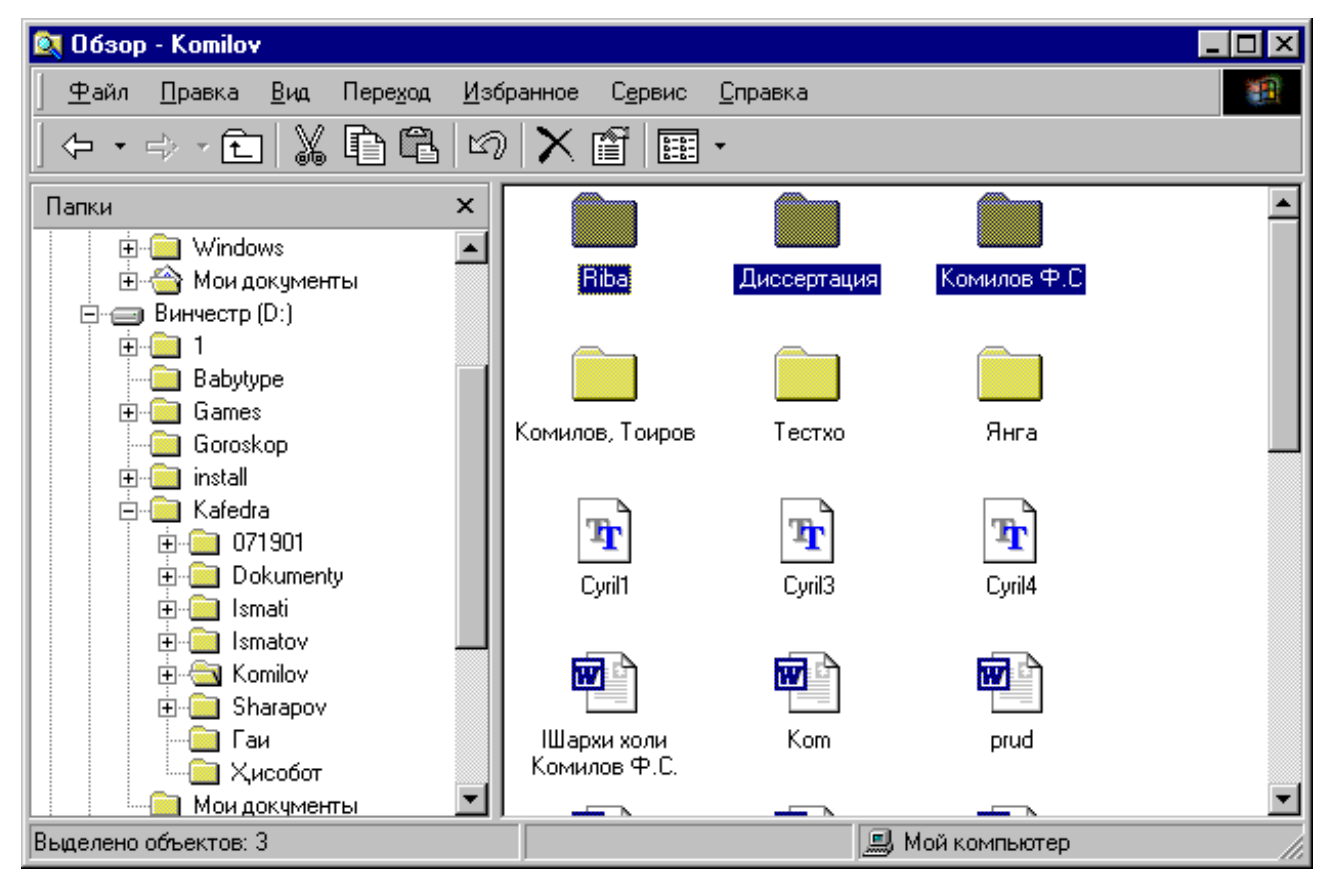

Расми 26. Интихоби якчанд нишонахои объектхои пай дар пайи папка

62

анд. Ранги нишонахои объектхои интихобкардашуда нисбат ба ранги дигар нишонахо равшантар (сиёхи баланд) мегардад.

Барои интихоби нишонахои объектхои дар чойхои гуногуни равзана чойгиршуда бошад, аввал тугмаи <u>Ctrl</u>-ро пахш карда истода, баъд онхоро интихоб намудан лозим аст. Дар расми 27 якчанд нишонахои папкаи Sharapov интихоб карда шудаанд, ки онхо дар папка пай дар пай чойгир нашудаанд.

Пас аз интихобкунии нишонахои объектхои дохили равзана, бо онхо амалиёти гуногунро (аз қабили ба дигар папка кӯчонидан, нусхабардорӣ кардан, нобуд сохтан ва ғайра) ичро намудан мумкин аст.

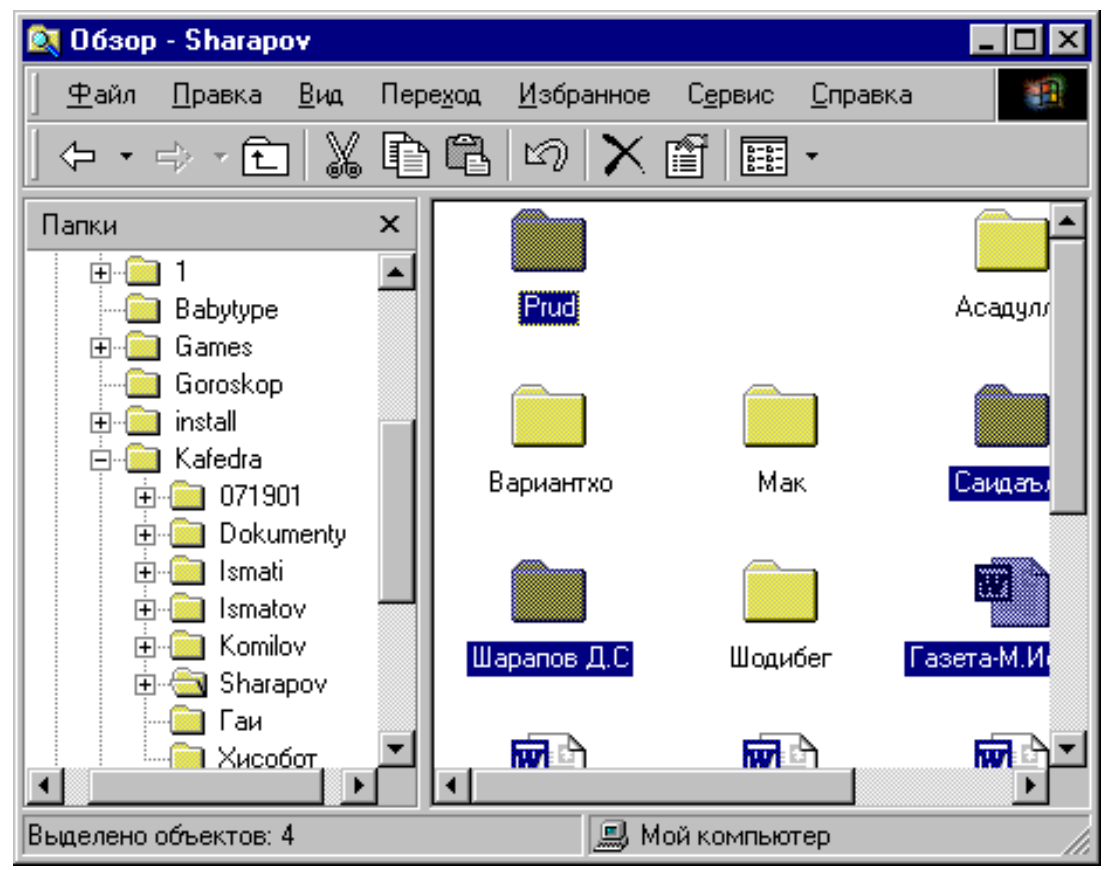

Расми 27. Интихоби якчанд нишонахои дар чойхои гуногуни папка чойгиршуда

#### 🛞 Саволҳо:

- 1. Программаи хидматии Роҳбалад барои ичрои кадом амалиёт пешбинӣ карда шудааст?
- 2. Программаи хидматии Роҳбалад бо программаи системавии Компютери ман чӣ умумият ва аз он чӣ фарқ дорад?
- 3. Равзанаи папкаи Роҳбалад чӣ ном дорад ва он аз равзанаҳои дигар папкаҳо бо чӣ фарқ мекунад?
- 4. Функсияи панели папкахои равзанаи Рохбалад аз панели мундаричаи папкахои он бо чи фарк мекунад?
- 5. Барои чи панели чапи равзанаи Рохбаладро дарахти папкахо меноманд?
- 6. Навигатсияи сохтори файлии компютер бо ёрии программаи Роҳбалад чӣ гуна ба роҳ монда шудааст?
- 7. Нишонахой объектхой Windows-ро бо ёрий равзанай Рохбалад чй тавр интихоб кардан мумкин аст?
- 8. Бо нишонахои объектхои интихобкардашудаи равзанаи Рохбалад кадом амалиётро гузаронидан мумкин аст?

## 🕈 Супориш:

- 1. Матни мавзуъро бодиккат хонед, мазмуни мухтасари онро дар дафтар нависед ва онро накл кунед.
- 2. Равзанаи папкаи Роҳбаладро кушоед ва сохти онро муоина намоед.
- 3. Ба воситаи панели чапи равзанаи папкаи Роҳбалад нишонаҳои якчанд папкаҳо ва зерпапкаҳои онҳоро кушоед ва аҳамият диҳед, ки дар панели рости равзана чӣ ҳодиса рӯй медиҳад.
- 4. Ба воситаи панели рости равзанаи Роҳбалад нишонаи ягон папкаро интихоб намоед, равзанаи онро кушода объектҳои дохили онро муоина кунед ва аз нав равзанаро пӯшед.
- 5. Аз усули навигатсионй истифода бурда папкаи хусусии худро ёбед, равзанаи онро кушоед ва аз нав онро пушед.

Бозгашт ба МУНДАРИЦА

## 18. МЕНЮИ РАВЗАНАИ ПРОГРАММАИ «РОХБАЛАД»

Тавре ки пештар қайд намудем, дар сатри дуюми равзанаи Роҳбалад (Расми 25) менюи он ҷойгир шудааст. Менюи программа аз якчанд бандҳо иборат аст, ки ҳар кадоми он ба ичро намудани амалиёти гурухи муайян вобаста карда шудааст. Бандхои менюи программаро бо яке аз тарзхои зерин интихоб намудан мумкин аст:

- Нишондиҳандаи мушро ба банди лозимӣ гузошта, тугмаи чапи онро пахш кардан. Масалан, агар нишондиҳандаи мушро ба банди Файл гузошта тугмаи чапи онро пахш кунем, он гоҳ зерменюи ин банд пайдо мешавад. Дар зерменю командаҳои ба ин банд тааллуқдошта нишон дода мешаванд.
- 2. Дар клавиатура якчоя пахш намудани тугмаи Alt ва тугмаи ҳарфе, ки номи банди меню бо он сар мешавад. Масалан, агар тугмаҳои Alt ва Ф-ро якчоя пахш кунем, он гоҳ банди Файл интихоб карда мешавад. Пахши якчояи тугмаҳои Alt ва П бошад, банди Правка (Таҳрир)-ро фаъол мегардонад.

Банди Файл. Қайд кардан лозим аст, ки зерменюҳои бандҳои менюи программа, вобаста аз нишонаҳои интихобкардашуда, метавонанд миқдори сатрҳои гуногунро дар бар гирифта бошанд. Миқдори сатрҳо бошад, ба имкониятҳои амалиётгузаронии зерменю таъсири муайян мерасонад. Чунин вобастагиро дар мисоли банди Файли менюи программа бараъло дидан мумкин аст (Расми 28 -*a*,*b*,c):

- а) зерменюи банди Файли меню ҳангоми фаъол набудани нишонаи ягон объекти равзанаи папка;
- b) зерменюи банди Файли меню ҳангоми фаъол будани нишонаи ягон ҳуҷҷати папка;
- с) зерменюи банди Файли меню ҳангоми фаъол будани нишонаи ягон зерпапкаи папка.

Хангоми фаъол гардонидани сатри **Открыть** (Кушодан)и банди Файл:

1. агар нишонаи ягон папка интихоб карда шуда бошад, он гоҳ он кушода мешавад;

2. агар нишонаи ягон ҳуҷҷат интихоб карда шуда бошад, он гоҳ он барои таҳрир кардан тайёр карда мешавад.

Хангоми фаъол гардонидани сатри Удалить (Нест кардан) объектхои интихобкардашуда ба Корзина (Сабад) партофта мешаванд. Агар ин сатр дар якчоягӣ бо пахши тугмаи Shift фаъол гардонида шавад, он гоҳ объектҳои интихобкардашуда умуман аз диск хорич карда мешаванд.

Сатри **Переименовать** (Аз нав ном гузоштан)-ро фаъол гардонида, мо имконияти иваз кардани номи нишонахоро пайдо менамоем. Дар холати фаъол гардонидани сатри **Создать ярлык** (Ярлик сохта шавад) бошад, барои хар як нишонаи объектхои интихобкардашуда, ярлики онхоро сохтан мумкин аст. Сатри **Свойства** (Хосиятхо)-ро фаъол гардонида,

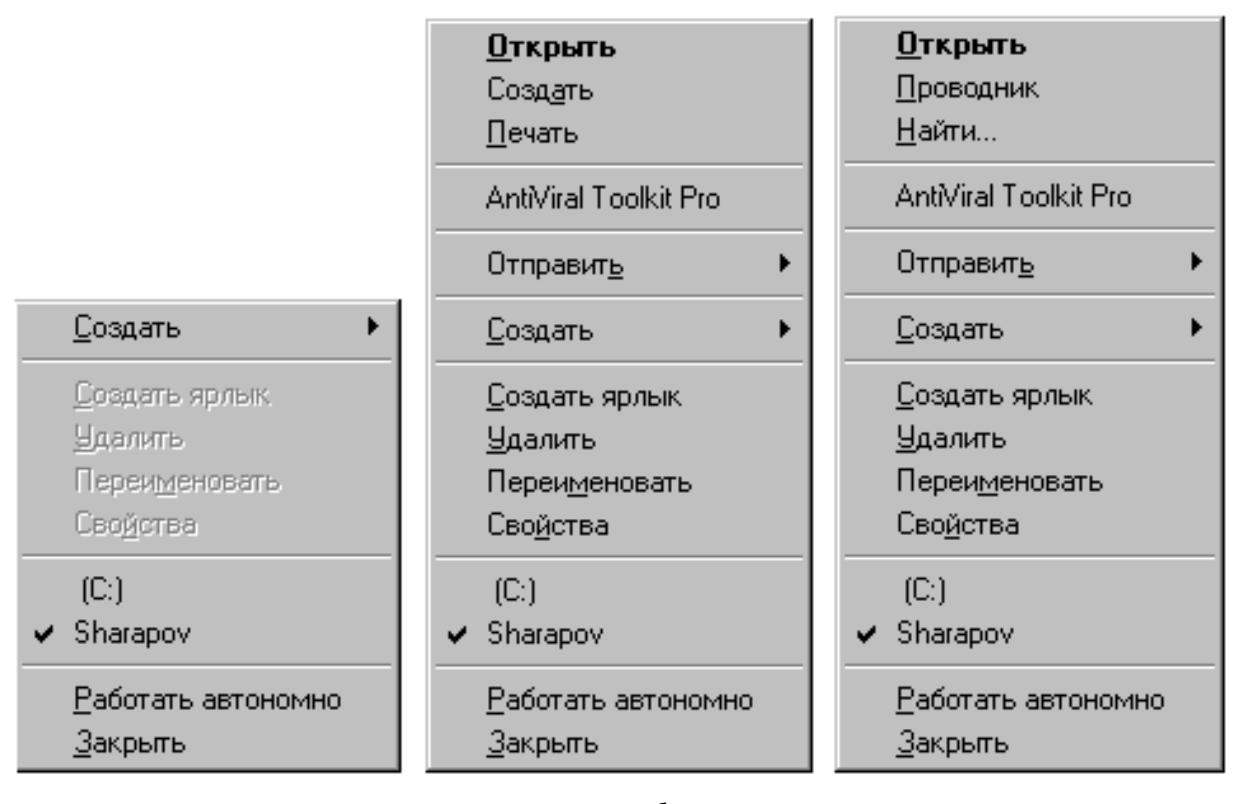

а b c Расми 28. Интихоби банди Файл дар се мавриди гуногун мо имконият пайдо менамоем, ки бо хосиятхои мавчудаи объекти интихобкардашуда шинос шавем ва дар мавридхои зарурӣ ба онҳо тағйирот ворид намоем.

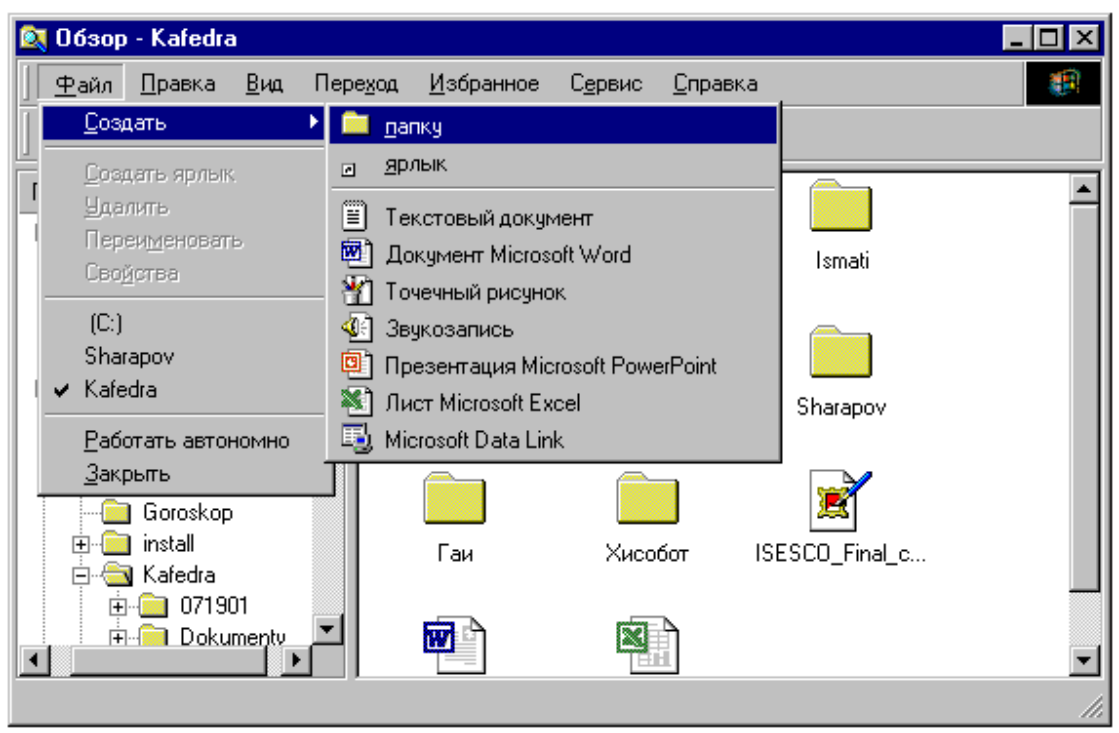

Расми 29. Дар банди **Файл** зербанди **Создать** (Сохтан) интихоб карда шудааст

Хангоми интихоб кардани сатри Создать (Сохтан)-и меню зерменюи он пайдо мешавад (Расми 29). Бо ёрии ин зерменю дар дохили папкаи интихобкардашуда зерпапка, ярлики объектхо ё хуччати дилхохро сохтан мумкин аст.

Дар холати фаъол гардонидани сатри **Отправить** (Равон кардан) зерменюи ба он вобаста пайдо мегардад (Расми 30). Агар дар зерменюи пайдогардида командаи **Диск 3,5 (А)** фаъол гардонида шавад, он гох объекти интихобкардашуда ба дискет сабт карда мешавад. Хангоми фаъол гардонидани командаи **Мои документы** бошад, объекти интихобкардашуда ба папкаи Мои документы (Хуччатхои ман) равон кар-

## да мешавад. Айнан ҳамин тавр, командаҳои боқимондаи

сатри Отправить (Равон кардан) барои ба ин ё он макон равон кардани объектхои интихобкардашудаи папка хизмат мерасонанд.

Банди Правка. Яке аз бандхои дигари асосии менюи программаи Рохбалад банди Правка (Тахрир) ба хисоб меравад. Ба ин банди меню зерменюи дар расми 31 овардашуда мувофик меояд. Аз ин расм дида мешавад, ки ранги баъзе аз сатрхои зерменю сиёхи баланд буда, ранги кисми дигарашон тираранг аст. Ин чунин маъно дорад, ки холо танхо он амалиётеро амалӣ гардонидан мумкин аст, ки онхо дар сатрхои рангашон сиёхи баланд нишон дода шудаанд. Дар сатрхои ти-

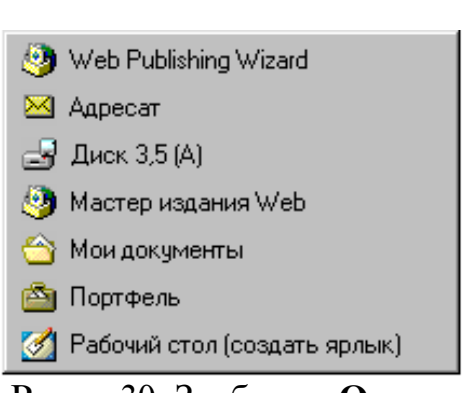

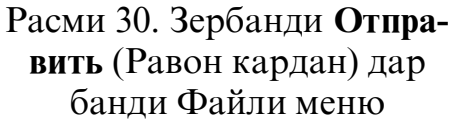

| Отменить                   | Ctrl+Z |
|----------------------------|--------|
| В <u>ы</u> резать          | Ctrl+X |
| <u>К</u> опировать         | Ctrl+C |
| Встав <u>и</u> ть          | Ctrl+V |
| Вставить <u>я</u> рлык     |        |
| Выделить все               | Ctrl+A |
| <u>О</u> братить выделение |        |

Расми 31. Банди **Правка** (Тахрир) дар менюи Рохбалад

раранг амалиёте нишон дода шудаанд, ки онҳо барои объекти интихобкардашуда имконияти ичро шудан надоранд. Бо ёрии командаи **Выделить все** (Ҳамааш чудо карда шавад) мо метавонем якбора ҳамаи объектҳои доҳили папкаро интиҳоб намоем. Бо ёрии командаи **Обратить выделение** (Инкори чудокунӣ) бошад, амали чудокунии объектҳои интиҳобкардашударо бекор намудан мумкин аст.

Дар ҳолати фаъол гардонидани сатри Вырезать (Буридан) объектҳои интихобкардашуда ба буфер равона карда шуда, дар мавриди фаъол гардонидани сатри Копировать (Нусхабардорӣ кардан) бошад, танҳо нусҳаи ин объектҳо ба буфер равон карда мешаванд.

Дар вақти фаъол гардонидани командаи Вставить (Гузоштан) информатсияи дар дохили буфер маҳфузбуда ба объекти интихобкардашуда чойгир карда мешавад. Масалан, агар мо дар равзанаи Роҳбалад ягон папкаро интихоб кунем ва баъд банди Правка ва командаи Вставить-ро фаъол гардонем, он гоҳ объекти дар буфербуда ба дохили папкаи интихобкардашуда чойгир карда мешавад.

#### ⁄ <u>ЭЗОҲ:</u>

Буфер гуфта як қисми хотираи фаврии компютерро мегуянд, ки он барои муваққатан нигоҳ доштани информатсия хизмат мерасонад.

Командаи **Отменить** (Бекор кардан) барои бекоркунии амалиёти дар қадами пештара ичрокардашуда хизмат мерасонад. Ин команда вақте фаъол аст, ки агар пеш аз ин бо объект ягон амалиёт ичро карда шуда бошад.

Командаи Вставить ярлык (Ярлик гузошта шавад) дар папкаи интихобкардашуда ярлики объекти дар буфер махфузбударо месозад.

*Банди Вид.* Ҳангоми дар менюи Роҳбалад интихоб намудани банди **Вид** (Намуд), дар экран зерменюи он пайдо мешавад, ки дар расми 32

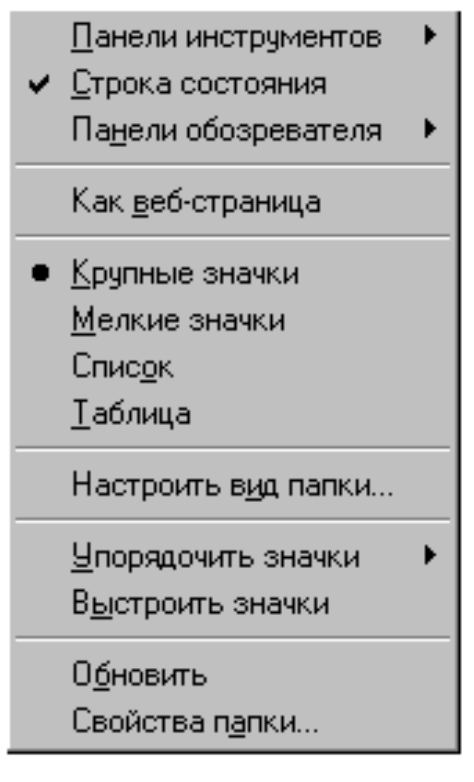

Расми 32. Банди Вид дар менюи Рохбалад

оварда шудааст. Тавре ки пештар баён намудем, ҳангоми дар қисми чапи майдони кории равзанаи Роҳбалад интихоб намудани нишонаи ягон папка, нишонаҳои объектҳои доҳили он дар қисми рости майдони кории равзана намудор мешаванд. Бо ёрии имкониятҳои банди Вид нишонаҳои объектҳои доҳили папкаро бо чор усул инъикос кардан мумкин аст:

- дар шакли Нишонахои хачман калон (Крупные значки);
- дар шакли Нишонаҳои ҳаҷман хурд (Мелкие значки);
- дар шакли Руйхати нишонаҳо (Список);
- дар шакли Таблитсаи нишонахо (Таблица).

| 🔯 Oбзор - Window                         | is i |                                 |       |                 | _ 🗆             | × |
|------------------------------------------|------|---------------------------------|-------|-----------------|-----------------|---|
| ] <u>Ф</u> айл <u>П</u> равка            | Виа  | . Пере <u>х</u> од <u>И</u> збр | анное | С <u>е</u> рвис | <u>С</u> прав » | 1 |
| Папки                                    | x    | Имя                             | P 1   | Тип             | Изменен         |   |
| Рабочий стол                             |      | All Users                       | Γ     | Папка           | 19.11.01 16:04  |   |
| 🗐 Мой компьютер                          |      | Application Data                | Γ     | Папка           | 19.11.01 15:51  |   |
| 📋 🖅 🛃 Диск 3,5 (А:)                      |      | 🚞 Catroot                       | Γ     | Папка           | 19.11.01 15:50  |   |
| (C:)                                     |      | 🚞 Command                       | Γ     | Папка           | 19.11.01 15:50  |   |
| Hpfonts                                  |      | 🚞 Config                        | Γ     | Папка           | 19.11.01 15:53  |   |
| 🗎 🗄 🚞 Program F                          | ï    | 🚞 Cookies                       | Γ     | Папка           | 19.11.01 16:09  |   |
| 📄 🕀 🔄 Windows                            |      | 🚞 Cursors                       | Γ     | Папка           | 19.11.01 15:51  |   |
| 📗 🔄 😁 Мои доку                           |      | 🙋 Downloaded P                  | Γ     | Папка           | 19.11.01 16:06  |   |
| 📔 🖃 😑 Винчестр (D:)                      | )    | 🚞 Drwatson                      | Γ     | Папка           | 19.11.01 15:53  |   |
|                                          |      | 📧 Favorites                     | 9     | Shell F         | 19.11.01 16:06  |   |
|                                          |      | 🚞 Fonts                         | Γ     | Папка           | 19.11.01 15:53  |   |
| Goroskon                                 |      | 🚞 Help                          | Γ     | Папка           | 19.11.01 15:50  |   |
| I install                                |      | 🔯 History                       | >     | Журнал          | 19.11.01 16:09  |   |
|                                          |      | 🚞 Hpsetup                       | Γ     | Лапка           | 19.11.01 16:13  |   |
|                                          | الكر | 🦲 Java 📃 📃                      | [     | Папка           | 19.11.01 15;51  | ∠ |
|                                          |      |                                 |       |                 | <b></b>         |   |
| Объектов:213, скрытых:35 📃 Мой компьютер |      |                                 |       |                 |                 |   |

Расми 33. Рохбалад: Папкаи Windows дар намуди Таблитса Дар расмхои 33 ва 34 мувофикан нишонахои объектхои дохили папкаи Windows дар шаклҳои Таблитса ва Нишонаҳои ҳаҷман калон инъикос карда шудаанд.

#### 😕 Саволхо:

- 1. Менюи равзанаи программаи хидматии Роҳбалад дар кадом қисми равзана ҷойгир шудааст?
- 2. Менюи программаи Роҳбалад кадом бандҳоро дар бар гирифтааст?
- Бандҳои менюи программаи Роҳбаладро бо кадом тарзҳо интихоб намудан мумкин аст?
- 4. Микдори сатрҳои зерменюҳои бандҳои менюи программаи Роҳбалад аз кадом омилҳо вобастагӣ доранд?
- 5. Командахои дар сатрхои зерменюи банди **Файли** менюи программаи Рохбалад овардашуда барои ичрокунии кадом амалиёт пешбинӣ карда шудаанд?
- 6. Банди **Правка** (Таҳрир)-и менюи Роҳбалад кадом командаҳоро дар бар гирифтааст? Банди **Вид** (Намуд) чӣ?

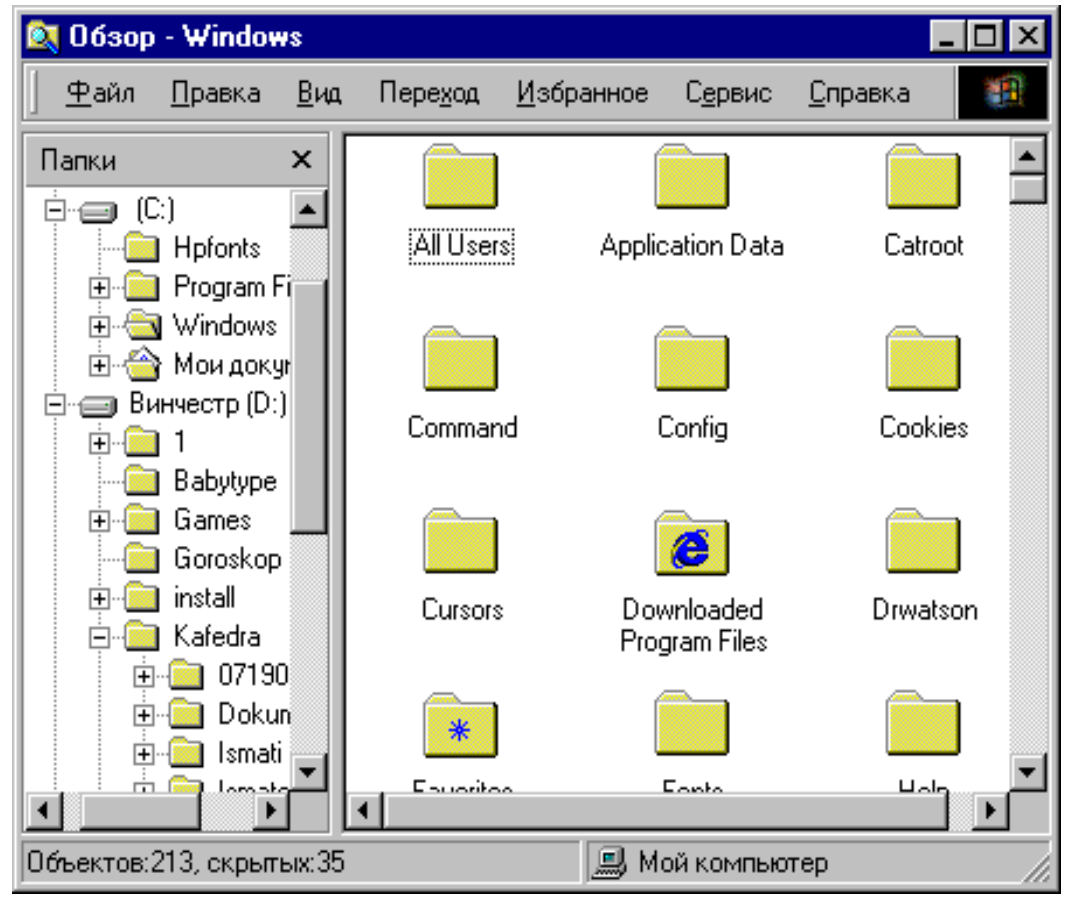

Расми 34. Рохбалад: Папкаи Windows дар намуди Нишонахои хачман калон

## Супориш:

- 1. Матни мавзуъро бодиккат хонед, мазмуни мухтасари онро дар дафтар нависед ва онро накл кунед.
- 2. Равзанаи папкаи Роҳбаладро кушоед ва менюи онро муоина намуда гӯед, ки дар он кадом бандҳо ҷой дода шудаанд.
- 3. Банди Файли менюи Роҳбаладро ҳангоми фаъол набудани нишонаи ягон объекти Windows, ҳангоми фаъол будани нишонаи ягон папка ва зерпапкаи ин папка интихоб намоед ва ба миқдори сатрҳои зерменюҳои дар экран пайдошаванда аҳамият диҳед.
- 4. Бо ёрии банди Файли менюи Роҳбалад равзанаи папкаи хусусии худро кушоед ва онро аз нав пушед.
- 5. Бо ёрии командахои банди Файли менюи Рохбалад номи яке аз зерпапкахои папкаи хусусии худро иваз намоед, се зерпапкаи нав созед ва яке аз онхоро нест кунед.
- 6. Аз командаи **Отправить** (Равон кардан)-и банди Файли меню истифода бурда папкаи хусусии худро бо ҳамроҳии зерпапкаҳояш ба дискет сабт намоед.
- 7. Аз командахои банди **Правка** (Тахрир)-и менюи Рохбалад истифода бурда, файли дилхохи ягон папкаро интихоб намоед ва нусхаи онро ба дохили папкаи хусусии худ гузоред.
- 8. Аз командахои банди **Вид** (Намуд)-и менюи Рохбалад истифода бурда, нишонахои объектхои папкаи хусусии худ ё ягон папкаи дилхохи дигарро бо усулхои гуногун дар экран инъикос намоед.

Бозгашт ба МУНДАРИЦА

# <u>19. Панели асбобхои равзанаи программаи «Рохбалад</u>»

Дар банди **Вид**-и менюи равзанаи программаи Роҳбалад ҳамчунин сатри **Панели инструментов** (Панели асбобҳо) пешбинӣ карда шудааст (Расми 35). Дар ҳолати фаъол гардонидани ин сатр дар равзанаи Роҳбалад панеле илова карда мешавад, ки онро Панели асбобҳо меноманд (Расми 35). Па-

Расми 35. Панели асбобхои равзанаи Рохбалад

нели асбобхо аз пайдарпайии якчанд тугмахо иборат аст. Барои фахмидани таъиноти ин тугмахо кифоя аст, ки нишондихандаи мушро ба болои онхо гузошта, каме интизор шавем.

Таъиноти тугмахои панели асбобхо чунин аст:

- ба қафо: барои фаъолгардонии пайдарпайии нишонаҳои папкаҳо ва зерпапкаҳои интихобкардашуда аз охир;
- ба пеш: барои фаъолгардонии такрории пайдарпайии нишонаҳои папкаҳо ва зерпапкаҳои интихобкардашуда аз аввал;
- барои аз зерпапка ба папкаи волидайнй гузаштан;
- Барои объекти интихобкардашударо ба буфер равон кардан;
- барои нусхаи объекти интихобкардашударо ба буфер равон кардан;
- барои объекти дар буфер маҳфузбударо ба папкаи интихобкардашуда гузоштан;
- 🖾 барои амали ичрокардашударо бекор кардан;
- 🔀 барои объектҳои интихобкардашударо нобуд кардан;
- барои иваз кардани хосиятҳои объектҳои интихобкардашуда;
- барои гузаштан аз як шакл ба шакли дигари инъикоси нишонахои объектхои папкаи интихобкардашуда.

#### 🛞 Саволҳо:

- 1. Панели асбобҳои равзанаи программаи хидматии Роҳбалад дар кадом қисми равзана чойгир шудааст?
- 2. Панели асбобхои Рохбалад кадом асбобхоро дар бар гирифтааст?
- 3. Бо кадом усул таъиноти асбобхои Панели асбобхои программаи
Роҳбаладро фаҳмидан мумкин аст?

4. Оё Панели асбобхои программаи Рохбаладро муваққатан аз равзана бардоштан мумкин аст? Агар мумкин бошад, пас чӣ тавр?

## Супориш:

- 1. Матни мавзуъро бодиккат хонед ва расмхои асбобхои панел ва таъиноти онхоро дар дафтаратон сабт намоед.
- 2. Равзанай папкай Рохбаладро кушоед ва хар як асбоби Панели асбобхои онро муоина намуда гуса, ки онхо барои ичрои кадом амалиёт пешбинй карда шудаанд.
- 3. Аз имкониятҳои Панели асбобҳои равзанаи Роҳбалад истифода бурда, равзанаҳои папкаи хусусии худ ва зерпапкаҳои онро кушоед, аз зерпапкаҳо ба папкаҳои волидайнӣ гузаред, баъзе аз объектҳои папкаатонро нест намоед ва нусҳаи баъзеашонро ба буфер равон карда баъд ба доҳили ягон зерпапка гузоред.
- 4. Кушиш намоед, ки супоришҳои дар дарси гузашта бо ёрии командаҳои менюи равзана ичро намудаатонро бо ёрии асбобҳои Панели асбобҳо низ ичро намоед.

Бозгашт ба МУНДАРИЦА

# 20. ТАРЗИ ГУЗАРОНИДАНИ АМАЛИЁТ БО ЁРИИ РАВЗАНАИ <u>программаи «Рохбалад»</u>

Бо ёрии равзанаи программаи системавии Роҳбалад амалиёти зиёдеро гузаронидан мумкин аст. Ба ин амалиёт амалиёти ба дигар папка кӯчонидани объектҳои Роҳбалад, нусҳабардорӣ намудани объектҳо, нобуд кардани объектҳо, ба кор даровардани программаҳо, таҳрир кардани ҳуччатҳо ва ғайра доҳил мешаванд.

Тартиби ичрои ин амалиётро дида мебароем:

Ба дигар папка кучонидан. Аввал нишонахои заруриро чудо мекунем. Баъд дар менюи Рохбалад банди Правка (Тахрир)ро интихоб карда, дар зерменюи он сатри Вырезать (Буридан)-ро фаъол мегардонем. Пас аз он нишонаи папкаеро ин74

тихоб мекунем, ки дар дохили он бояд нишонахои чудокардашуда чойгир карда шаванд. Сонӣ, аз сари нав дар менюи Рохбалад банди **Правка** (Тахрир)-ро интихоб карда, дар зерменюи он сатри **Вставить** (Гузоштан)-ро фаъол мегардонем.

*Нусхабардор кардан.* Аввал нишонахои папкахоеро чудо менамоем, ки онхо бояд ба дигар папка нусхабардор карда шаванд. Баъд дар менюи Рохбалад банди **Правка** (Тахрир)ро интихоб намуда, дар зерменюи он сатри **Копировать** (Нусхабардор кардан)-ро фаъол мегардонем. Пас аз он нишонаи папкаеро интихоб мекунем, ки дар дохили он бояд нишонахои чудо кардашуда чойгир карда шаванд. Баъд дар менюи Рохбалад аз нав банди **Правка**-ро интихоб карда, дар зерменюи пайдошуда банди **Вставить** (Гузоштан)-ро фаъол мегардонем. Дар натича, нишонахои интихобшуда ба папкаи чудокардашуда нусхабардор карда мешаванд.

*Нобуд кардан*. Барои нобуд кардани объектҳои дохили папкаҳои интихобкардашуда ду усул вучуд дорад: якум, тугмаи **Delete** (Несткунӣ)-и клавиатураро пахш кардан ва дуюм, дар менюи Роҳбалад банди Файлро интихоб намудан ва дар зерменюи пайдошудаи он сатри **Удалить** (Нест кардан)-ро фаъол гардонидан. Дар ҳар ду ҳолат ҳам система мепурсад, ки шумо дар ҳақиқат объектҳои интихобкардаатонро ба **Корзина** (Сабад) партофтанӣ ҳастед? Барои тасдиқ тугмаи Да ва барои инкор тугмаи Нет-ро пахш кардан кифоя аст.

*Ба кор даровардани программахо*. Агар нишонахои интихобкардашуда нишонахои программахо бошанд, он гох онхо хангоми ду маротиба пай дар пай пахш кардани тугмаи чапи муш, мувофиқи тартиби интихобшудаашон ба кор оғоз мекунад.

Тахрир кардани хуччатхо. Агар нишонахои интихобкардашуда нишонахои хуччатхо бошанд, он гох информатсияи дохили онхо дар равзанахои он программахое пайдо мешаванд, ки ин хуччатхо ба воситаи он программахо сохта шудаанд. Дар аввал программае, ки хуччати якумро сохтааст ба кор медарояд ва дар равзанаи он информатсияи дохили он хуччат пайдо мешавад. Мо имконият пайдо мекунем, ки хуччатро тахрир кунем ва онро аз нав ба диск сабт намоем. Хангоми корро бо ин программа ба охир расонидан, программае, ки хуччати дуюмро сохтааст ба кор медарояд ва дар равзанаи он матни информатсияи дохили он пайдо мешавад. Бо хамин усул хуччатхои бокимонда низ тахрир карда шуда, аз нав ба диск сабт карда мешаванд.

#### 🛞 Саволҳо:

- 1. Кадом намуди амалиётро бо ёрии равзанаи программаи хидматии Роҳбалад ичро намудан мумкин аст?
- 2. Барои ба дигар папка кучонидани объект аз менюи программаи Рохбалад истифода бурдан қулайтар аст ё аз Панели асбобхои он?
- Объектҳоро бо ёрии равзанаи Роҳбалад чӣ гуна нусҳабардорӣ кардан мумкин аст?
- 4. Кадом усулхои несткунии объектхои папкахоро медонед?
- 5. Барои ба кор даровардани программахо ва тахрир намудани хуччатхо кадом амалиётро ичро намудан лозим аст?

## 🕈 Супориш:

- 1. Матни мавзуъро бодиққат хонед, мазмуни мухтасари онро дар дафтар нависед ва онро нақл кунед.
- 2. Равзанаи папкаи Роҳбаладро кушоед, бо усули навигатсия нишонаи папкаи хусусии худро ёбед ва равзанаи онро фаъол гардонед.
- 3. Ягон зерпапкаи папкаатонро интихоб намоед ва бо ёрии командахои дар матни мавзуъ овардашуда онро ба дигар зерпапкаатон кучонед.
- 4. Аз усули пай дар пай интихобкунии объектхо истифода бурда, се объ-

екти папкаатонро интихоб намоед ва онҳоро ба ягон зерпапкаи дигаратон гузоред.

- 5. Аз усули интихобкунии объектҳои дар чойҳои гуногуни равзана чойгиршуда истифода бурда, се объекти папкаатонро интихоб намоед ва онҳоро нест намоед.
- 6. Бо усули навигатсионй аз руйхати программаҳои стандартии Windows папкаи программаҳои **Игры** (Бозиҳо)-ро ёбед ва программаи **Косын**ка-ро ба кор дароред.
- 7. Равзанаи ягон ҳуҷҷати ба воситаи протсессори матнии Word сохташударо кушоед ва намуди зоҳирии онро аз назар гузаронида аз нав онро пӯшед.

БОЗГАШТ БА МУНДАРИЧА

#### 21. Тарзхои бакордарории программахо дар Windows

Пайдошавии равзанаи Мизи кории системаи Windows (Pacми 2) дар экран шаходати он аст, ки истифодабарандаи МЭХ аллакай ба мухити ин системаи оператсион ворид гаштааст. Пас аз воридшавй ба система, истифодабаранда имконият пайдо менамояд, ки ягон программаро ба кор дарорад ва бо ёрии он масъалаи муайянеро хал намояд. Бояд қайд кард, ки аксарияти программахое, ки то имрузхо истифода бурда мешаванд, то пайдоиши системаи Windows сохта шудаанд ва онхо бевосита дар мухити ин система кор карда наметавонанд. Чунин программахо асосан барои мухити системаи оператсионии MS DOS сохта шудаанд, ки онхоро Dosпрограммахо мегуянд. Пеш аз ба кор даровардани ин гуна программахо дар Windows, аввал системаи MS DOS-ро ба Программахои месозанд. барои системаи кор омода Windows сохташударо Windows-программахо мегуянд.

Дар системаи Windows имкониятхои фаровони ба кор даровардани программахо вучуд доранд. Интихоби ин ё он

усули бакордарории программахо аз худи истифодабарандаи компютер вобаста аст. Программахоро ба воситаи менюи асосии система, нишонаи хуччатхои ба воситаи ин программахо сохташуда, ярлики программахо, папкахои Компютери ман ё Рохбалад ва ғайра ба кор омода сохтан мумкин аст.

Бакордарории программа бо ёрии менюи асосū. Дар Панели масъалахо тугмаи Пуск (Оғоз)-ро пахш карда, ба менюи асосии система ворид мешавем.

Нишондиҳандаи мушро ба сатри Программы

(Программахо) гузошта каме интизор мешавем ва аз руйхати пайдогардидаи программахо программаи лозимиро интихоб менамоем. Масалан, дар расми 36, тарзи ин-

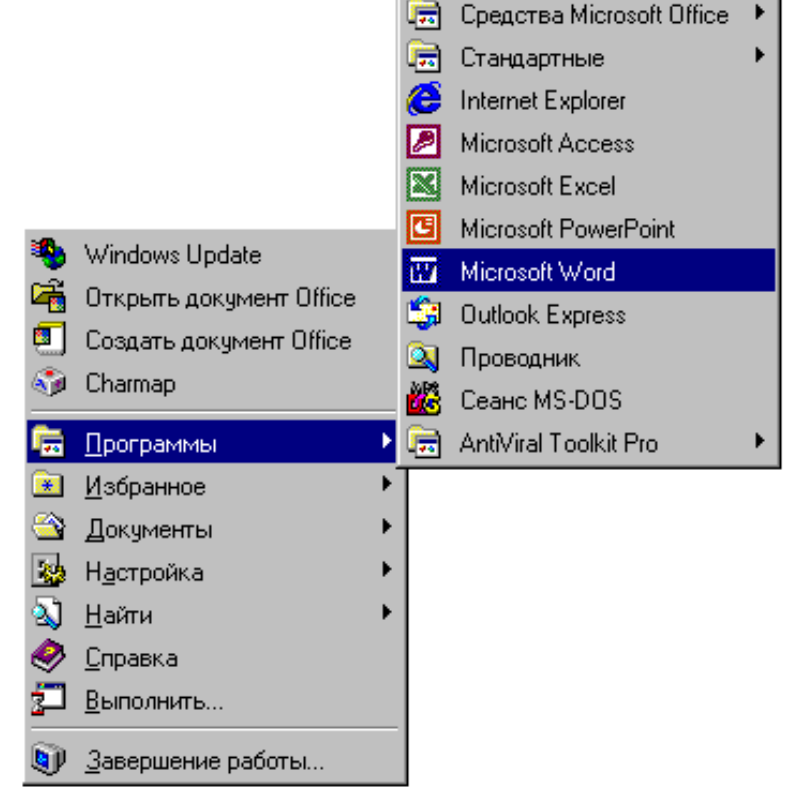

HP LaserJet 1100 Автозагрузка

Расми 36. Интихобкунии программаи Microsoft Word ба воситаи менюи асосӣ

тихобкунии программаи Microsoft Word нишон дода шудааст. Ин программа пас аз пахши тугмаи чапи муш ба кор медарояд ва равзанаи он кушода мешавад (Расми 37). Бакордарории программа бо ёрии нишонаи ҳучҳат. Чунон ки пештар қайд кардем, ҳар як ҳуҷҳат бо ёрии ягон программаи амалӣ сохта мешавад. Ба ин гуна программаҳо таҳриргарҳои матнӣ, таблитсаҳои электронӣ, системаҳои идоракунии базаи маълумотҳо ва ғайра доҳил мешаванд. Барои ба кор даровардани чунин программаҳо, ба нишонаи ягон ҳуҷҷати ба воситаи онҳо соҳташуда, бо ёрии муш ду маротиба таъсир мерасонем. Дар натиҷа, программа ба кор медарояд ва дар равзанаи он информатсияи доҳили ҳуҷҷат нишон дода мешавад.

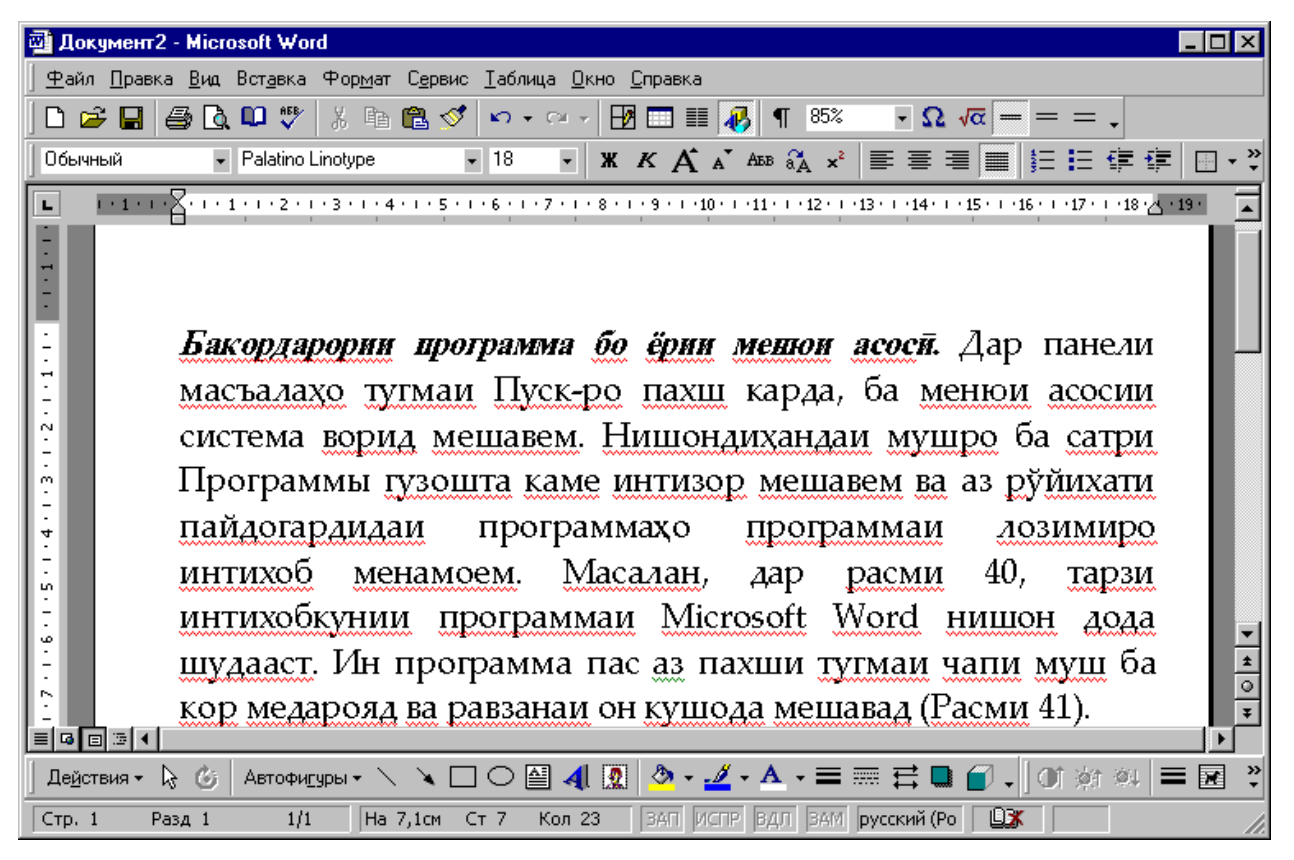

Расми 37. Намуди матн дар равзанаи программаи Microsoft Word *Бакордарории программа бо ёрии ярлики он*. Системаи Windows имконият медихад, ки барои хар як программа ва хуччатхои ба воситаи онхо тартибдодашуда ярлик сохта ша-

78

вад ва онхо дар Мизи корӣ ё дохили ягон папка чойгир карда шаванд. Барои ба кор даровардани программа кифоя аст, ки ба воситаи муш ба ярлики он ё ярлики ҳуччати ба воситаи он сохташуда, ду маротиба таъсир расонем.

Бакордарории программа бо ёрии папкаи Компютери ман. Папкаи программаи Компютери ман имконият медихад, ки аз дискхо программахои зарурй кофта ёфта шуда, ба кор дароварда шаванд. Барои амалй шудани ин мақсад зарур аст, ки пеш аз хама худи программаи Компютери ман ба кор дапрограмма роварда Дap шавад. дохили папкаи ИН нишонахои дискхои компютер ва папкахои системавй чойгир шудаанд. Аз байни онхо нишонаи дискеро интихоб менамоем, ки дар он программаи зарура чойгир аст. Бо пахши дукаратаи тугмаи чапи муш равзанаи диск кушода мешавад ва дар он нишонахои объектхои дохили он нишон дода мешаванд. Аз байни нишонахои папкаву зерпапкахои диск нишонаи объектеро интихоб менамоем, ки дар он программаи даркорй чойгир шудааст.

Бакордарории программа бо ёрии папкаи Роҳбалад. Таъиноти аслии программаи Роҳбалад худ аз кофтуков ва бакордарории программаҳо иборат аст. Дар баробари ин амалиёт ин программа имкониятҳои фаровони дигари кор бо объектҳои системаро соҳиб аст. Усули кори программаи Роҳбалад дар Windows бо усули кори қабати программавии Norton Commander дар MS DOS хеле шабоҳат дорад. Тарзи бакордарории программаву ҳуччатҳо дар Роҳбалад аз тарзи бакордарории онҳо дар программаи Компютери ман ягон фарҳе надорад.

#### 🛞 Саволҳо:

- 1. Кадом усулхои бакордарории программахоро дар Windows медонед?
- 2. Ба фикри Шумо усули аз ҳама қулайтарини бакордарории программаҳои Windows кадом аст?
- 3. Dos-программа гуфта кадом программаро меноманд?
- 4. Оё Dos-программахо аз Windows-программахо ягон фарки куллие доранд?
- 5. Фарқи бакордарории программахо бо ёрии нишонаи хуччат аз бакордарории онхо бо ёрии ярлики хуччатхо дар чист?

#### 🕈 Супориш:

- 1. Матни мавзуъро бодиккат хонед, мазмуни мухтасари онро дар дафтар нависед ва онро накл кунед.
- 2. Программаи **Microsoft Word**-ро бо ёрии менюи асосии Windows, бо ёрии папкаи Компютери ман, бо ёрии папкаи Роҳбалад, бо ёрии ягон ҳуҷҷати ба воситаи MS Word сохташуда ва бо ёрии ярлики ягон ҳуҷҷати Word ба кор дароред.
- 3. Ҳангоми бо усулҳои гуногун ба кор омода гаштани программаи Microsoft Word аҳамият диҳед, ки кадом тарзи кор маҳз барои Шумо осонтар ва қулайтар аст.

Бозгашт ба МУНДАРИЦА

# 22. БАКОРДАРОРИИ ПРОГРАММАХОИ MS DOS ДАР WINDOWS

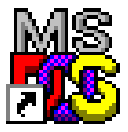

Пеш аз ҳама қайд кардан лозим аст, ки Dosпрограммаҳоро низ ба мисли замимаҳои Windows ба

кор даровардан мумкин аст. Вале на ҳама вақт ин программаҳо бо истифодабарии ин усулҳо дуруст ё пурмаҳсул кор карда метавонанд. Аз ҳамин сабаб ҳам системаи Windows имконият медиҳад, ки ин намуди программаҳо бо тарзҳои дигар низ ба кор дароварда шаванд. Бо ин мақсад дар Windows программаи маҳсус пешбинӣ карда шудааст, ки онро **Ceaнc MS-DOS** меноманд ва он ба мисли замимахои Windows ба кор дароварда мешавад. Барои ин кифоя аст, ки дар менюи асосии Windows пайдарпайии командахои Пуск > Программы > Ceaнс MS-DOS (Оғоз > Программахо > Ceaнси MS-DOS) амалӣ гардонида шаванд. Программаи Ceaнси MS-DOS имконият медихад, ки Dos-программахо чун дар мухити кории худи системаи оператсионии MS DOS ба кор дароварда шаванд. Барои ба мухити кории системаи Windows баргаштан, корро бо Dosпрограммахо ба охир расонида, дар сатри командавии MS DOS командаи EXIT-ро дохил намудан кифоя аст.

Системаи Windows ҳамчунин имконият медиҳад, ки Dosпрограммаҳо бевосита дар речаи кории MS DOS ичро шаванд. Барои ин, ба менюи асосии система ворид гашта, дар он сатри Завершение работы (Итмоми кор)-ро интихоб намудан лозим аст. Баъд аз он дар равзанаи робитавии Завершение работы Windows (Итмоми кори Windows) командаи Перезагрузить компьютер в режиме MS-DOS (Компютер барои кор дар речаи MS DOS ба кор дароварда шавад)-ро фаъол гардонида, тугмаи Ok -ро пахш намудан зарур аст. Дар натича системаи оператсионии MS DOS ба хотираи фаврии компютер чеғ зада мешавад ва дар экран сатри командавии он пайдо мегардад. Пас аз он бо ёрии командаҳои MS DOS дар муҳити ин системаи оператсионӣ программаҳои лозимиро ба кор дароварда метавонем.

## 🛞 Саволҳо:

- 1. Оё Dos-программаҳоро ба мисли Windows-программаҳо ба кор даровардан мумкин аст?
- 2. Барои ба кор даровардани Dos-программаҳо дар Windows аз кадом усул истифода бурдан қулайтар аст?
- 3. Барои аз мухити кории Dos ба Windows баргаштан аз кадом команда

истифода мебаранд?

#### Супориш:

- 1. Матни мавзуъро бодиккат хонед, мазмуни мухтасари онро дар дафтар нависед ва онро накл кунед.
- 2. Ба воситаи программаи **Ceanc MS-DOS** ба муҳити кории системаи оператсионии MS DOS гузаред ва бо ёрии командаҳои Dos ягон файли матнии начандон калон созед.
- 3. Аз командаи **Exit** истифода бурда, ба муҳити кории системаи оператсионии Windows гузаред.

Бозгашт ба МУНДАРИЦА

#### **23.** Системаи маълумотдихандаи Windows

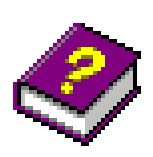

Системаи оператсионии Windows бо системаи маълумотдихандаи мукаммал ва пуриктидоре мучаххаз гардонида шудааст, ки истифодабаранда-

гони компютер дар вақти дилхоҳ ба таври автоматӣ оид ба паҳлӯҳои фаъолият ва имкониятҳои система ва замимаҳои он маълумотҳои заруриро дастрас намуда метавонанд.

Дар Windows роххои бисёри дастраскунии маълумотхои информатсионй пешбинй карда шудааст. Аз маълумотномаи система махсусан хангоми кор бо элементхои идоракунии равзанахои робитавӣ хеле зиёд истифода мебаранд. Бо ин мақсад, дар кунчи рости сатри сарлавҳаи ин равзанаҳои робитавй дар пахлуи тугмаи 🔀 тугмаи 🕐 чойгир карда шудааст. Хангоми пахш намудани тугмаи ? нишондихандаи **№?**-po шакли мегирад. Агар МУШ дар ИН маврид нишондихандаи мушро ба болои ягон элементи идоракунии равзана гузошта тугмаи чапи мушро пахш кунем, он гох дар функсияхои экран ОИД ба OH элемент маълумоти информатсионй пайдо мешавад.

Дар аксарият равзанахои робитавй ва баъзе равзанахои Windows барои гирифтани замимавии маълумоти информатсиона аз усули маълумотгирии контекста истифода мебаранд. Мохияти ин усул дар он аст, ки нишондихандаи муш ба болои ягон элементи идоракунй гузошта мешавад ва тугмаи рости он пахш карда мешавад. Дар ин маврид дар пахлуи элементи интихобкардашуда тугмаи 🛽 ва сабти Что это такое? (Ин чист?) пайдо мешавад. Агар тугмаи ?? пахш функсияхои ба карда шавад. OH ГОХ ОИЛ элементи кайдкардашуда маълумот пайдо мешавад.

Усули аз ҳама асосӣ ва классикии истифодабарии системаи маълумотдиҳандаи Windows – ин истифодабарии командаи Менюи асосии система **Пуск Справка** (Оғоз Маълумотнома) ба шумор меравад. Ба ғайр аз Менюи асосӣ дар менюи равзанаи папка ё программаи дилхоҳ банди **Справка** (Маълумотнома) пешбинӣ карда шудааст, ки пас аз пахши он дар экран равзанаи системаи маълумотдиҳандаи Windows кушода мешавад (Расми 38).

Равзанаи системаи маълумотдиҳанда ба мисли равзанаи Роҳбалад аз ду панел иборат аст. Панели чапи он, ки панели навигатсионӣ ном дорад, аз се тугмаи қабатии Содержание (Мундариҷа), Указатель (Нишондиҳанда) ва Поиск (Кофтуков) иборат аст. Панели навигатсионӣ барои кофтукови сарлавҳаи бобҳо ва мавзӯъҳои системаи маълумотдиҳанда хизмат мерасонад. Панели рости равзана – панели моҳият ва мазмун ном дошта, барои инъикос намудани матни мавзӯи интиҳобкардашуда ҳизмат мерасонад. Хангоми фаъол будани тугмаи қабатии Содержание (Мундарича), бобҳои системаи маълумотдиҳанда ба мисли бобҳои китобҳо дар шакли иерарҳӣ дар экран инъикос карда мешаванд. Бобҳоро ба воситаи паҳшкунии тугмаи чапи муш

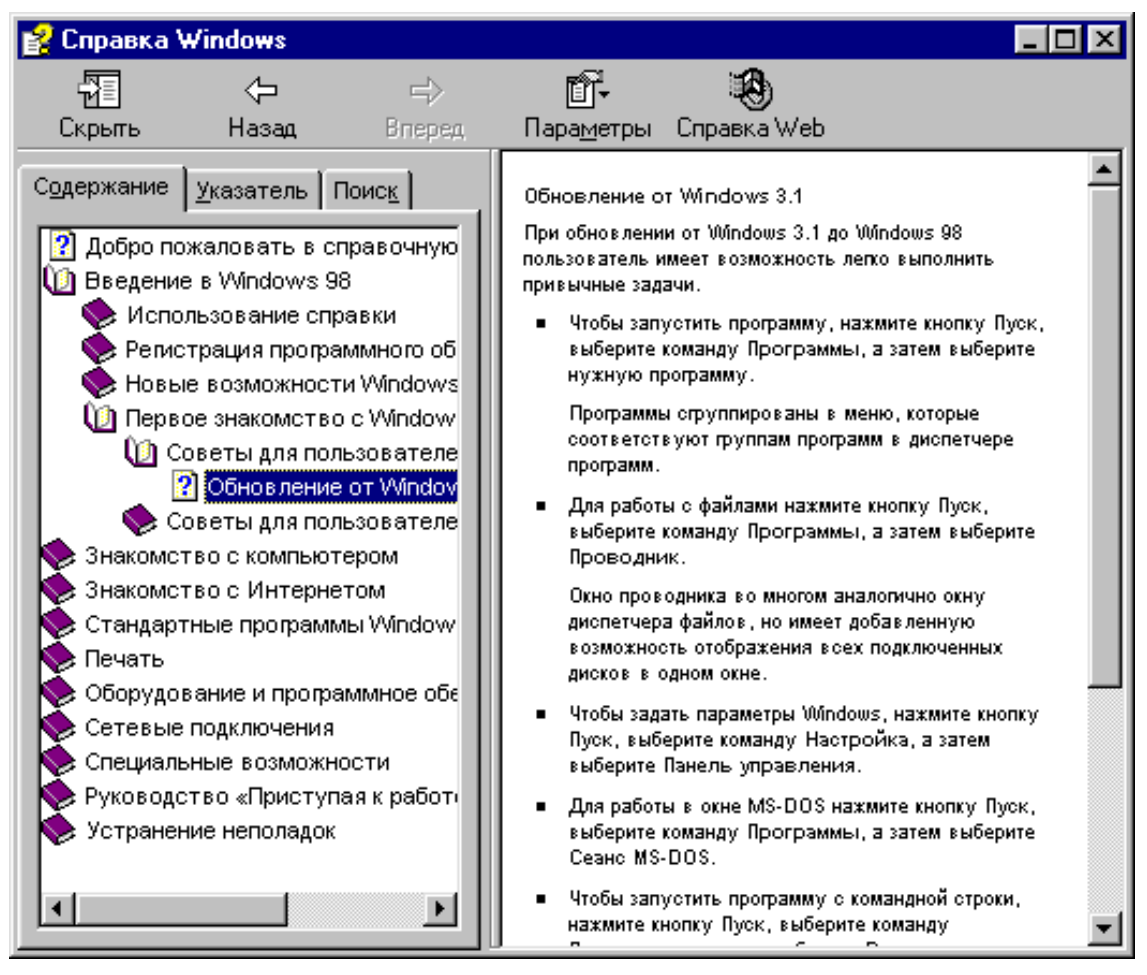

Расми 38. Равзанаи системаи маълумотдихандаи Windows

кушодан мумкин аст. Ҳар як боб метавонад, дар навбати худ, зербоб ва мавзуъхои алохидаи худро дошта бошад, ки онхо низ бо хамон усул кушода мешаванд. Хангоми интихобкунии мавзуи мушаххас, мазмуни он дар панели рости равзана инъ-икос меёбад.

Дар мавриди фаъол будани тугмаи қабатии Указатель (Нишондиҳанда) маълумотҳои система аз рӯи алифбо дар

шакли руйхат (пай дар пай) пайдо мешаванд. Аз ин тугма вақте истифода бурдан қулай аст, ки агар ба мо ягон маълумоти мушаххас лозим бошад. Ҳангоми ёфтани маълумоти зарурӣ (мафҳум, калима ва ғайра) ва паҳши дукаратаи он дар панели рост матни мавзӯе пайдо мешавад, ки ин маълумот дар он истифода шудааст.

Агар ба мо доир ба ягон мафхум маълумот зарур бошад, вале мо пешакӣ надонем, ки он ба кадом боб ва мавзӯъ тааллуқ дорад, он гоҳ аз тугмаи қабатии **Поиск** (Кофтуков) истифода мебарем. Барои ин калимаи заруриро дар майдончаи дохилкунӣ сабт менамоем ва тугмаи командавии **Разделы** (Бобҳо)-ро пахш мекунем. Агар калимаи сабтшуда дар ягон мавзӯъ истифода бурда шуда бошад, он гоҳ рӯйхати ин гуна мавзӯъҳо ба экран бароварда мешавад. Барои дидани матни мавзӯе, ки дар он калимаи зарурӣ маҳфуз аст, пахши дукаратаи номи он ё пахши тугмаи командавии **Вывести** (Хорич карда шавад) кифоя аст.

#### 🛞 Саволхо:

- 1. Кадом усулҳои дастраскунии маълумоти информатсиониро дар Windows медонед?
- 2. Дар равзанахои робитавй барои дастрас намудани маълумоти зарурй оид ба вазифахои ягон элемент кадом тугма хизмат мерасонад?
- 3. Усули маълумотгирии контекстй гуфта кадом усулро мегуянд?
- 4. Системаи маълумотдиҳандаи асосии Windows-ро чӣ гуна ба кор медароранд?
- 5. Оё ба воситаи менюи равзанаи папкахо ва программахо низ имконияти маълумотгирй мавчуд аст ё не?
- 6. Равзанай системаи маълумотдиҳанда ба равзанай кадом программа бештар шабоҳат дорад?
- Панели чапи равзанаи системаи маълумотдиҳанда чй ном дорад ва барои чй хизмат мерасонад? Панели рост чй?
- 8. Функсияҳои тугмаҳои қабатии **Содержание** (Мундариҷа), **Указатель** (Нишондиҳанда) ва **Поиск** (Кофтуков) аз чӣ иборат аст?

#### 🖁 Супориш:

- 1. Матни мавзуъро бодиққат хонед, мазмуни мухтасари онро дар дафтар нависед ва онро нақл кунед.
- 2. Бо усули классикй (анъанавй истифодабарии Менюи асосй) равзанаи системаи маълумотдиҳандаи Windows-ро кушоед ва онро муоина намоед.
- 3. Пай дар пай тугмаҳои қабатии **Содержание** (Мундариҷа), **Указатель** (Нишондиҳанда) ва **Поиск** (Кофтуков)-ро пахш намоед ва бинед, ки дар экран кадом информатсия пайдо мешаванд.
- 4. Аз тугмаи қабатии Содержание истифода бурда, оид ба тарзи кори программаи стандартии Игры барои худ маълумот гирд оваред.
- 5. Барои пайдо намудани маълумотҳо доир ба ягон элементи равзана аз банди менюи равзана Справка, усули контекстии маълумотгирӣ ва аз нишонаи ? истифода баред.
- 6. Аз тугмаҳои қабатии Указатель ва Поиск истифода бурда, доир ба ягон мафҳуми компютерӣ маълумот ҷӯстуҷӯ намоед.

Бозгашт ба МУНДАРИЦА

# 24. ПРОГРАММАИ СИСТЕМАВИИ «САБАД»

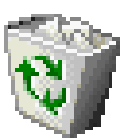

Программаи системавии Сабад (Корзина – Recycle Bin) – объекти махсуси системаи оператсионии

Windows ба шумор рафта, барои муваққатан нигоҳ доштани объектҳои несткардашудаи система хизмат мерасонад. Барои ин программа дар Мизи кории Windows нишонаи

пешбинй карда шудааст.

Системаи Windows чунон сохта шудааст, ки ҳангоми несткунии файлу папкаҳои нолозим, онҳо аслан аз диск пурра нест карда нашуда, балки дар қисми хотира, ки онро программаи Сабад идора мекунад, чойгир карда мешаванд. Объектҳои ба Сабад чойгиркардашуда дар оянда аз рӯи зарурат барқарор карда мешаванд ё аз диск бе бозгашт нест карда мешаванд. Агар дигархелтар карда гуем, ҳангоми несткунии объектҳо онҳо аслан дар диск боқӣ мемонанд, вале танҳо бо ёрии программаи Сабад дастрас карда мешаванд. Агар объектҳо аз Сабад нест карда шаванд, он гоҳ онҳо аз диск низ пурра нест карда мешаванд.

Қайд кардан зарур аст, ки барои объектҳои несткардашуда Windows 10% ҳаҷми диски винчестерро ҷудо менамояд. Агар ҳаҷми ҳамаи объектҳои несткардашуда аз 10% ҳаҷми винчестер зиёдтар шавад, он гоҳ система ба таври автоматӣ объектҳои пештар ба Сабад партофташударо аз диск нест менамояд.

объектхо несткунии Барои ИМКОНИЯТХОИ МУШ ë аз равзанахои робитавй истифода мебаранд. Масалан, объекти дар Мизи корй чойгирбударо бо усули кучониш нест намудан мумкин аст. Барои ин нишонаи объектро қайд намуда, тугмаи чапи мушро пахшкунон нишонаи объектро ба болои нишонаи Сабад мегузорем ва тугмаи мушро сар медихем. Дар натича, дар экран равзанаи робитавие пайдо гардида, аз мо мепурсад, ки дар хакикат хам мо объекти кайдшударо нест карданӣ ҳастем ё не? Агар тугмаи Да (Ҳа) пахш карда шавад, он гох объект ба Сабад партофта мешавад. Дар мавриди пахши тугмаи Нет (Не) бошад, амали несткунии объект ичро намешавад.

Агар объекти нестшаванда дар равзанаи ягон папка чойгир шуда бошад, он гох аввал онро чудо мекунем ва баъд тугмаи рости мушро пахш менамоем. Дар равзанаи робитавии пайдогашта сатри **Удалить** (Нест карда шавад)-ро пахш менамоем ва ба мисли амалхои несткунӣ дар Мизи корӣ, амалиётгузарониро давом медихем.

Барои барқароркунии объектҳои саҳван несткардашуда ё аз объектҳо пурра тоза кардани Сабад, аз равзанаи программаи Сабад истифода мебаранд. Равзанаи Сабадро бо паҳши дукаратаи нишонаи он дар Мизи корӣ ё бо ёрии программаи Компютери ман ва ё программаи Роҳбалад кушодан мумкин аст (Расми 39).

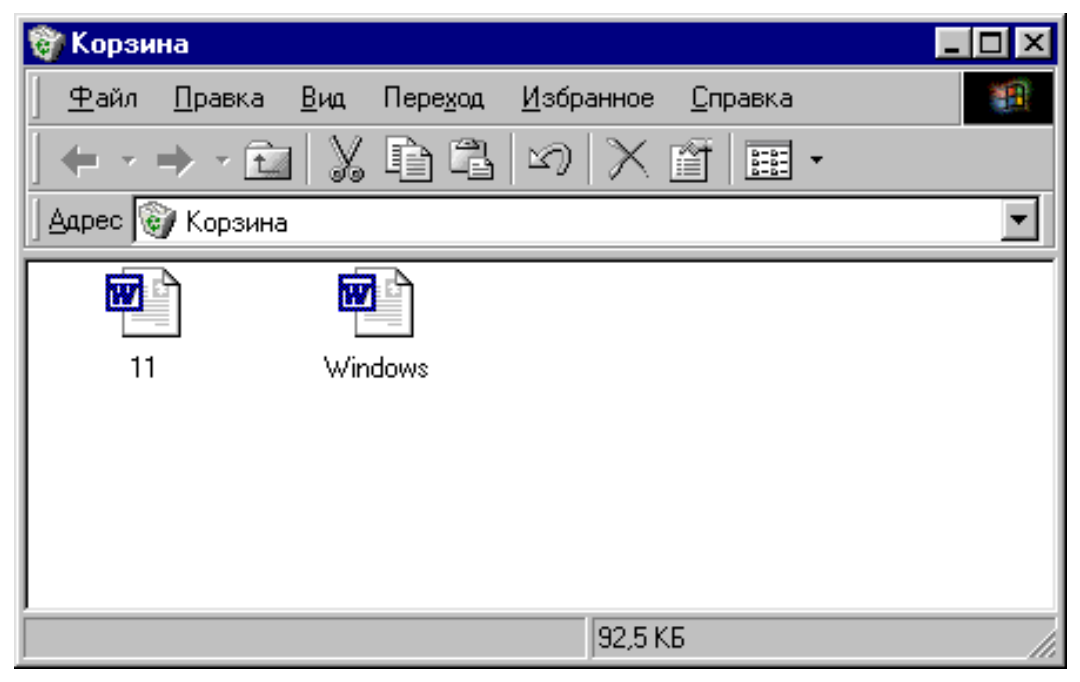

Расми 39. Равзанаи программаи Сабад

Объектхои барқароршавандаро дар майдони кории равзанаи Сабад чудо баъд командаи карда, менюи OH Файл Востановить (Файл Барқарор карда шавад)-ро истифода бурдан лозим аст. Барои аз диск нест кардани объектхои алохида, аввал онхоро чудо ва баъд командаи Файл Удалить (Файл Нест карда шавад)-ро амалй гардони-Командаи Файл Очистить аст. дан лозим корзину (Файл) Сабад тоза карда шавад) бошад, хамаи объектхои дар

Сабад маҳфузбударо аз диск пурра нест менамояд, ки онҳо дигар имконияти барқароршавӣ надоранд.

# 🖉 <u>ЭЗОҲ:</u>

- Ҳангоми ба Сабад партофтани объектҳо хеле эҳтиёткор будан зарур аст, то ки объектҳои истифодабарандагони дигари компютерро нест нанамоед.
- На ҳама вақт объектҳои несткардашударо имконияти барқароркунӣ вучуд дорад.
- Набояд фаромуш кард, ки дар қатори объектҳои несткардашаванда, метавонанд программаҳои системавии Windows низ чой дошта бошанд. Несткунии ин программаҳо бошад, метавонад системаи компютериро аз кор барорад!

#### 🛞 Саволҳо:

- 1. Программаи системавии Сабад барои ҳалли кадом масъалаҳо пешбинӣ карда шудааст?
- 2. То чанд фоиз ҳаҷми диски винчестерро программаи Сабад метавонад банд намояд?
- 3. Оё объектҳои ба Сабад партофташударо аз нав барқарор намудан мумкин аст? Агар мумкин бошад, пас чӣ тавр?
- 4. Дар кадом мавридхо объектхои ба Сабад партофташударо барқарор намудан мумкин нест?

## 🕈 Супориш:

- 1. Матни мавзуъро бодиккат хонед, мазмуни мухтасари онро дар дафтар нависед ва онро накл кунед.
- 2. Равзанаи папкаи хусусии худро кушоед ва ягон зерпапкаи ихтиёрии онро ба Сабад партоед ва онро аз нав барқарор намоед. Бинед, ки дар экран чӣ ҳодиса рӯй медиҳад.
- 3. Аз имкониятҳои муш истифода бурда дар Мизи корӣ ягон папкаи кориро ба Сабад гузоред ва баъд аз нав онро барқарор намоед.
- 4. Дар равзанаи папкаи хусусии худ аз усули истифодабарии равзанаи робитавии несткунии объектхо истифода бурда, ягон зерпапкаи худро нест намоед ва онро аз нав барқарор намоед.
- 5. Аз командахои мувофик истифода бурда гурухи объектхои пай дар пай чойгиршудаи равзанаро ба Сабад партоед ва аз нав онхоро

барқарор намоед. Ин амалиётро барои гурухи объектхои дар чойхои гуногуни равзана чойгиршуда такрор намоед.

Бозгашт ба МУНДАРИЧА

микдори зиёди

# 25. ПРОГРАММАХОИ СИСТЕМАВИИ «КОФТУКОВ» ВА «Азназаргузаронии фаврй»

дискхои компютер

дар

Азбаски

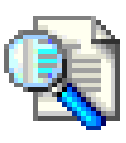

папкахову зерпапкахо нигох дошта мешаванд, бинобар он баъзан истифодабарандаи компютер бо ягон сабабе фаромуш карданаш мумкин аст, ки фалон файл ё программа дар кадом папка махфуз аст. Агар истифодабаранда номи файли хуччат ё программаи заруриро пурра ё кисман донад, ё ақаллан дар матни он кадом мафхумхо ё калимахо истифода шуданашонро дар хотир дошта бошад, он гох аз имкониятхои программаи системавии Кофтуков (Поиск -Find) истифода бурда, суроғаи объектро зуд муайян карда Кофтукови меъёрхои объектхо дар асоси метавонад. пешниходкардашуда (критерияхо) гузаронида мешавад. Барои кофтукови ягон хуччат ё программа пеш аз хама равзанаи программаи Кофтуковро кушодан лозим аст. Ин равзана командаи бо ёрии Менюи асосии система Пуск Найти Файлы и папки (Огоз Ёфта шавад Файлу папкахо) ё командаи менюи равзанаи программаи Рохбалад Сервис Найти Файлы и папки кушода мешавад, ки он Найти: Все файлы (Кофтани хамаи файлхо) ном дорад (Расми 40).

Равзанаи программаи Кофтуков ба ғайр аз сатри сарлавҳа ва сатри меню боз аз се тугмаи қабатии Имя и местоположение (Ном ва чойгиршавӣ), Дата (Таърихи тағйирот) ва Дополнительно (Иловагӣ) ва якчанд майдончаҳои дохилкунии информатсияю се тугмаи командавии Найти (Кофтан), Остановить (Истодан), Новый поиск (Кофтукови нав) иборат аст.

Агар номи файли хуччат ва диске, ки дар он ин хуччат махфуз аст, маълум бошад, он гох аз тугмаи қабатии якум истифода мебаранд. Ҳангоми тақрибан маълум будани

| 💐 Найти: Все файлы                                                         |                      |
|----------------------------------------------------------------------------|----------------------|
| <u>Ф</u> айл <u>П</u> равка <u>В</u> ид П <u>а</u> раметры <u>С</u> правка |                      |
| Имя и местоположение Дата Дополнительно                                    |                      |
|                                                                            | <u>Н</u> айти        |
| <u>И</u> мя:                                                               | <u>О</u> становить   |
| Искать текст:                                                              | Нов <u>ы</u> й поиск |
| Где искать: 🛄 Мой компьютер 💌                                              |                      |
| Включая вложенные папки Обзор                                              |                      |
|                                                                            |                      |

Расми 40. Равзанаи программаи системавии Кофтуков

таърихи охирини мурочиаткунӣ ба файли ҳуччат, аз тугмаи қабатии дуюм ва ҳангоми истифодабарии информатсияи иловагӣ (масалан, типи файл, ягон мафҳуми матни он ва ғайра), аз тугмаи қабатии сеюм истифода бурдан қулай аст. Ҳангоми истифодабарии тугмаи қабатии дилҳоҳ ва пур кардани майдончаҳои доҳилкунии информатсия, тугмаи командавии **Найти** (Кофта шавад)-ро паҳш кардан лозим аст. Агар файл ё файлхо ёфта шаванд, он гох номи пурраи онхо ва дигар параметрхояшон дар қисми поёнии равзана нишон дода мешаванд.

Баъзан лозим меокушодани ЯД, КИ бе программахои амалй. таври ба фаври ИНформатсияи дохили хуччатхо бародида Барои мада шаванд. амалӣ гаштани ИН Windows максад дар программаи махсус пешбинй карда шудааст, ки он программаи

# Азназаргузаронии

фаврй (Quick View – Быстрый просмотр) ном дорад (Рами 41). Ин программаро бо ёрии равзанахои программахои Кофту-

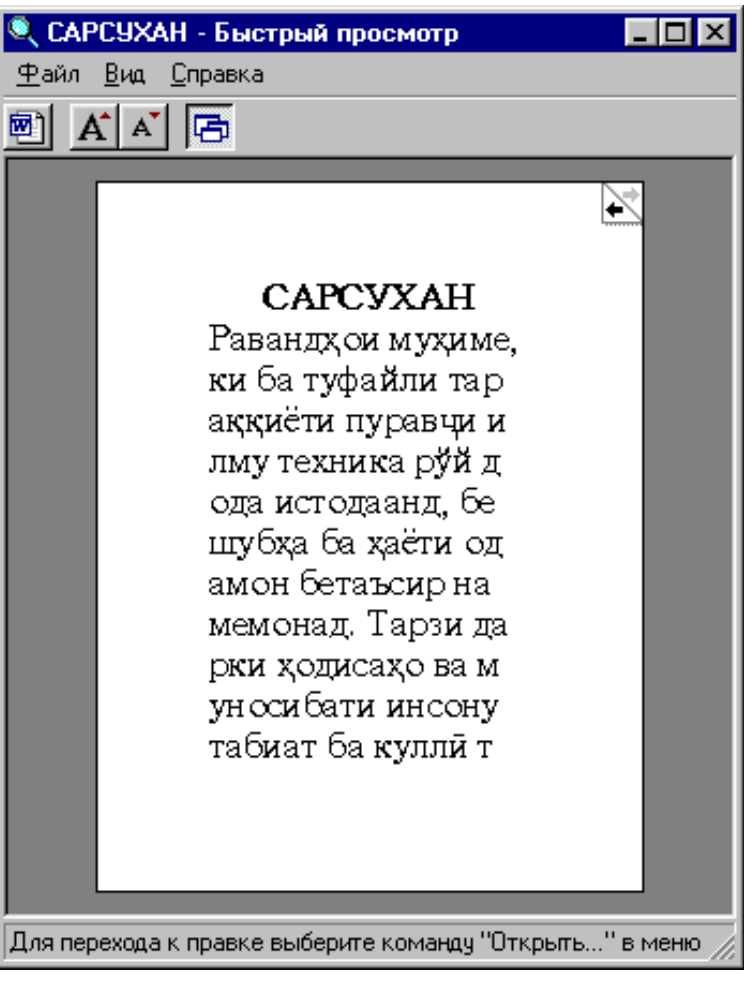

Расми 41. Равзанаи программаи Азназаргузаронии фаврӣ

ков, Компютери ман ва Роҳбалад ба кор даровардан мумкин аст. Агар нишона ё номи файл дар равзанаи ин программаҳо қайд карда шуда бошад, он гоҳ аз командаи менюи онҳо Файл Быстрый просмотр (Файл Азназаргузаронии фаврӣ) истифода бурда, информатсияи доҳили файли қайдкардашударо дар экран дидан мумкин аст. Бояд қайд кард, ки бо ёрии ин программа информатсияи дохили файлро танхо дидан мумкин аст, вале онро тахрир кардан ғайри имкон аст.

Барои таҳрир намудани файли ёфташуда албатта зарур аст, ки программаи ба он вобастаро кушоем. Чунин имкониятро худи равзанаи программаи Азназаргузаронии фаврӣ таъмин менамояд. Аз командаи менюи равзанаи ин программа Файл Открыть для изменения (Файл Барои тағйирдиҳӣ кушода шавад) истифода бурда, дар информатсияи доҳили файл тағйирот доҳил намудан мумкин аст.

## 🛞 Саволҳо:

- 1. Программахои системавии Кофтуков ва Азназаргузаронии фаврй барои ичрокунии кадом вазифахо пешбинй карда шудаанд?
- 2. Программаи системавии Кофтуков аз программаи системавии Азназаргузаронии фаврй чй фарқ дорад?
- 3. Программаи системавии Кофтуковро чи тавр ба кор даровардан мум-кин аст?
- 4. Функсияҳои тугмаҳои қабатии **Имя и размещение** (Ном ва чойгиршавӣ), **Дата изменения** (Таърихи тағйирот) ва **Дополнительно** (Иловагӣ) аз чӣ иборат аст?
- 5. Дар кадом мавридхо аз программаи системавии Азназаргузаронии фаврӣ истифода бурдан қулай аст?
- 6. Программаи системавии Азназаргузаронии фавриро чи тавр ба кор даровардан мумкин аст?
- 7. Чй тавр бо ёрии равзанаи программаи системавии Азназаргузаронии фаврй файли ёфташударо таҳрир кардан мумкин аст?

# 🕈 Супориш:

- 1. Матни мавзуъро бодиккат хонед, мазмуни мухтасари онро дар дафтар нависед ва онро накл кунед.
- 2. Бо ёрии Менюи асосии Windows аз программаи системавии Кофтуков истифода бурда, папкаи хусусии худро кофта ёбед ва равзанаи онро кушоед.
- 3. Бо ёрии программаи системавии Кофтуков программаи Корзина (Сабад)-ро аз дискхои компютер чустучуй намоед.
- 4. Аз тугмаи қабатии Дата изменения-и равзанаи программаи система-

вии Кофтуков истифода бурда, руйхати ҳамаи файлҳои моҳи охир сохташударо ба экран бароред.

- 5. Матни яке аз файлҳои дар банди болой ёфташударо бо ёрии программаи системавии Азназаргузаронии фаврй ба экран бароред.
- 6. Аз имкониятҳои равзанаи программаи системавии Азназаргузаронии фаврӣ истифода бурда, матни файли дар экранбударо таҳрир намоед.

Бозгашт ба МУНДАРИЦА

## 26. ПРОГРАММАИ СИСТЕМАВИИ «ПОРТФЕЛ»

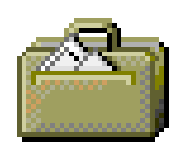

Системаи оператсионии Windows программаи системавиеро пешбинӣ намудааст, ки он *Портфел* (Му Briefcase – Портфель) ном дошта, функ-сияҳояш ба

функсияхои портфели хакикӣ монанд аст. Агар дар рузгор портфел барои аз як манзил ба манзили дигар кашонидани папкаю хуччатхои зарури лозим бошад, он гох портфели айнан хамин функсияро бо папкаю программави НИЗ электрони ичро менамояд. хуччатхои Вале портфели программави хуччатхоро на ба манзилхо, балки аз як компютер ба компютери дигар мекучонад. Барои ичро намудани ин амал, яъне кучонидани информатсия кифоя аст, ки папка ва хуччатхои дахлдор ба Портфел чойгир карда шуда, пас аз он ба дискет сабт карда шаванд. Баъд дискетро ба компютери дуюм гузошта, дар он Портфелро кушодан лозим аст.

Программаи Портфел на танхо барои кучонидани хуччатхо, балки боз барои мутобикгардонии файлхое, ки бо номи якхела дар компютерхои гуногун нигох дошта мешаванд, хизмат мерасонад. Программаи Портфел файлхои такроршавандаро меёбад ва агар онхо аз руп андозаашон аз хамдигар фарқ кунанд, он гох вариантхои кухнаи файлхоро бо варианти навтарин иваз менамояд. Аз программаи Портфел истифода бурда, шумо доимо метавонед дилпур бошед, ки бо варианти охирини файл кор карда истодаед.

Барои ба воситаи Портфел аз як компютер ба компютери дигар кучонидани хуччатхо пайдарпайии амалиёти зеринро ичро намудан лозим аст.

- Ба воситаи программаҳои Компютери ман ё Роҳбалад папкаи заруриро кушодан;
- Бо ёрии тугмаи рости муш нишонаи ҳуҷҷати заруриро аз равзанаи папкаи кушодашуда ба нишонаи программаи Портфел дар Мизи корӣ кӯчонидан;
- Дар менюи контекстии пайдошуда сатри Создать синхронную копию (Нусхаи синхронй сохта шавад)-ро пахш намудан. Нусхаи ҳуччат ба Портфел сабт карда мешавад;
- Равзанаи Портфелро пушидан;
- Равзанаи Программаҳои Компютери ман ё Роҳбаладро кӯшодан;
- Бо ёрии тугмаи рости муш нишонаи папкаи Портфелро аз Мизи корӣ ба болои нишонаи диски А: дар Компютери ман ё Роҳбалад гузошта, тугмаи мушро сар додан;
- Дар менюи контекстй сатри Переместить (Кучонида шавад)-ро пахш кардан. Нусхаи Портфел ба дискет сабт карда мешавад ва нишонаи Портфел аз Мизи корй гум мешавад;
- Нишонаи диски А: -ро ду маротиба пахш кардан;
- Дар равзанаи диски А: нишонаи Портфелро ду маротиба пахш кардан;

- Пас аз дидани нишонаи ҳуччати зарурӣ, равзанаҳои Портфел ва А: -ро пай дар пай пӯшидан;
- Дискетро аз компютери якум ба дискдони компютери дуюм гузоштан;
- Ба воситаи программаҳои Компютери ман ё Роҳбалад равзанаи диски А: -ро кӯшодан;
- Дар равзанаи диски А: нишонаи Портфелро ду маротиба пахш карда кушодан;
- Дар равзанаи Портфел нишонаи ҳуччати заруриро ду маротиба пахш кардан;
- Хуччатро тахрир намуда, аз нав ба диск сабт кардан;
- Ҳамаи равзанаҳои кушодашударо пӯшидан ва дискетро аз дискарон гирифтан;
- Бо ёрии усулҳои болоӣ аз нав нишонаи Портфелро ба Мизи кории компютери якум кӯчонидан.

#### 🛞 Саволҳо:

- 1. Сабаби Портфел ном гирифтани программаи системавй дар чист?
- 2. Программаи системавии Портфел барои ичро намудани кадом намуд амалиёт пешбинй карда шудааст?
- 3. Портфел ба ғайр аз кӯчонидани ҳуҷҷатҳо боз кадом функсияҳоро иҷро менамояд?

## Супориш:

- 1. Матни мавзуъро бодиққат хонед, мазмуни мухтасари онро дар дафтар нависед ва онро нақл кунед.
- 2. Пешакй ягон файли дар Word сохташударо барои худ интихоб намоед. Барои ба воситаи Портфел аз як компютери синфи компютери ба компютери дигари он кучонидани матни хуччати интихобкардашуда аз пайдарпайии амалиёти дар матни мавзуъ овардашуда истифода баред.
- 3. Амалиёти дар банди дуюми супориш овардашударо барои компютерҳои дуюм ва сеюми синфи компютерӣ низ такрор намоед.

## 27. ПРОГРАММАХОИ СТАНДАРТИИ WINDOWS. Тахриргари матнии Блокнот

Программахои стандарти. Аслан **a**3 системахои оператсиони талаб карда намешавад, ки онхо дар таркиби худ воситахои ичрои масъалахои мушаххаси амалиро дошта бошанд. Барои халли чунин масъалахо таъминоти програм-Вазифаи амалй мавчуд аст. асосии системахои мавии оператсиони – таъмини алокаи байни истифодабаранда, тачхизот ва программахо ба хисоб меравад. Новобаста ба ин, дар таркиби системаи оператсионии Windows мачмуи махдуди программахои амалй пешбинй карда шудаанд, ки онхо дар халли масъалахои оддй ва зуд-зуд вохуранда ба истифода бурда мешаванд. таври Ин васеъ гуна программахоро замимахои стандартии Windows мегуянд. Омузиши программахои стандартии Windows ИМКОНИЯТ медихад, ки азхудкунии воситахои программавии махсусгардонидашуда тезонида шавад. Ба программахои стандартии Windows тахриргари матнии Блокнот, тахриргари графикии Paint, протсессори матнии WordPad, программаи Калкулятор ва ғайра дохил мешаванд. Файлҳои ин программаҳо дар папкаи Windows махфуз буда, ба воситаи Менюи асосии система ё программахои Компютери ман ва Рохбалад ба кор дароварда мешаванд.

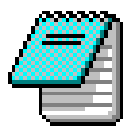

Программаи Блокнот. Программаи Блокнот – тахриргари матни ба хисоб рафта, барои азназаргуза-

ронии файлҳои матнии типи .ТХТ, сохтани ҳуҷҷатҳои на чандон калон ва азҳудкунии тугмаҳои клавиатура исти-

фода бурда мешавад. Ин программаро бо ёрии командаи Менюи асосии система ба кор даровардан мумкин аст: Пуск Программы Стандарти Блокнот). Равзанаи блокнот дар расми 42 оварда шудааст.

Тарзи дохилкунии матн бо ёрии Блокнот хеле оддā аст. Барои дохилкунии матни ягон хуччат бештар аз блоки

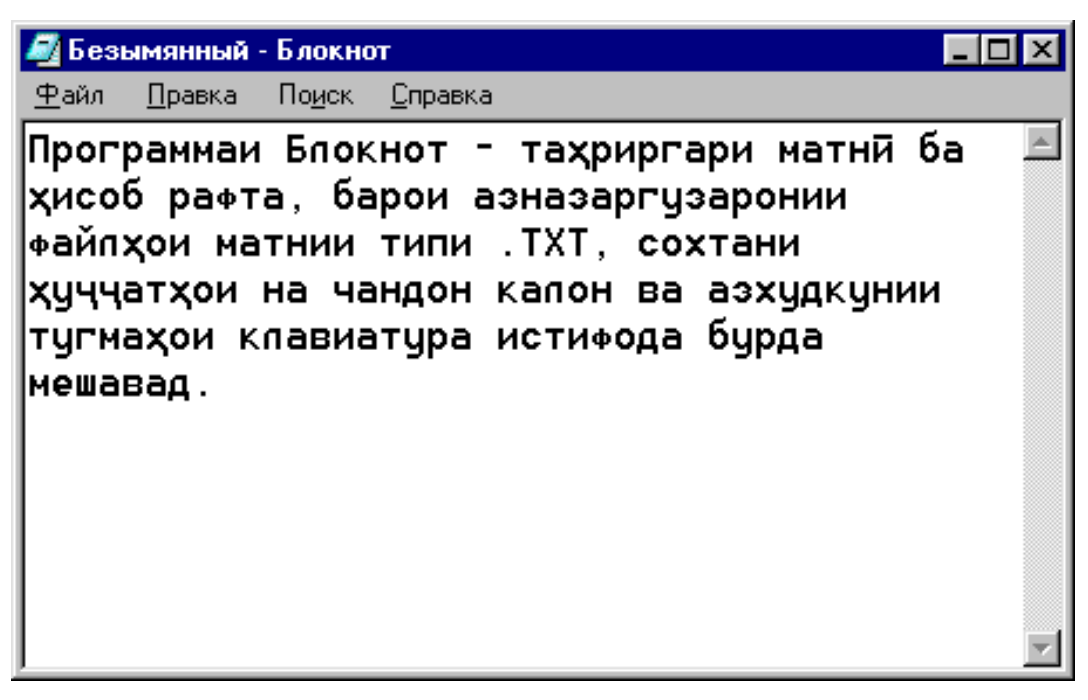

Расми 42. Равзанаи программаи Блокнот

харфй-рақамии клавиатура истифода мебаранд. Ҳангоми ба канори рости равзанаи программа расидани матн, истифодабаранда бояд тугмаи Enter -ро пахш намояд. Агар ӯ хоҳад, ки матн ба таври автоматӣ аз сатр ба сатр гузаронида шавад, он гоҳ ӯ бояд аз командаи менюи равзана Правка Перенос по словам (Таҳрир Гузариш аз рӯи калимаҳо) истифода барад. Мавқеи доҳилкунии символҳои матн дар сатр бо ёрии курсор (аломати ) муайян карда мешавад.

98

Блокнот имконият медиҳад, ки матни ҳуччат ба воситаи танҳо яке аз намудҳои ҳуруфҳо дохил карда шавад. Интихоби ҳуруф, андоза ва тарзи зоҳиршавии ҳуруф (муқаррарӣ, курсив, ғафс ва ғафсу курсив) бо ёрии командаи менюи равзанаи он **Правка>Шрифт** (Таҳрир>Ҳуруф) идора карда мешавад (Расми 43).

| Выбор шрифта       |                                                                            | ? ×                                          |
|--------------------|----------------------------------------------------------------------------|----------------------------------------------|
| Шрифт:<br>Fixedsys | <u>Начертание:</u><br>обычный<br>курсив<br>полужирный<br>полужирный курсив | <u>Размер:</u><br>16 ОК<br>10 Л<br>14 Отмена |
|                    | Образец<br>АаВbАаОо<br>На <u>б</u> ор символов:<br>Кириллица               |                                              |

Расми 43. Равзанаи робитавии хуруф

100

Хуччати сохташударо бо ёрии командаи Файл Сохранить как (Файл) Сабткуни хамчун) дар хотира (винчестер ё дискет) нигох доштан мумкин аст (Расми 44). Агар ба файли хуччат ном нагузоред, он гох система ба он номи Безымянный.txt дода, онро дар папкаи Мои документы (Хуччатхои ман) нигох медорад. Номи файл дар майдончаи Имя файла (Номи файл)-и равзанаи робитавии Сохранение (Нигохдоря) дохил карда мешавад. Пас аз дохилкунии номи файл бояд тугмаи командавии Сохранить (Сабткунй)-и равзана пахш карда шавад. Пас аз тахрирхои ояндаи файли хуччат, барои нигохдории он кифоя аст, ки командаи Файл Сохранить (Файл) Сабткуни) истифода бурда шавад. Барои тахриркунии матни хуччат, шумо бояд такроран ба мавзуи клавиатура (синфи 8) мурочиат намоед. Агар шумо хангоми тахриркунии матн тугмаи функ-сионалии | F5 – ро пахш намоед, он гох дар матни хуччататон ба таври автоматй таърихи руз ва вакти чори илова карда мешавад. Барои кушодани Файл) Открыть файли бошад, хуччат командаи (Файл) Кушода шавад) хизмат мерасонад.

| Сохранение         |                     |     |         |              | ? ×     |
|--------------------|---------------------|-----|---------|--------------|---------|
| Папка: 🏠           | Мои документы       | - 🗈 | <u></u> | <del>r</del> |         |
| 📋 www.yunu         | isi.com             |     |         |              |         |
| 🗋 Мои рисун        | ки                  |     |         |              |         |
|                    |                     |     |         |              |         |
|                    |                     |     |         |              |         |
|                    |                     |     |         |              |         |
|                    |                     |     |         |              |         |
|                    |                     |     |         |              |         |
| <u>И</u> мя файла: | Безымянный          |     |         | Co           | хранить |
| <u>Т</u> ип файла: | Текстовые документы |     | •       |              | )тмена  |

Расми 44. Равзанаи робитавии сабткунй

#### 🛞 Саволҳо:

- 1. Чй гуна программаҳоро программаҳои стандартии Windows меноманд?
- 2. Ба программахои стандартии Windows кадом программахо дохил мешаванд?
- 3. Программаи Блокнот барои ичрокунии кадом вазифахо пешбинӣ карда шудааст?
- 4. Программаи Блокнотро чй тавр ба кор даровардан мумкин аст?
- 5. Оё дар матни ҳуҷҷатҳои бо ёрии Блокнот сохташуда ҳуруфҳои гуногунро истифода бурдан мумкин аст?
- 6. Барои дар диски винчестер сабт намудани матни ҳуҷҷати бо ёрии Блокнот сохташуда аз кадом команда истифода бурдан лозим аст?

#### Супориш:

- 1. Матни мавзуъро бодиккат хонед, мазмуни мухтасари онро дар дафтар нависед ва онро накл кунед.
- 2. Аз Менюи асосии Windows истифода бурда программаи Блокнотро ба кор дароред ва дар мавзул «Точикистон ватани ман аст» ба воситаи клавиатура 15 чумлаи начандон калонро ба компютер дохил намоед.
- 3. Матни дохилкардашударо дар папкаи хусусии худ бо номи Ватан сабт намоед.

#### Бозгашт ба МУНДАРИЦА

# 28. ПРОГРАММАИ «КАЛКУЛЯТОР»

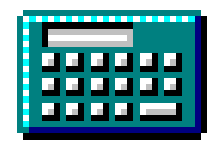

Программаи Калкулятор барои ичрои хисоббарорихои оддитарини статистики ва илми истифода бурда мешавад. Ин программа бо ёрии

командаи Менюи асосй ба кор дароварда мешавад: Пуск Программы Стандартные Калькулятор (Огоз) Программахо Стандартй Калкулятор).

Программаи Калкулятор дар ду реча – муқаррарӣ ва муҳандисӣ кор карда метавонад (Расми 45: а, б). Барои аз як реча ба дигар речаи кор гузаштан, аз командаҳои мен-юи равзанаи Калкулятор истифода мебаранд: Вид Обычный

(Намуд Муқаррарй) ва Вид Инженерный (Намуд Муҳандисй). Бо ёрии Калкулятор ҳамаи амалҳои арифметикиро ичро ва қимати функсияҳои математикию статистикиро ҳисоб намудан мумкин аст. Рақамҳоро ба воситаи клавиатура ё ҳуди равзанаи программа (бо ёрии муш) доҳил намудан мумкин аст. Тарзи кори ин программа аз тарзи кори калкуляторҳои муқаррарй ягон фарқе надорад. Таъиноти баъзе тугмаҳои программаи Калкуляторро дар шакли таблитсаи зерин меорем:

| Тугмаҳои<br>калкулятор | Тугмаҳои<br>клавиатура | Вазифаҳои тугмаҳо                                                                                                    |
|------------------------|------------------------|----------------------------------------------------------------------------------------------------|
| С                      | ESC                    | Бекоркунии амалиёти цорй                                                                                                   |
| CE                     | Del                    | Несткунии қимати адади чорй                                                                                                |
| Back                   | BackSpase              | Несткунии рақами охирони адади чорй                                                                                        |
| MC                     | Ctrl+L                 | Тозакунии хотираи Калкулятор                                                                                               |
| MR                     | Ctrl+R                 | Дохилкунии қимат аз хотираи Калкулятор                                                                                     |
| M+                     | Ctrl+P                 | Чамъкунии қимати адади чорй бо қимати адади<br>дар хотира маҳфузбуда ва аз нав нигоҳдории<br>натиҷа дар хотираи Калкулятор |
| MS                     | Ctrl+M                 | Чойгиркунии қимати адад ба хотираи Калкуля-<br>тор                                                                         |
| +/-                    | F9                     | Ивазкунии аломати қимати адади чорй                                                                                        |
| 1/x                    | R                      | Ёфтани қимати баръакси адади чорӣ                                                                                          |
| Sqrt                   | @                      | Аз решаи квадратӣ баровардани қимати адади<br>чорӣ                                                                         |
| %                      | %                      | Ба фоиз табдилдиҳии қимати адад                                                                                            |

# ⁄ <u>330X</u>;

Тарзи навишти **Ctrl+R** якчояпахшкунии тугмаҳои Ctrl ва R – ро ифода мекунад.

#### 😕 Саволҳо:

- 1. Программаи Калкуляторро бештар барои ичрои кадом намуди хисоббарорихо истифода мебаранд?
- 2. Тарзи бакордарории программаи Калкулятор чй гуна аст?
- 3. Кадом речахои кории программаи Калкуляторро медонед?
- 4. Оё калкулятори компютерй аз калкулятори муқаррарй ягон фарқи чиддие дорад?

|                |               |                 |    |   |      | 🔚 Калькулятор  |                        |                 |       |       |   |        |          |        | - 🗆 × |        |
|----------------|---------------|-----------------|----|---|------|----------------|------------------------|-----------------|-------|-------|---|--------|----------|--------|-------|--------|
| 🚟 Каль         | жилато        | n               |    |   |      | <u>П</u> равка | а <u>В</u> ид <u>(</u> | <u>Э</u> правка |       |       |   |        |          |        |       |        |
| <u>П</u> равка | <u>В</u> ид ( | <u>С</u> правка | 9  |   |      |                |                        |                 |       |       |   |        |          |        |       | 0,     |
|                |               |                 |    |   | 0,   | O He           | ex 💿                   | Dec             | O Oct | 🔿 Bin | C | Degree | s O R    | adians | 🔿 Gra | dients |
|                | Backs         | pace            | CE | 1 | с    | □ In           | / [                    | Нур             |       |       |   | Backsp | ace      | CE     |       | С      |
|                |               |                 |    |   |      | Sta            | F-E                    | (               |       | MC    | 7 | 8      | 9        | 1      | Mod   | And    |
| MC             |               | 8               | 9  |   | sqrt | Ave            | dms                    | Ехр             | In    | MR    | 4 | 5      | 6        | ×      | Or    | Xor    |
| MB             | 4             | 5               | 6  | × | *    | Sum            | sin                    | x^y             | log   | MS    | 1 | 2      | 3        |        | Lsh   | Not    |
| MS             | 1             | 2               | 3  |   | 1/x  | s              | cos                    | x^3             | n!    | M+    | 0 | +/-    | <u> </u> | +      | -     | Int    |
| M+             | 0             | +/-             |    | + | =    | Dat            | tan                    | x^2             | 1/x   | pi    | A | В      | С        | D      | E     | F      |
|                |               |                 |    |   |      |                |                        |                 |       |       |   |        |          |        |       |        |

a

б

Расми 45. Равзанаи Калкулятор (а-муқаррарӣ, б-муҳандисӣ)

# 🕈 Супориш:

- 1. Матни мавзутьро бодиккат хонед, мазмуни мухтасари онро дар дафтар нависед ва онро накл кунед.
- 2. Номи тугмахои Калкулятор ва вазифахои онхоро дар шакли таблитса дар дафтар сабт намоед.
- 3. Ифодахои зеринро бо ёрии Калкулятор дар речаи муқаррарӣ ҳисоб кунед:

$$25+(-5)+3-(-5)\cdot(-2)+4\cdot(-3)$$

$$250:25+0,6\cdot0-15$$

$$\frac{1}{2}-\frac{6}{5}-12+6\frac{1}{5}-\frac{3}{2}+13$$

$$\frac{1}{2}-\frac{3}{8}+\left(\frac{7}{4}-\frac{6}{5}\right)\cdot2-\frac{11}{10}$$

$$\left(\left(5,5-\frac{1}{6}\right)+2\frac{5}{7}:4\frac{1}{14}\right)\cdot171-912$$

$$\left(3\frac{1}{3}-\frac{2}{5}+2\frac{1}{15}\right):\left(\frac{6}{15}-\frac{3}{45}\right)$$

$$\left(3\frac{1}{2}+\frac{3}{5}-\frac{1}{2}+\frac{7}{5}\right)\cdot10+\left(-\frac{1}{32}+\frac{13}{16}\right)\cdot32$$

$$(187-52+13-48):5-\frac{1}{3}:\frac{1}{12}+5\cdot0,4$$

$$0,765+\left(\frac{1}{2}+0,125-\frac{1}{6}\right)\cdot(6,4:\frac{80}{3})+\frac{1}{8}$$

$$\left(\frac{1}{3}+\frac{5}{14}+\frac{5}{3}-\frac{5}{7}\right)\cdot\frac{14}{23}+(4:1)$$

- 4. Дар анбор 25 тонна мева мавчуд буд, 2,6%-и он пусид. Микдори меваи пусидаи анборро бо ёрии Калкулятор хисоб кунед.
- 5. Фоизи ададхои зеринро ёбед: 35% аз адади 80, 12% аз адади 85, 35% аз адади 185, 120% аз адади 60, 30% аз адади 200 ва 32% аз адади 200.
- 6. Якчанд мисолхоеро, ки муаллим дар тахтаи синфй навиштаанд, ба дафтаратон кучонед ва аз речаи мухандисии Калкулятор истифода бурда бо онхо амалиёти имконпазирро гузаронед.

Бозгашт ба МУНДАРИЧА

# <u>29. Протсессори матнии Wo</u>rdPad

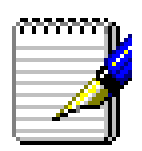

пить Протсессорхои матнй низ ба мисли тахриргарони матни барои сохтан, тахрир намудан, аз назар гузаронидан ва сабти хуччатхо дар диск хизмат мерасонанд.

Аммо протсессорхои матни баъзе амалиётеро ичро карда метавонанд, ки онхо барои тахриргарони матнӣ бегонаанд. Масалан, яке аз чунин амалиёт – қолиббандӣ, яъне форматкунонии матни хуччат ба хисоб меравад. Колиббандии матн гуфта, мо бо ёрии хуруфхои андоза ва намудхои гуногундошта ороиш додани фрагментхои матн, истифодабарии усулхои гуногуни чойгиркунии матн дар сахифаи чопй, истифодабарии рангхои хархелаи символхо, ба матн хамрох намудани объектхои программахои дигар (расму графикхо) ва ғайраро дар назар дорем.

Яке аз чунин программахое, ки дар таркиби Windows хамчун замимаи стандартй вучуд дорад, протсессори матнии WordPad мебошад. Протсессори WordPad варианти соддатари протсессори пуриқтидортарини матнӣ Word ба шумор

меравад. Ин программаро низ ба мисли дигар программаҳои стандартӣ ба кор медароранд: Пуск Программаҳо Стандартные WordPad(Оғоз Программаҳо) Стандартӣ WordPad). Равзанаи WordPad дар расми 46 оварда шудааст.

Аз расм дида мешавад, ки менюи WordPad аз менюи Блокнот дида микдори зиёдтари бандхоро сохиб аст. Ба ғайр аз ин, дар равзанаи WordPad панелҳои асбобҳои Стандартӣ ва Қолиббандӣ мавчуданд, ки ба воситаи онҳо амалиёти зиёдеро ичро намудан мумкин аст. Функсияҳои бандҳои меню ва тугмаҳои панелҳои асбобҳои WordPad ба мисли ҳамаи дигар равзанаҳои Windows аст, ки мо бо онҳо дар мавзӯъҳои

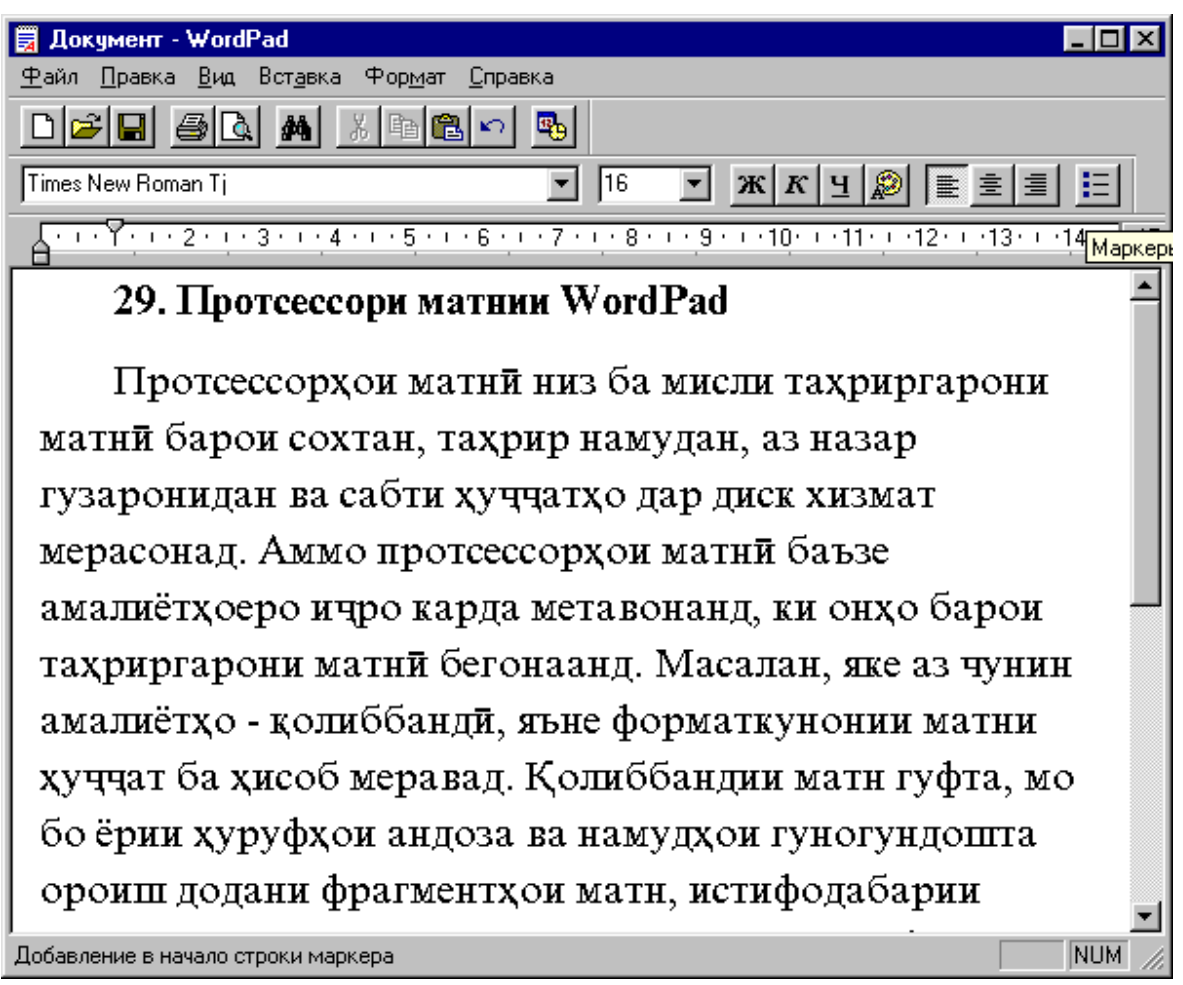

Расми 46. Равзанаи протсессори матнии WordPad

пештара шинос шуда будем.

Бо ёрии WordPad ба таври автомати абзатсхои матни хуччатро ракамгузорй ё нишонамонй (маркергузорй) кардан мумкин аст. Барои ин командаи менюи программа Формат Маркер ё тугмаи Маркери панели Қолиббанда хизмат мерасонанд. Воситахои кофтуков ва ивазкунии калимаву WordPad дар фрагментхои сохтан матн ва тахрири хуччатхоро хеле осон ва корро бо онхо кисман автоматй мегардонад. Барои амалй гаштани ин амалиёт командахои (Тахрир) Кофтан) Правка Найти Правка Заменить ва (Тахрир Ивазкунй) пешбинй карда шудаанд.

#### 🛞 Саволҳо:

- 1. Протсессорхои матнй аз тахриргарони матнй аз чй фарк доранд?
- 2. Колиббандии матн гуфта чиро мефаҳмед?
- 3. Протсессори матнии WordPad-ро чй гуна ба кор даровардан мумкин аст?
- 4. Чй гуна бо ёрии протсессори матнии WordPad абзатсҳои матни ҳуччатро рақамгузорй кардан мумкин аст?
- 5. Кадом командахо сохтан ва тахриркунии матни хуччатхоро дар WordPad қисман автоматй мегардонанд.

## Супориш:

- 1. Матни мавзуъро бодиккат хонед, мазмуни мухтасари онро дар дафтар нависед ва онро накл кунед.
- 2. Аз Менюи асосии Windows истифода бурда протсессори матнии WordPad-ро ба кор дароред ва дар мавзули «Муаллими ман» файли начандон калон тартиб дихед.
- 3. Матни дохилкардашударо дар папкаи хусусии худ бо номи **Муаллим** сабт намоед ва абзатсхои онро бо ёрии хуруфхои гуногуни андоза ва рангхои хархеладошта колиббандй намоед.
- 4. Аз командахои менюи WordPad ва тугмахои панелхои асбобхои он истифода бурда матни хуччатро ороиш дихед ва матни онро васеътар гардонед.

# **30.** ΤΑΧΡИΡΓΑΡИ ΓΡΑΦИКИИ PAINT

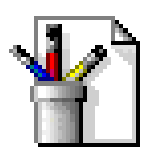

Тахриргарони графикӣ барои сохтан ва тахрир намудани расму графикҳо пешбинӣ карда шудаанд. Программаи Paint – яке аз таҳриргарони оддитарини

графикӣ ба шумор меравад. Гарчанде воситаҳои ин программа имкониятҳои васеи сохтани расмҳои дараҷаи касбиро надошта бошанд ҳам, вале омӯзиши он ҳамчун программаи стандартии Windows дар истифодабарии таҳриргарони пуриқтидори CorelDraw, Fotoshop ва ғайра беандоза калон мебошад.

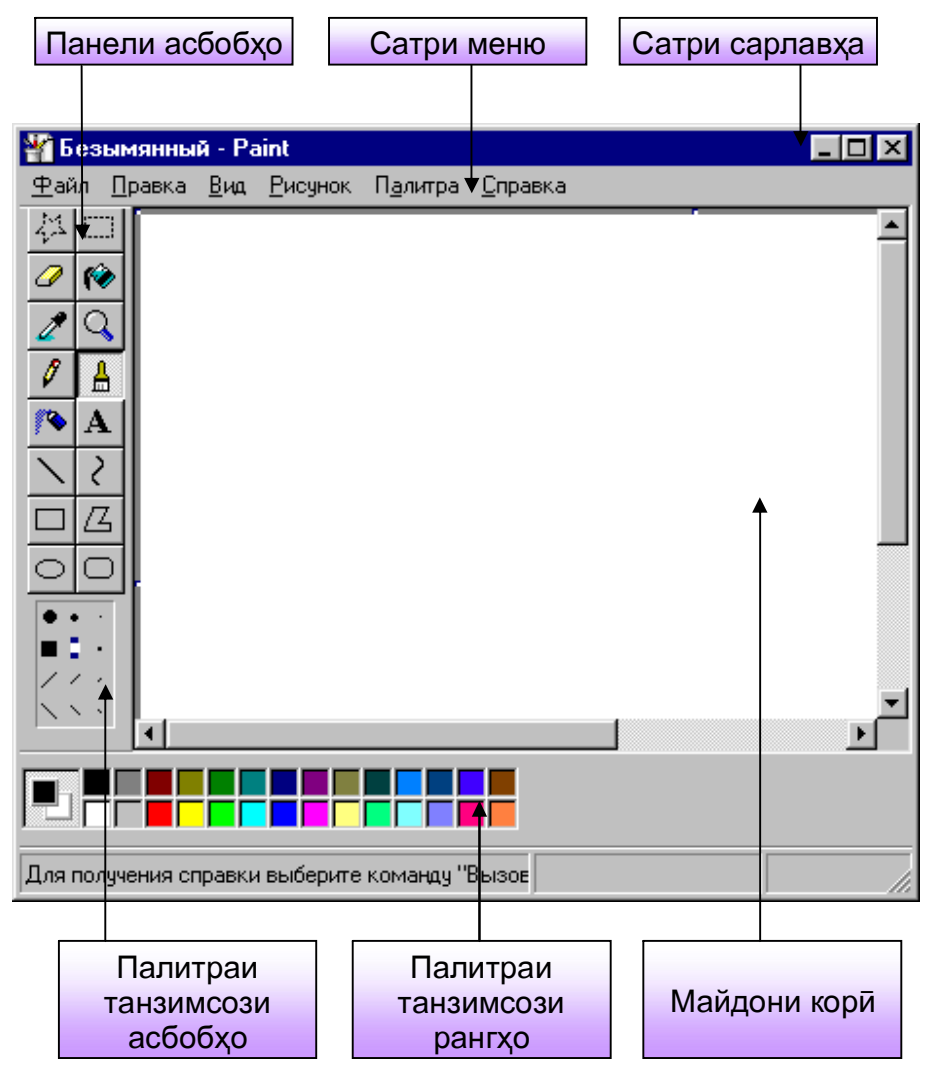

Расми 47. Равзанаи тахриргари графикии Paint

Командаи Пуск • Программы • Стандартные • Paint (Оғоз•Программаҳо•Стандартӣ•Раint) программаи Paint-ро ба кор медарорад. Равзанаи программаи Paint дар расми 47 оварда шудааст.

Пеш аз ҳама бояд қайд намуд, ки программаи Paint таҳриргари графикаи растрӣ мебошад. Дар Windows ба ғайр аз таҳриргарони графикаи растрӣ, боз таҳриргарони графикаи векторӣ амал мекунанд. Усулҳои кор бо ин таҳриргарон аз ҳамдигар тамоман фарқ доранд. Агар элементи ҳурдтарини тасвиркунии экранӣ дар таҳриргарони графикаи растрӣ нуқта (пиксел) ба ҳисоб равад, он гоҳ дар таҳриргарони графикаи векторӣ чунин элементро ҳатҳо (рост, каҷ) ташкил медиҳанд, ки онҳо ба воситаи функсияҳои математикӣ ифода карда мешаванд.

Дар равзанаи Paint ба ғайр аз сатри меню, боз панели асбобҳои он ва палитраҳои танзимсози асбобҳо ва рангҳо мавҷуданд. Тугмаҳои панели асбобҳои Paint барои ба кор даровардани асбобҳои графиксоз хизмат мерасонанд. Ба воситаи палитраи танзимсози асбобҳо параметрҳои асбобҳоро (ғафсии ҳат, усули рангпуркунии фигура ва ғайра) тағйир додан мумкин аст. Элементҳои палитраи рангӣ бошанд, барои интиҳоб намудани ранги асосии тасвир (паҳшкунии тугмаи чапи муш) ва ранги заминаи расм (паҳши тугмаи рости муш) ҳизмат мерасонанд.

Пеш аз оғози кор бо Paint бояд андозаи тақрибии расми мекашидагиро муайян созем. Андозаҳои расм бо ёрии майдончаҳои Ширина (Бар) ва Высота (Баландӣ)-и равзанаи робитавии Атрибуты (Атрибутҳо, Хосиятҳо) муайян карда
мешавад, ки он ба воситаи командаи менюи равзанаи Paint **Рисунок Атрибуты** (Расм Атрибутҳо) кушода мешавад. Аз байни воҳиди ченакҳои андоза – дюйм, см (сантиметр), нуқта (пиксел) мо бояд ҳангоми кор дар экран *пиксел* ва ҳангоми дар коғаз чоп намудани расм *см*-ро интихоб намоем.

Расмкашій дар майдони кории равзанаи Paint дар дохили андозаи интихобкардашудаи расми оянда амалій мегардад. Функсияхои асбобхои расмкашии Paint чунин аст:

- чудокунии соҳаи ихтиёрӣ. Бо соҳаи ихтиёрии чудокардашуда амалиёти кӯчонидан, нусхабардорӣ кардан ва нест намуданро ичро кардан мумкин аст.
- чудокунии соҳаи росткунҷавӣ. Бо соҳаи росткунҷавии чудокардашуда низ амалиёти кӯчонидан, нусхабардорӣ кардан ва нест намуданро иҷро кардан мумкин аст.
  - хатпоккунак. Ранги асосиро ба ранги заминаи расм иваз менамояд.
  - рангрезак. Контури сарбастаро бо ранги интихобкардашуда пур мекунад.
  - рангинтихобкунак. Аз мачму
    и рангхои дар расм истифодабурдашуда, яке аз рангхоро ба ранги чор
    й табдил медихад.
- масштаб. Масштаби элементи расмро тағйир медихад.

44

0

6

2

Q Ø

≜

**\*** 

**A** ∖ ?

 $\square$ 

- қалам. Барои кашидани хатҳои (рост, каҷ) ихтиёрӣ хизмат мерасонад.
- муҳалам. Принсипи кори муҳалам ба ҳалам монанд аст.
   Муҳаламҳо андозаҳои гуногун доранд.
- рангпошак. Барои расмкашӣ бо усули пошидани ранг истифода бурда мешавад.
- бо ёрии ин асбоб дар расм матнхо хамрох карда мешаванд.
- хати рост. Барои кашидани хатхои рост хизмат мерасонад.
- хати кач. Барои кашидани хатҳои качи суфта хизмат мерасонад.
- росткунча. Барои кашидани фигураҳои роскунчавӣ истифода бурда мешавад. Агар ҳангоми кашидани росткунча тугмаи Shift пахш карда шавад, он гоҳ квадрат ҳосил мешавад.
- бисёркунча. Барои кашидани бисёркунчаи ихтиёрй хизмат мера-

сонад.

- эллипс. Барои кашидани фигурахои эллипсшакл истифода бурда мешавад. Агар хангоми кашидани эллипс тугмаи Shift пахш карда шавад, он гох давра хосил мешавад.
- росткунчаи ҳамворкунч. Росткунчае мекашад, ки кунчҳояш суфтаанд.

#### 😕 Саволхо:

- 1. Таҳриргарони графикй чй вазифа доранд?
- 2. Кадом тахриргарони графикиро медонед?
- 3. Тахриргари графикии Paint-ро чй гуна ба кор даровардан мумкин аст?
- 4. Равзанаи тахриргари графикии Paint аз равзанаи дигар программахо чй фарқ дорад?
- 5. Фарқи графикаи растрй аз графикаи векторй дар чист?
- 6. Панели асбобхои Paint ва палитрахои он барои ичрои кадом амалиёт хизмат мерасонад.

# 🕈 Супориш:

- 1. Матни мавзуъро бодиккат хонед ва онро накл кунед.
- 2. Таъиноти тугмаҳои панели асбобҳои Paint-ро дар дафтар дар шакли таблитса биёред.
- 3. Аз Менюи acocии Windows истифода бурда таҳриргари графикии Paint-ро ба кор дароред ва ба намуди зоҳирии равзана ва элементҳои идоракунии он аҳамият диҳед?
- 4. Аз имкониятҳои таҳриргари графикии Paint истифода бурда расмҳои Парчами Ҷумҳурии Тоҷикистон, телевизор ва чойнику пиёларо кашед ва ба файлҳои онҳо мувофиқан номҳои Парчам, Телевизор ва Чойник гузоред.

Бозгашт ба МУНДАРИЦА

# **31. Б**а танзимории мухити кории Windows

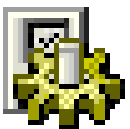

Системаи оператсионии Windows дорои имкониятхои бенихоят васеи батанзимории мухити

кории худ мебошад. Мақсад аз танзими система, ташкил намудани муҳити мусоид ва самараноки корӣ ба ҳисоб меравад, ки он пеш аз ҳама бо роҳи автоматикунонии

110

 $\circ$ 

ама-лиёт ба даст меояд. Объектхои асосии танзимшавандаи Windows – воситахои идоракуни ва ороишии он мебошанд. Ин объектхоро бо ёрии папкаи Панели идоракунй, менюхои контекстии динамикии объектхои Windows, элементхои идоракунии равзанахои робитавии системаи оператсионӣ ва заммимахои он ба танзим овардан мумкин аст. Хангоми истифодабарии командаи Пуск Настройка Панель управления (Оғоз Танзим Панели идоракунӣ) дар экран равзанаи папкаи Панели идоракунй (Расми 11) пайдо мешавад. Дар майдони кории ин равзана нишонахои хамаи объектхои танзимшаванда оварда шудаанд, ки равзанахои онхо бо усули пахши дукаратаи нишонахояшон бо ёрии муш кушода мешаванд. Аз ин нишонахо вакте истифода бурдан мумкин аст, ки агар ба табъи мо усули ороиши объект, намуди зохирии он, тарзи кори элементи идоракунй, микдори элементхои идоракунии равзана ва хоказо мувофик наоянд. Масалан, барои тағйирдихии таърихи руз ва вақти соати компютери мо бояд нишонаи Дата время (Таърихи руз ва вакт)-ро ду маротиба пахш намоем. Дар натича, дар экран равзанаи робитавии Свойства: Дата/время (Хосиятхо: Таърихи руз/вакт) кушода мешавад (Расми 48). Тугмаи қабатии Дата и Время (Таърихи руз ва вақт)-ро пахш намуда, ба воситаи панели чапи равзана таърихи рузи чори ва панели рости он – вакти чориро дохил намудан мумкин аст. Информатсияи дохилкардашуда вакте аз тарафи система қабул карда мешавад, ки агар мо тугмаи командавии Ок ё Применить (Тадбиқ карда шавад)-ро пахш намоем.

Батанзимории таърихи руз ва вакти компютери аз он чихат муфид аст, ки хангоми сабти файли дилхох дар хотираи компютер бо хамрохии файл таърихи руз ва вакти тахрири охирони он сабт мегардад. Агар таърихи руз ва вакти компютери аз таърихи руз ва вакти асли фарк кунанд, он гох хангоми кофтукови файлу папкахо истифодабарандагон метавонанд ба душворихо ру ба ру гарданд.

Тарзхои батанзимории менюи Windows асосии вa элементхои равзанахои кории онро мо дар мавзуъхои гузашбудем. Масалан, барои баромада хосиятхои та дида равзанахои папкахоро ба танзим овардан командаи менюи Пуск Настройка Свойства система асосии папки

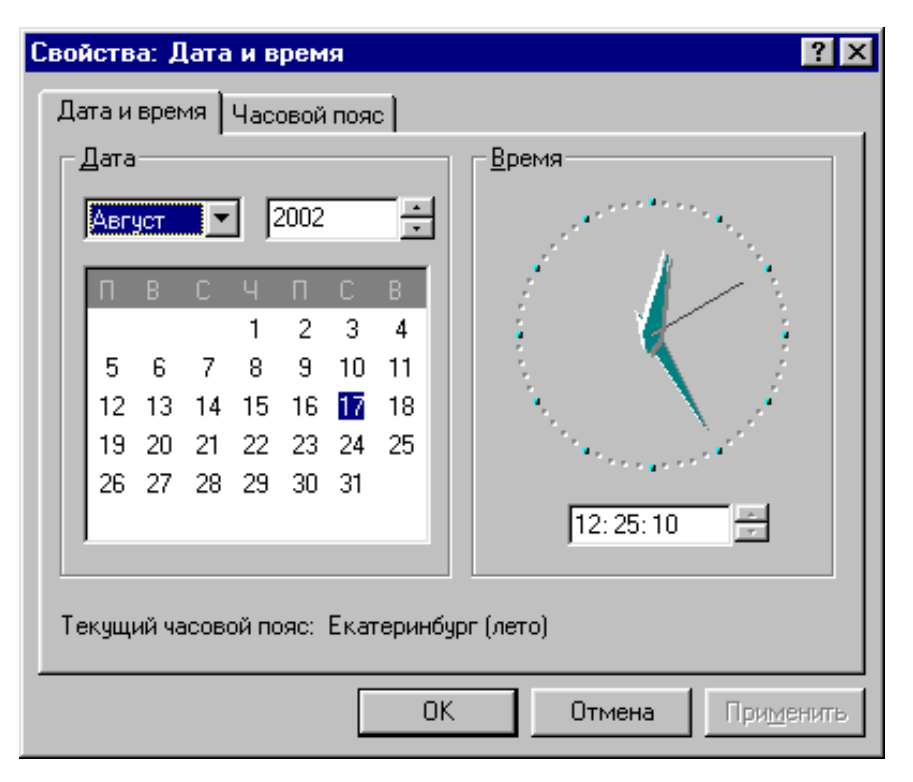

Расми 48. Равзанаи ивазкунии таърихи руз ва вакти компютери

(Оғоз Танзим Хосиятҳои папка) ё командаи менюи равзанаи чорӣ Вид Свойства папки (Намуд Хосиятҳои папка) хизмат мерасонанд. Агар мо хоҳем, ки дар равзанаи папка нишонаҳои файлҳои системавӣ ва маҳфӣ нишон дода нашаванд, он гоҳ мо бояд дар равзанаи робитавии Свойства папки (Хосиятҳои папка) аз имкониятҳои тугмаи қабатии Вид (Намуд) ва категорияи Файлы и папки Скрытые файлы (Файлҳо ва папкаҳо) Файлҳои маҳфӣ) истифода барем. Барои аз нав инъикос намудани файлҳои системавӣ ва маҳфии папка, бояд пайдарпайии амалиёти болоӣ аз нав такрор карда шаванд.

## 🛞 Саволҳо:

- 1. Ба танзим овардани мухити корй чй маънй дорад?
- 2. Объектхои танзимшавандаи Windows кадомхоянд?
- 3. Муҳити кории Windows-ро бо ёрии равзанай кадом папка ба танзим овардан мумкин аст?
- 4. Программаи Панели идоракуниро чй тавр ба кор даровардан мумкин аст?
- 5. Зарурати батанзимории таърихи руз ва вакти компютери дар чист?
- 6. Хосиятҳои равзанаҳои папкаҳоро чӣ тавр ба танзим овардан мумкин аст?

# 🕈 Супориш:

- 1. Матни мавзуъро бодиккат хонед ва онро накл кунед.
- 2. Аз Менюи асосии Windows ва папкаи Компютери ман истифода бурда равзанаи папкаи Панели идоракуниро кушоед ва ба элементҳои майдони кории он бодиққат зеҳн монед.
- 3. Аз имкониятҳои равзанаи Панели идоракунӣ истифода бурда вақт ва таърихи рӯзи компютериро ба танзим оред.
- 4. Аз нишонаҳои **Шрифты, Система, Язык и стандарты-**и папкаи Панели идоракунӣ истифода бурда, дар дафтаратон дар бораи таъинот ва вазифаҳои программаҳои мувофиқи ин нишонаҳо маълумот биёред.
- 5. Равзанахои нишонахои боқимондаи майдони кории папкаи Панели идоракуниро ба воситаи ду маротиба пахш намудани тугмаи чапи муш кушоед ва доир ба программахои ба онхо мувофиқ маълумот пайдо намоед.

#### 32. БА ТАНЗИМОРИИ ХОСИЯТХОИ КЛАВИАТУРА ВА МУШ

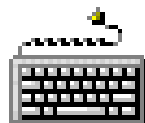

Танзимкунии клавиатура. Аз мавзуъхои гузашта огохем, ки клавиатура ва муш воситахои асосии идоракунии система ва дохилкунии информатсия ба хисоб мераванд. Барои батанзимдарории кори клавиатура дар равзанаи Панели идоракунй (Расми 11) ба нишонаи Клавиатура бо ёрии муш ду маротиба таъсир мерасонем. Дар робитавии Свойства: Клавиатура равзанаи натича (Хосиятхои клавиатура) кушода мешавад (Расми 49). Равзанаи Хосиятхои клавиатура аз ду тугмаи қабатй – Скорость (Суръат) ва Язык (Забон) иборат аст.

Ба воситаи ТУГмаи қабатии Сурьат суръати такроршаавтоматии ВИИ символхои клавиатура ва зудии лаппиши курсори ба экран танзим оварда меша-Тугмаи ванд. кабатии Забон бошад, барои интихобкунии комбинатсияхои клавиатурии гузариши байни алифбои руси лотини ва ва хамчунин ба клавиахамрохкунии тура

| Свойства: Клавиатура 🔋 🗙                                                                                        |
|----------------------------------------------------------------------------------------------------|
| Скорость Язык                                                                                                   |
| _ Повтор символов                                                                                               |
| Задержка перед началом повтора символа:                                                                         |
| Алиннее Короче                                                                                                  |
| Скорость повтора:<br>Ниже Выше                                                                                  |
| <u>Ч</u> тобы проверить скорость повтора, поместите курсор в<br>поле, нажмите любую клавишу и не отпускайте ее: |
| Скорость мерцания курсора                                                                                       |
| Ниже Выше                                                                                                    |
|                                                                                                    |
| ОК Отмена Применить                                                                                             |

Расми 49. Равзанаи танзимкунии Клавиатура

алифбои нав хизмат мерасонад. Барои ба система хамрохкунии алифбои нав аз тугмаи командавии **Добавить** (Хамрох кардан) истифода мебаранд. Тугмаи командавии **Удалить** (Нест кардан), барои аз система хоричкунии алифбои хамрохкардашуда хизмат мерасонад.

Барои дар Панели масъалаҳои Мизи корӣ пайдо шудани индикатори нишонаҳои алифбоҳо зарур аст, ки командаи **Ввести индикатор** (Индикатор доҳил карда шавад)-ро фаъол гардонем. Пас аз дар Панели масъалаҳо пайдошавии индикатори гузариши алифбоҳо, равзанаи робитавии танзимкунии клавиатураро ба воситаи ин индикатор кушодан қулайтар мегардад.

Танзимкунии Агар муш. параметрхои таври ба ноошкор додашудаи МУШ, рафтори OH дар колинча ва тарзи харакати нишондихандааш дар экран моро каноат нанамоянд, OH ГОХ метавонем хосиятхои мушро тағйир дихем. Барои ин кифоя аст, ки дар равзанаи Панели идоракунӣ ба нишо-

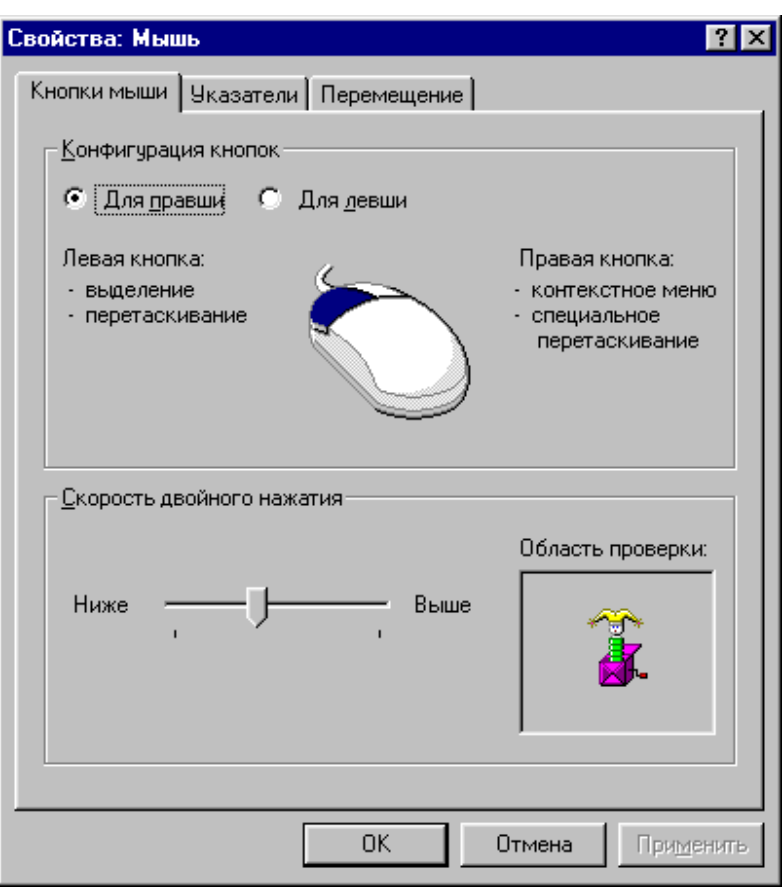

Расми 50. Равзанаи хосиятхои муш

наи Мышь (Муш) ба воситаи нишондихандаи муш ду маро-

тиба таъсир расонем. Дар натича равзанаи робитавии Свойства: Мышь (Хосиятҳои муш) кушода мешавад (Расми 50). Дар равзанаи Хосиятҳои муш чор тугмаи қабатӣ пешбинӣ шудааст: Кнопки мыши (Тугмаҳои муш), Указатели (Нишондиҳандаҳои муш), Перемещение (Ҷойивазкунии муш), Общие (Умумӣ).

Бо ёрии тугмаи қабатии **Тугмахои муш** воситаҳои муайянкунии тугмаи асосӣ – чап ё рост ва интихоби фосилаи байни пахшкуниҳои дукаратаи тугмаи асосӣ, пешбинӣ карда шудааст. Ба таври ноошкор тугмаи асосӣ тугмаи чапи муш ба ҳисоб меравад.

Тугмаи қабатии **Нишондиҳандаҳои муш** барои интиҳобкунии шаклҳои нишондиҳандаи муш дар экран ҳизмат мерасонад.

Дар тугмаи қабатии **Чойивазкунии муш** бошад, воситаи идоракунии ҳассосияти нишондиҳандаи муш нисбат ба ҳаракати муш дар қолинча, пешбинӣ карда шудааст. Барои тағйир додани суръати реаксияи нишондиҳандаи муш, тездаваки панели суръати чойивазкуниро ба тарафи рост (суръати баланд) ё чап (суръати паст) ҳаракат кунонидан лозим аст. Пас аз муайянкунии суръат, тугмаҳои командавии **Ок** ё **Применить** (Тадбиқ карда шавад)-ро пахш кардан зарур аст.

## 🛞 Саволҳо:

- Кадом нишонаҳои майдони кории равзанаи программаи Панели идоракунӣ барои батанзимории клавиатура ва муш хизмат мерасонанд?
- 2. Равзанаи Хосиятҳои клавиатура аз кадом тугмаҳои қабатӣ иборат аст?
- Вазифаи тугмаи қабатии Суръат дар чист? Вазифаи тугмаи қабатии Забон чӣ?
- 4. Равзанаи Хосиятҳои муш чанд-то тугмаи қабатӣ дорад?
- 5. Функсияхои тугмахои чап ва рости мушро чй гуна иваз кардан мумкин

аст?

6. Бо ёрии равзанаи Хосиятхои муш боз кадом амалиёти ба муш вобастаро гузаронидан мумкин аст?

# Супориш:

- 1. Матни мавзуъро бодиккат хонед ва мазмуни онро мухтасар дар дафтар сабт намоед.
- 2. Равзанаи Хосиятхои клавиатураро кушоед ва аз тугмахои кабатии Суръат ва Забони он истифода бурда суръати такроршавии автоматии символхои клавиатура, зудди лаппиши курсори экран ва комбинатсияи клавиатурии гузариши байни алифбохои русй ва лотиниро ба танзим оред.
- 3. Ба системаи компютерй алифбои нави украиниро хамрох намоед ва пас аз истифодабарй онро аз руйхати алифбохо хорич кунед.
- 4. Аз имкониятхои равзанаи Хосиятхои муш истифода бурда функсияи тугмахои чапу рости муш, фосилаи байни пахшкунихои дукаратаи тугмаи асосй, шаклхои нишондихандаи муш ва дигар хосиятхои мушро ба танзим оред.

Бозгашт ба МУНДАРИЧА

# 33. БА ТАНЗИМОРИИ ХОСИЯТХОИ ЭКРАНИ МОНИТОР

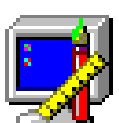

Хангоми кор дар Windows истифодабарандаи компютер имконият дорад, ки шакли экран ва элементхои онро мувофики таъби худ ба тартиб орад. Истифодабаранда метавонад, ки барои сатрхои сарлавха ва менюи равзанахо, матнхои чудокардашуда ва ғайра тобишхои рангиро мувофики таъби худ интихоб намояд. Барои ороиш ва зебу зиннат додани Мизи кории система истифодабаранда дар ихтиёри худ воситахо ва имкониятхои сершумор дорад.

Барои батанзимории хосиятхои экран, дар Панели идоракунии Windows мо бояд нишонаи Экранро интихоб кунем ва равзанаи папкаи онро кушоем. Равзанаи робитавии Свойства: Экран (Хосиятхои экран) дар расми 51 оварда шудааст. Батанзимории экран ба воситаи шаш тугмаи қабатии равза-Фон (Замина), Заставка (Ороиш), Оформление на

(Батартиборій), Эффекты (Таъсирот), Web (Web), Настройка (Танзим) амалій гардонида мешавад.

Тугмаи қабатии Замина имконият медиҳад, ки ранг ва нақшу нигори заминаи Мизи корӣ интихоб карда шавад. Объекте, ки ба сифати заминаи Мизи корӣ истифода бурда мешавад, асосан аз папкаи C:\Windows гирифта мешавад. Агар объектҳои папкаи Windows қобили қабули истифодабаранда набошанд, он гоҳ ӯ тугмаи командавии Обзор-и рав-

| Свойства: Экран                                    |
|----------------------------------------------------|
| Фон Заставка Оформление Зффекты Интернет Настройка |
|                                                    |
| Рисунок рабочего стола                             |
| Выберите документ HTML или рисунок:                |
|                                                    |
|                                                    |
|                                                    |
| С Windows98                                        |
|                                                    |
| ОК Отмена При <u>м</u> енить                       |

Расми 51. Равзанаи хосиятхои экран

занаро пахш намуда, расму нақшу нигорҳои ба худ мувофиқтарро дастрас намуда метавонад. Ҳангоми интихобкунии объекти заминавӣ, система бо ёрии тугмаҳои командавии Узор... (Нақшу нигор...), Расположить (Гузошта шавад) ва **Применить** (Тадбиқ карда шавад) ба истифодабаранда шароит муҳайё месозад, ки объект таҳрир ва сабт карда шуда, дар мобайн ё тамоми экран чойгир карда шавад.

Тугмаи қабатии **Ороиш** барои интихобкунии тасвири динамикии экран ва фосилаи вақти пайдошавии он хизмат менамояд, ки он ҳангоми бо компютер кор накардани истифодабаранда, ба таври автоматӣ ба кор медарояд. Дар вақти кори тасвири динамикии экран информатсияи аслии дар экранбуда нопадид мегардад. Ин информатсия вақте аз нав пайдо мешавад, ки агар истифодабаранда ягон тугмаи клавиатура ё мушро пахш намояд. Дар ин мавридҳо баъзан мегӯянд, ки экран ба рецаи дамгирӣ гузаштааст. Дар ҳақиқат ҳам ҳангоми пайдошавии тасвири динамикии экран, монитор ба рецаи сарфакунии энергия мегузарад.

Тугмаи қабатии **Батартибории** равзанаи Хосиятҳои экран барои танзими намуди зоҳирии элементҳои идоракунии Windows пешбинӣ карда шудааст. Бо ёрии воситаҳои танзимгари ин тугма пеш аз ҳама рангҳо ва ҳуруфҳо интиҳоб карда мешаванд.

Воситахои иловагии танзими ороишии Мизи корӣ дар тугмаи қабатии **Таъсирот** пешбинӣ карда шудаанд. Бо ёрии тугмаи қабатии **Web**-саҳифаҳои Итернетро дар Мизи корӣ чойгир кунонидан мумкин аст.

Тугмаи қабатии **Танзими** равзанаи Хосиятҳои экран барои ба танзимории параметрҳои ғунҷоишӣ ва рангии экран хизмат мерасонад. Миқдори рангҳои дар экран истифодашаванда бо ёрии рӯйҳати **Цветовая палитра** (Палитраи рангӣ) ва ғунҷоиши нуқтаҳои экранӣ бо ёрии тездаваки **Область** экрана (Соҳаи экран) ба танзим оварда мешаванд. Қиматҳои

# худудии ин параметрхо аз хосиятхои видеоадаптер ва монитор вобастаанд.

#### 🛞 Саволҳо:

- 1. Батанзимории хосиятҳои экран гуфта чӣ дар назар дошта шудааст?
- 2. Чй тавр хосиятхои экранро ба танзим овардан мумкин аст?
- 3. Тугмаи қабатии Заминаи равзанаи Хосиятҳои экран кадом вазифаҳоро ичро менамояд?
- 4. Функсияи тугмаҳои қабатии Ороиш, Батартиборӣ, Таъсирот, Web ва Танзим дар чист?

#### Супориш:

- 1. Матни мавзутьро бодиккат хонед ва мазмуни онро мухтасар дар дафтар сабт намоед.
- 2. Равзанаи Хосиятҳои экранро кушоед ва ба тугмаҳои қабатӣ ва дигар элементҳои он шинос шавед.
- 3. Аз имкониятҳои тугмаи қабатии Заминаи равзанаи Хосиятҳои экран истифода бурда намуди зоҳирии Мизи кории системаро тағйир диҳед.
- 4. Бо ёрии тугмаҳои қабатии **Ороиш** ва **Батартиборӣ** тасвири динамикии экран ва фосилаи вақти пайдошавии он ва ҳамчунин намуди зоҳирии элементҳои идоракунии Windows-ро ба танзим оред.

Бозгашт ба МУНДАРИЦА

#### КОМИЛОВ ФАЙЗАЛӢ САЪДУЛЛОЕВИЧ ШАРАПОВ ДИЛШОД САЪДУЛЛОЕВИЧ

Асосхои техникаи компютерй – Душанбе, 2006 – 244 с.

Китоби дарсй барои хонандагони синфхои 8-9

Комилов Ф.С., Шарапов Д.С. Основы компьютерной техники – Душанбе, 2006 – 244 с.

Учебник для учащихся 8-9 классов средних общеобразовательных школ (на таджикском языке).

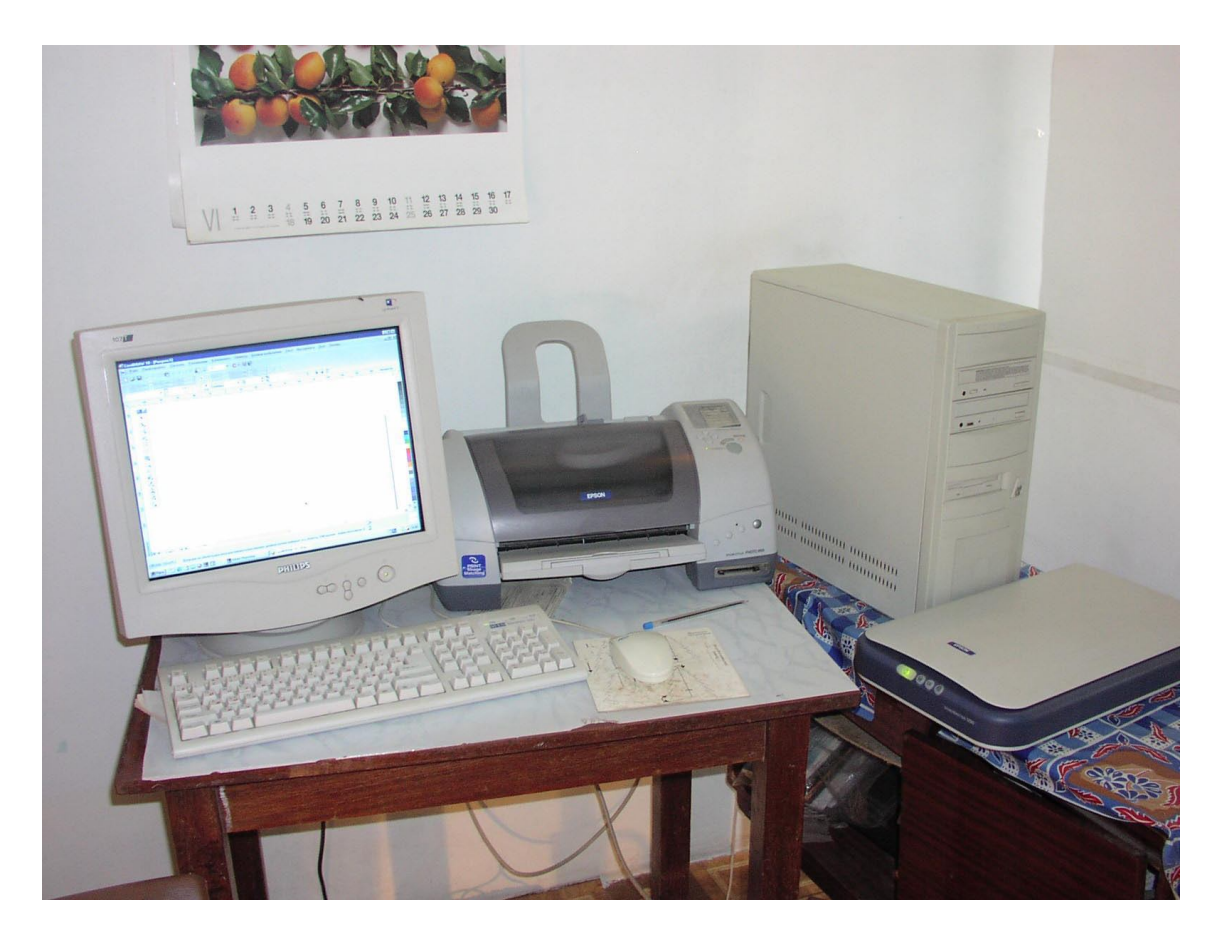

Хуруфчинони компютерй Дилшод Шарапов ва Анис Комилов